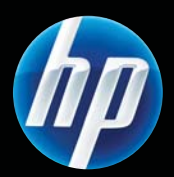

Drukarka HP Color LaserJet Professional seria CP5220 Podręcznik użytkownika

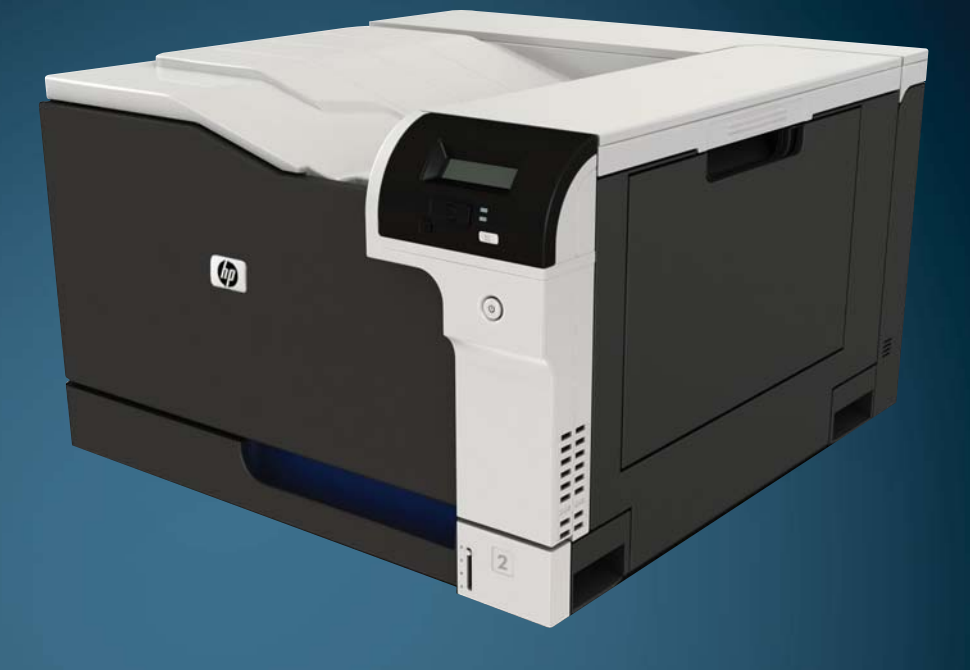

# Drukarka HP Color LaserJet Professional seria CP5220 Podręcznik użytkownika

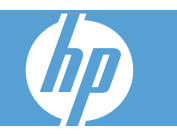

#### Prawa autorskie i licencja

© 2009 Copyright Hewlett-Packard Development Company, L.P.

Powielanie, adaptacja lub tłumaczenie bez wcześniejszej pisemnej zgody jest zabronione, z wyjątkiem przypadków dozwolonych przez prawo autorskie.

Przedstawione tu informacje mogą ulec zmianie bez wcześniejszego powiadomienia.

Jedynymi gwarancjami na produkty i usługi firmy HP są gwarancje wyrażone w formie oświadczeń dołączonych do tych produktów i usług. Żaden zapis w niniejszym dokumencie nie może być interpretowany jako gwarancja dodatkowa. Firma HP nie ponowi żadnej odpowiedzialności za jakiekolwiek braki techniczne lub błędy redakcyjne w niniejszym dokumencie.

Numer katalogowy: CE710-90945

Wydanie I, 9/2009

#### Znaki handlowe

Adobe<sup>®</sup>, Acrobat<sup>®</sup> i PostScript<sup>®</sup> są znakami towarowymi firmy Adobe Systems Incorporated.

Corel® jest znakiem towarowym lub zastrzeżonym znakiem towarowym firmy Corel Corporation lub Corel Corporation Limited.

Microsoft®, Windows® oraz Windows® XP są zarejestrowanymi w USA znakami handlowymi firmy Microsoft Corporation.

Windows Vista® jest znakiem towarowym lub zastrzeżonym znakiem towarowym firmy Microsoft Corporation w Stanach Zjednoczonych i/lub w innych krajach/ regionach.

UNIX<sup>®</sup> jest zastrzeżonym znakiem towarowym organizacji The Open Group.

ENERGY STAR i znak ENERGY STAR są znakami zarejestrowanymi w Stanach Zjednoczonych.

# Spis treści

### 1 Podstawowe informacje o produkcie

| Porównanie produktów         | 2 |
|------------------------------|---|
| Ochrona środowiska           | 3 |
| Funkcje urządzenia           | 4 |
| Widoki produktu              | 5 |
| Widok z przodu i z boku      | 5 |
| Widok z tyłu                 | 6 |
| Numer modelu i numer serviny | 6 |

#### 2 Panel sterowania

| Układ panelu sterowania    |    |
|----------------------------|----|
| Menu panelu sterowania     | 9  |
| Korzystanie z menu         | 9  |
| Menu Raporty               | 9  |
| Menu Ustawienia systemu    | 11 |
| Menu Obsługa               |    |
| Menu Konfiguracja sieciowa |    |

### 3 Oprogramowanie dla systemu Windows

| Obsługiwane systemy operacyjne Windows                    | 18 |
|-----------------------------------------------------------|----|
| Obsługiwane sterowniki drukarki dla systemu Windows       | 19 |
| HP Universal Print Driver (UPD)                           | 20 |
| Pierwszeństwo dla ustawień drukowania                     |    |
| Zmiana ustawień sterownika drukarki dla systemu Windows   | 22 |
| Instalowanie oprogramowania systemu Windows               |    |
| Rodzaje instalacji oprogramowania dla systemu Windows     | 23 |
| Usuwanie oprogramowania dla systemu Windows               | 23 |
| Obsługiwane narzędzia                                     |    |
| HP Web Jetadmin                                           |    |
| Wbudowany serwer internetowy                              |    |
| HP ToolboxFX                                              | 25 |
| Inne składniki i programy narzędziowe dla systemu Windows | 25 |
|                                                           |    |

### 4 Używanie urządzenia z komputerem Macintosh

| Oprogramowanie dla komputerów Macintosh                                    | 28 |
|----------------------------------------------------------------------------|----|
| Obsługiwane systemy operacyjne dla komputerów Macintosh                    | 28 |
| Obsługiwane sterowniki drukarki dla komputerów Macintosh                   | 28 |
| Usunięcie oprogramowania z systemu operacyjnego Macintosh                  | 28 |
| Priorytet ustawień drukowania dla komputerów Macintosh                     | 28 |
| Zmiana ustawień sterowników drukarki dla komputerów Macintosh              | 29 |
| Obsługiwane narzędzia dla komputerów Macintosh                             | 30 |
| Wyświetlanie wbudowanego serwera internetowego na komputerze               |    |
| Macintosh                                                                  | 30 |
| Korzystanie z funkcji sterownika drukarki na komputerze Macintosh          | 31 |
| Tworzenie i używanie wstępnych ustawień drukowania na komputerze Macintosh | 31 |
| Zmiana rozmiaru dokumentu i drukowanie na niestandardowym formacie papieru | 31 |
| Drukowanie okładki                                                         | 31 |
| Korzystanie ze znaków wodnych                                              | 32 |
| Druk kilku stron na jednym arkuszu papieru na komputerze Macintosh         | 32 |
| Drukowanie na obu stronach arkusza (dupleks)                               | 33 |
| Ustawianie opcji koloru                                                    | 34 |
| Używanie menu Usługi                                                       | 34 |

### 5 Złącza

| Obsługiwane sieciowe systemy operacyjne    |                                 |
|--------------------------------------------|---------------------------------|
| Oświadczenie dotyczące udostępniania druka | arki                            |
| Połączenie USB                             |                                 |
| Obsługiwane protokoły sieciowe             |                                 |
| Konfigurowanie urządzenia w sieci          |                                 |
| Konfiguracja urządzenia w sieci            |                                 |
| Wyświetlanie ustawień                      |                                 |
| Raport podsumowania s                      | ieciowego 40                    |
| Strona konfiguracji                        |                                 |
| TCP/IP                                     |                                 |
| Adres IP                                   |                                 |
| Konfiguracja parametrów IP                 |                                 |
| Protokół konfigurowania                    | dynamicznego komputera głównego |
| (DHCP)                                     |                                 |
| BOOTP                                      |                                 |
| Podsieci                                   |                                 |
| Maska podsieci                             |                                 |
| Bramy                                      |                                 |
| Brama domyślna                             |                                 |
| Adres IP                                   |                                 |
| Konfiguracja ręczna                        |                                 |
| Konfiguracja automatyczna                  |                                 |
| Pokaż lub ukryj adres IP na panelu         | sterowania 44                   |

| Ustawienie automatycznego krzyżowania             | 44 |
|---------------------------------------------------|----|
| Ustawienie usług sieciowych                       | 44 |
| Ustawienie szybkości łącza                        | 44 |
| Przywracanie wartości domyślnych (ustawień sieci) | 45 |

### 6 Papier i inne materiały drukarskie

| Wykorzystanie papieru i materiałów do drukowania        | . 48 |
|---------------------------------------------------------|------|
| Obsługiwane formaty papieru i materiałów drukarskich    | . 49 |
| Obsługiwane formaty papieru i pojemność podajnika       | . 51 |
| Formaty papieru obsługiwane przy druku dwustronnym      | . 53 |
| Wskazówki dotyczące papieru oraz materiałów specjalnych | . 54 |
| Ładowanie podajników                                    | . 55 |

#### 7 Zlecenie drukowania

| Anulowanie zadania drukowania                                              | 60 |
|----------------------------------------------------------------------------|----|
| Anulowanie bieżącego zadania druku z poziomu panelu sterowania drukarki    | 60 |
| Anulowanie bieżącego zlecenia druku z poziomu oprogramowania               | 60 |
| Korzystanie z funkcji sterownika drukarki na komputerze z systemem Windows | 61 |
| Otwieranie sterownika drukarki                                             | 61 |
| Używanie skrótów drukowania                                                | 61 |
| Ustawianie opcji papieru i jakości                                         | 61 |
| Ustawianie efektów dla dokumentów                                          | 62 |
| Ustawianie opcji wykańczania dokumentów                                    | 62 |
| Uzyskiwanie pomocy technicznej i informacji o stanie urządzenia            | 62 |
| Ustawianie zaawansowanych opcji druku                                      | 63 |
|                                                                            |    |

### 8 Kolor w systemie Windows

| Obsługa kolorów                                                             | 66 |
|-----------------------------------------------------------------------------|----|
| Automatycznie                                                               | 66 |
| Druk w skali szarości                                                       | 66 |
| Ręczne dostosowanie kolorów                                                 | 66 |
| Opcje ręcznego ustawiania kolorów                                           | 66 |
| Schematy kolorów                                                            | 67 |
| Dopasowywanie kolorów                                                       | 68 |
| Dopasowanie kolorów za pomocą palety kolorów podstawowych pakietu Microsoft |    |
| Office                                                                      | 68 |
| Dopasowanie kolorów za pomocą narzędzia HP Basic Color Match                | 68 |
| Dopasowywanie kolorów za pomocą funkcji Wyświetl kolory niestandardowe      | 69 |
| Zaawansowane wykorzystanie kolorów                                          | 70 |
| Toner HP ColorSphere                                                        | 70 |
| HP ImageREt 3600                                                            | 70 |
| Wybór materiałów                                                            | 70 |
| Opcje kolorów                                                               | 70 |

|   | Standard czerwony-zielony-niebieski (red-green-blue – sRGB)             | 71 |
|---|-------------------------------------------------------------------------|----|
| 9 | Obsługa i konserwacja                                                   |    |
|   | Strony informacyine                                                     | 74 |
|   |                                                                         | 74 |
|   | Otwieranie programu HP ToolboxFX                                        | 70 |
|   | Stan                                                                    | 70 |
|   | Dziennik zdarzeń                                                        | 76 |
|   | Alarmy                                                                  | 70 |
|   | Ustawianie alarmów o stanie                                             |    |
|   | Konfiguracia alarmów wysyłanych poczta elektroniczna                    | 77 |
|   | Informacie o urządzeniu                                                 | 77 |
|   | Ustawianie hasła                                                        | 77 |
|   | Pomoc                                                                   | 78 |
|   | Ustawienia systemu                                                      | 79 |
|   | Informacie o urzadzeniu                                                 | 79 |
|   | Konfiguracja papieru                                                    | 80 |
|   | Jakość druku                                                            | 81 |
|   | Gęstość druku                                                           | 81 |
|   | Rodzaje papieru                                                         | 81 |
|   | Rozsz. tryby druk.                                                      | 81 |
|   | Ustawienia systemowe                                                    | 81 |
|   | Zachowaj/Przywróć ustawienia                                            | 82 |
|   | Zabezpieczenia produktu                                                 | 82 |
|   | Ustawienia wydruku                                                      | 82 |
|   | Drukowanie                                                              | 82 |
|   | PCL5                                                                    | 82 |
|   | PostScript                                                              | 82 |
|   | Ustawienia sieciowe                                                     | 82 |
|   | Dostawca materiałów                                                     | 82 |
|   | Inne łącza                                                              | 83 |
|   | Wbudowany serwer internetowy                                            | 84 |
|   | Przeglądanie wbudowanego serwera internetowego firmy HP                 | 84 |
|   | Wbudowany serwer internetowy                                            | 85 |
|   | Obsługa materiałów eksploatacyjnych                                     | 87 |
|   | Żywotność materiałów eksploatacyjnych                                   | 87 |
|   | Przechowywanie kaset drukujących                                        | 87 |
|   | Polityka firmy HP w stosunku do kaset drukujących innych producentów    | 87 |
|   | Infolinia i witryna sieci Web zgłaszania oszustw HP                     | 87 |
|   | Drukowanie po osiągnięciu przez kasetę momentu zakończenia eksploatacji | 88 |
|   | Wymiana kaset drukujących                                               | 89 |
|   | Pamięć i moduły DIMM z czcionkami                                       | 92 |
|   | Pamięć urządzenia                                                       | 92 |

| Instalacja pamięci i modułów DIMM z czcionkami       | 92 |
|------------------------------------------------------|----|
| Uaktywnienie pamięci                                 | 96 |
| Uaktywnianie pamięci w systemie Windows              | 96 |
| Kontrola poprawności instalacji modułów pamięci DIMM | 96 |
| Czyszczenie urządzenia                               | 96 |
| Aktualizacje oprogramowania sprzętowego              | 97 |

### 10 Rozwiązywanie problemów

| Podstawowa lista kontrolna rozwiązywania problemów                               | 100 |
|----------------------------------------------------------------------------------|-----|
| Czynniki mające wpływ na wydajność urządzenia                                    | 100 |
| Interpretacja komunikatów panelu sterowania i alarmów o stanie urządzenia        | 101 |
| Przywracanie ustawień fabrycznych                                                | 109 |
| Usuwanie zacięć                                                                  | 110 |
| Typowe powody wystąpienia zacięć papieru                                         | 110 |
| Miejsca zacięć papieru                                                           | 111 |
| Zmienianie ustawienia usuwania zacięć                                            | 111 |
| Usuwanie zacięć przy prawej osłonie                                              | 112 |
| Usuwanie zacięć w obszarze pojemnika wyjściowego                                 | 116 |
| Usuwanie zacięć w podajniku 1                                                    | 116 |
| Usuwanie zacięć w podajniku 2                                                    | 118 |
| Usuwanie zacięć w opcjonalnym podajniku papieru na 500 arkuszy i ciężkie nośniki |     |
| (podajnik 3)                                                                     | 119 |
| Usuwanie zacięć przy prawej, dolnej osłonie (podajnik 3)                         | 120 |
| Rozwiązywanie problemów z jakością obrazu                                        | 121 |
| Rozpoznawanie i usuwanie defektów druku                                          | 121 |
| Lista kontrolna jakości wydruku                                                  | 121 |
| Ogólne zagadnienia dotyczące jakości drukowania                                  | 122 |
| Rozwiązywanie problemów z dokumentami kolorowymi                                 | 126 |
| Rozwiązywanie problemów z jakością druku za pomocą programu                      | 100 |
|                                                                                  | 120 |
|                                                                                  | 129 |
|                                                                                  | 129 |
| Rozwiązywanie problemow z wydajnością                                            | 100 |
| Problemy z oprogramowaniem urządzenia                                            | 132 |
| Rozwiązywanie typowych problemow z systemem windows                              | 133 |
| Rozwiązywanie problemów dotyczących komputera Macintosh                          | 134 |
| Rozwiązywanie problemow z systemem Mac US X                                      | 134 |

### Załącznik A Materiały eksploatacyjne i akcesoria

| Zamawianie części, akcesoriów i materiałów eksploatacyjnych | 138   |
|-------------------------------------------------------------|-------|
| Numery katalogowe                                           | . 139 |

### Załącznik B Serwis i pomoc techniczna

| Oświadczenie o ograniczonej gwarancji firmy Hewlett-Packard | 142 |
|-------------------------------------------------------------|-----|
| Oświadczenie o ograniczonej gwarancji na kasetę drukującą   | 144 |
| Umowa licencyjna dla użytkownika końcowego (EULA)           | 145 |
| Gwarancja dotycząca samodzielnej naprawy przez klienta      | 148 |
| Obsługa klienta                                             | 149 |
| Ponowne pakowanie urządzenia                                | 150 |
| Serwisowy formularz informacyjny                            | 151 |

### Załącznik C Specyfikacje

| Parametry fizyczne                                            | 154 |
|---------------------------------------------------------------|-----|
| Zużycie energii, specyfikacje elektryczne i emisja akustyczna | 155 |
| Parametry środowiska pracy                                    | 155 |

### Załącznik D Informacje dotyczące przepisów

| Przepisy FCC                                                                | 158 |
|-----------------------------------------------------------------------------|-----|
| Program ochrony środowiska                                                  | 159 |
| Ochrona środowiska naturalnego                                              | 159 |
| Wytwarzanie ozonu                                                           | 159 |
| Zużycie mocy                                                                | 159 |
| Zużycie toneru                                                              | 159 |
| Zużycie papieru                                                             | 159 |
| Tworzywa sztuczne                                                           | 159 |
| Materiały eksploatacyjne do drukarki HP LaserJet                            | 159 |
| Instrukcje dotyczące zwrotu i odzysku materiałów                            | 160 |
| Stany Zjednoczone i Portoryko                                               | 160 |
| Zwrot wielu kaset (więcej niż jednej kasety)                                | 160 |
| Zwrot pojedynczej kasety                                                    | 160 |
| Wysyłka                                                                     | 160 |
| Zwroty poza terenem Stanów Zjednoczonych                                    | 161 |
| Ograniczenia dotyczące materiałów                                           | 161 |
| Utylizacja zużytego sprzętu przez użytkowników domowych w Unii Europejskiej | 161 |
| Substancje chemiczne                                                        | 161 |
| Arkusz danych dotyczących bezpieczeństwa materiału (MSDS)                   | 161 |
| Więcej informacji                                                           | 161 |
| Deklaracja zgodności                                                        | 163 |
| Oświadczenia dotyczące środków bezpieczeństwa                               | 164 |
| Bezpieczeństwo lasera                                                       | 164 |
| Kanadyjska deklaracja zgodności (DOC)                                       | 164 |
| Oświadczenie VCCI (Japonia)                                                 | 164 |
| Instrukcje dotyczące kabla zasilającego                                     | 164 |
| Oświadczenie o kablu zasilającym (Japonia)                                  | 164 |
| Oświadczenie dotyczące kompatybilności elektromagnetycznej (Korea)          | 165 |

| Oświadczenie w sprawie bezpieczeństwa lasera dla Finlandii | . 166 |
|------------------------------------------------------------|-------|
| Tabela materiałów (Chiny)                                  | . 167 |
|                                                            |       |
| deks                                                       | . 169 |

# **1 Podstawowe informacje o produkcie**

- Porównanie produktów
- Ochrona środowiska
- Funkcje urządzenia
- Widoki produktu

# Porównanie produktów

#### Modele podstawowe

- Drukowanie do 20 stron na minutę (str./min) na materiale w formacie Letter i A4.
- Podajnik wielofunkcyjny na 100 (podajnik 1) i podajnik wejściowy na 250 arkuszy (podajnik 2)
- Opcjonalny podajnik na 500 arkuszy (podajnik 3)
- Szybki port USB 2.0

#### **Modele sieciowe**

- Drukowanie do 20 str./min na materiale w formacie Letter i A4.
- Podajnik wielofunkcyjny na 100 (podajnik 1) i podajnik wejściowy na 250 arkuszy (podajnik 2)
- Opcjonalny podajnik na 500 arkuszy (podajnik 3)
- Szybki port USB 2.0
- Wbudowany port sieciowy 10/100 Base-T z obsługą protokołu IPv4/IPv6

#### Modele z drukiem dwustronnym

- Drukowanie do 20 str./min na materiale w formacie Letter i A4.
- Podajnik wielofunkcyjny na 100 (podajnik 1) i podajnik wejściowy na 250 arkuszy (podajnik 2)
- Opcjonalny podajnik na 500 arkuszy (podajnik 3)
- Szybki port USB 2.0
- Wbudowany port sieciowy 10/100 Base-T z obsługą protokołu IPv4/IPv6
- Automatyczny moduł druku dwustronnego

# Ochrona środowiska

| Dupleks                 | Oszczędzaj papier, ustawiając druk dupleksowy jako domyślny.                                                                                                    |  |
|-------------------------|----------------------------------------------------------------------------------------------------|--|
| Recykling               | Zmniejsz liczbę odpadów, korzystając z papieru z odzysku.                                                                                                    |  |
|                         | Zwracaj kasety drukujące do recyklingu, korzystając z procesu HP Planet Partners. Zobacz Materiały eksploatacyjne do drukarki HP LaserJet na stronie 159.                                                                                                    |  |
|                         | Aby uzyskać więcej informacji na temat programu recyklingu, odwiedź witrynę <u>www.hp.com/</u><br>recycle.                                                                                                    |  |
| Oszczędność energii     | Oszczędzaj energię, przełączając urządzenie w tryb uśpienia.                                                                                                    |  |
| Drukowanie HP Smart Web | Za pomocą funkcji drukowania HP Smart Web można wybrać, zapisać i ułożyć tekst i obraz z wielu stron internetowych, a następnie dokonać ich edycji i wydrukować dokładnie to, co widać na ekranie. Pozwala to zachować kontrolę nad informacjami, które chcesz wydrukować, i zminimalizować liczbę niepotrzebnych wydruków. |  |
| Przechowywanie zadań    | Za pomocą funkcji przechowywania zadań można zarządzać zadaniami druku. Dzięki niej<br>zadanie drukowania można wykonać, gdy znajdujesz się przy współdzielonej drukarce.<br>Pozwala to uniknąć utraty zadań i konieczności ich ponownego wydruku.                                                                          |  |

# Funkcje urządzenia

| Drukowanie                      | • | Drukowanie do 20 stron na minutę (str./min) na materiale w formacie Letter i A4.                                                                                                    |  |
|---------------------------------|---|----------------------------------------------------------------------------------------------------|--|
|                                 | • | Rozdzielczość 600 x 600 punktów na cal (dpi) dla tekstu i grafiki dzięki technologii Image REt 3600.                                                                                                    |  |
|                                 | • | Funkcje ustawień pozwalających na optymalizację jakości druku.                                                                                                    |  |
|                                 | • | Umożliwia automatyczne drukowanie dwustronne (tylko modele z drukiem dwustronnym).                                                                                                    |  |
| Pamięć                          | • | Posiada 192 MB pamięci RAM.                                                                                                    |  |
| Obsługiwane systemy             | ٠ | Windows Vista (Starter Edition, 32-bitowy i 64-bitowy)                                                                                                    |  |
| operacyjne                      | ٠ | Windows Vista Server 2008 (32-bitowy)                                                                                                    |  |
|                                 | • | Windows XP (32-bitowy z dodatkiem Service Pack 2)                                                                                                    |  |
|                                 | • | Windows XP (64-bitowy z dodatkiem Service Pack 1)                                                                                                    |  |
|                                 | • | Windows Server 2003 (z dodatkiem Service Pack 1)                                                                                                    |  |
|                                 | • | Windows 2000 (z dodatkiem Service Pack 4)                                                                                                    |  |
|                                 | • | Mac OS X wersja 10.3, 10.4, 10.5 i 10.6                                                                                                    |  |
| Obsługa papieru                 | • | Podajnik 1 (podajnik wielofunkcyjny) może pomieścić do 100 arkuszy materiałów drukarskich lub 10 kopert.                                                                                                    |  |
|                                 | • | Podajnik 2 może pomieścić do 250 arkuszy materiałów drukarskich.                                                                                                    |  |
|                                 | • | Opcjonalny podajnik 3 mieści do 500 arkuszy materiałów.                                                                                                    |  |
|                                 | • | Odbiornik materiałów może pomieścić do 250 arkuszy materiałów drukarskich.                                                                                                    |  |
| Funkcje sterownika<br>drukarki  | • | W tym urządzeniu zastosowano udoskonaloną technikę ImageREt 3600. Udoskonalenia oferują technologie wychwytywania, lepsze sterowanie rozmieszczaniem punktów oraz bardziej precyzyjne sterowanie rozkładem tonera w obrębie punktu. Te nowe technologie zapewniają wysoką jakość drukowania i zharmonizowane kolory. |  |
| Złącza interfejsu               | • | Posiada port USB 2.0 Hi-Speed.                                                                                                    |  |
|                                 | • | Wbudowany port sieciowy 10/100 Base-T z obsługą protokołu IPv4/IPv6 (tylko w modelach sieciowych).                                                                                                    |  |
| Funkcje dotyczące<br>środowiska | • | Stan zgodności tego produktu z wytycznymi programu Energy Star® można sprawdzić w arkuszu danych o urządzeniu i w arkuszu specyfikacji.                                                                                                    |  |
| Oszczędne drukowanie            | • | Umożliwia drukowanie kilku stron na jednym arkuszu (tryb N-up).                                                                                                    |  |
|                                 | • | Sterownik drukarki umożliwia ręczne drukowanie na obu stronach arkusza.                                                                                                    |  |
| Materiały eksploatacyjne        | • | W kasetach drukujących wykorzystywany jest toner HP ColorSphere. Informacje na temat liczby stron, które można wydrukować przy użyciu kaset znajdują się w witrynie internetowej pod adresem <u>www.hp.com/go/pageyield</u> . Rzeczywista wydajność zależy od specyfiki użytkowania.                                 |  |
| Ułatwienia dostępu              | • | Elektroniczna instrukcja obsługi jest zgodna z oprogramowaniem do odczytu tekstu.                                                                                                    |  |
|                                 | • | Kasety drukujące można instalować i wyjmować jedną ręką.                                                                                                    |  |
|                                 | • | Wszystkie drzwiczki i pokrywy można otwierać jedną ręką.                                                                                                    |  |

# Widoki produktu

# Widok z przodu i z boku

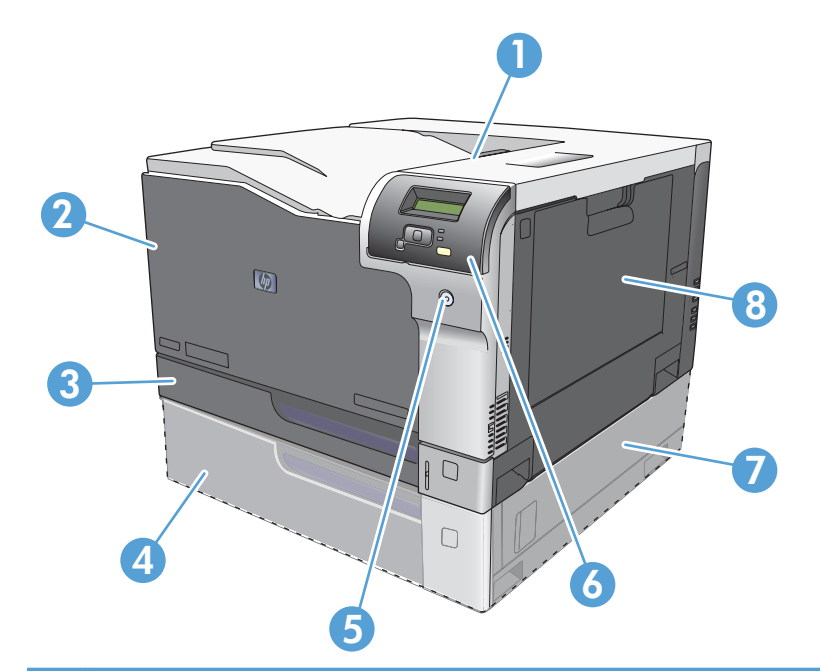

| 1 | Pojemnik wyjściowy (mieści 250 arkuszy standardowego papieru)                       |
|---|-------------------------------------------------------------------------------------|
| 2 | Przednie drzwiczki (zapewniają dostęp do kaset drukujących)                         |
| 3 | Podajnik 2 (mieści 250 arkuszy standardowego papieru i zapewnia dostęp do zacięcia) |
| 4 | Opcjonalny podajnik 3 (mieści do 500 arkuszy standardowego papieru)                 |
| 5 | Przycisk zasilania                                                                  |
| 6 | Panel sterowania                                                                    |
| 7 | Dostęp do zacięcia z prawej strony opcjonalnego podajnika 3                         |
| 8 | Podajnik 1 (wielofunkcyjny — mieści 100 arkuszy standardowego papieru)              |

## Widok z tyłu

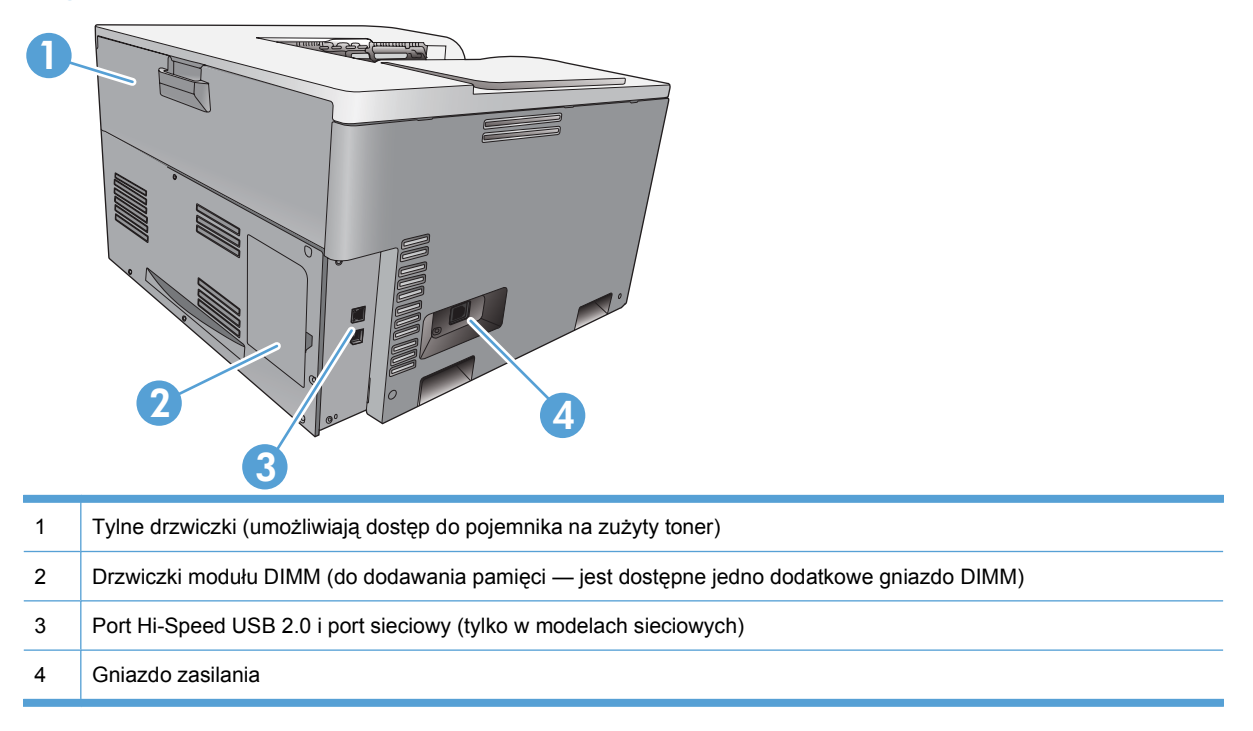

## Numer modelu i numer seryjny

Numer modelu i numer seryjny znajdują się na nalepce identyfikacyjnej umieszczonej z lewej strony urządzenia.

Tabliczka zawiera informacje o kraju/regionie pochodzenia, wersji, dacie produkcji oraz kodzie i numerze produkcji produktu. Na tabliczce znajdują się również parametry zasilania i informacje dotyczące przepisów.

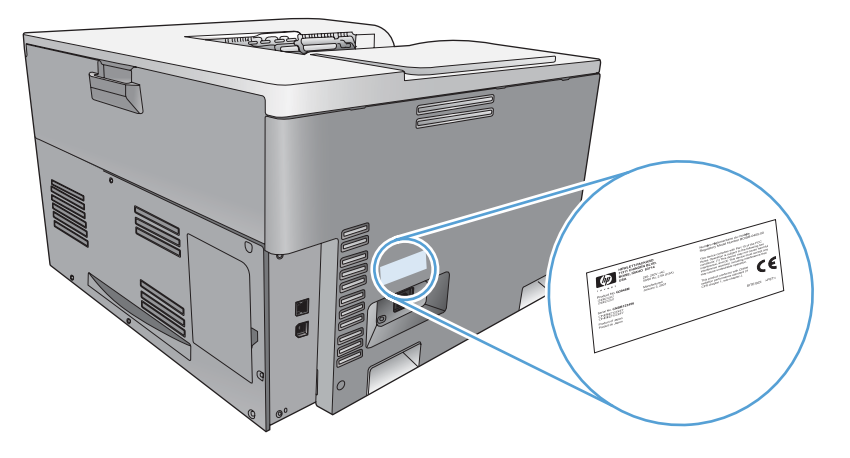

# 2 Panel sterowania

- Układ panelu sterowania
- Menu panelu sterowania

# Układ panelu sterowania

Na panelu sterowania urządzenia znajdują się następujące elementy:

| 0 |                                                                                                    |
|---|----------------------------------------------------------------------------------------------------|
| 1 | Wyświetlacz panelu sterowania: Na wyświetlaczu prezentowane są informacje dotyczące urządzenia. Za pomocą menu wyświetlacza należy skonfigurować ustawienia urządzenia.                          |
| 2 | Przycisk strzałki wstecz 5: Przycisk ten należy nacisnąć, aby wykonać jedną z poniższych czynności:                                                                                              |
|   | Zamknąć menu panelu sterowania                                                                                                    |
|   | Przejść do poprzedniego menu na liście podmenu                                                                                                    |
|   | Przejść do poprzedniej pozycji menu na liście podmenu (bez zapisywania zmian pozycji menu)                                                                                                    |
| 3 | Przycisk strzałki w lewo ⊲: Służy do poruszania się po menu i zmniejszania wartości na wyświetlaczu.                                                                                             |
| 4 | OK, przycisk: Naciśnij przycisk OK, aby wykonać jedną z poniższych czynności:                                                                                                    |
|   | Otworzyć menu panelu sterowania.                                                                                                    |
|   | Otworzyć podmenu wyświetlone na wyświetlaczu panelu sterowania.                                                                                                    |
|   | Wybrać pozycję menu.                                                                                                    |
|   | Usunąć niektóre błędy.                                                                                                    |
|   | <ul> <li>Rozpocząć drukowanie zlecenia w odpowiedzi na monit wyświetlony na panelu sterowania (na przykład po<br/>wyświetleniu na panelu sterowania komunikatu [OK], aby wydrukować).</li> </ul> |
| 5 | Przycisk strzałki w prawo ►: Służy do poruszania się po menu i zwiększania wartości na wyświetlaczu.                                                                                             |
| 6 | Przycisk Anuluj 😹: Naciśnij, aby anulować zlecenie drukowania, jeśli miga kontrolka Uwaga, a także aby zamknąć menu panelu sterowania.                                                           |
| 7 | Kontrolka Gotowe (zielona): Kontrolka Gotowe świeci, kiedy urządzenie jest gotowe do drukowania, natomiast miga, kiedy urządzenie otrzymuje dane.                                                |
| 8 | Kontrolka Uwaga (pomarańczowa): Kontrolka Uwaga miga, gdy urządzenie wymaga interwencji użytkownika.                                                                                             |
|   |                                                                                                    |

# Menu panelu sterowania

### Korzystanie z menu

- 1. Naciśnij przycisk OK, aby otworzyć menu.
- 2. Do poruszania się po pozycjach list służy przycisk strzałki w lewo ◄ i strzałki w prawo ►.
- Naciśnij przycisk OK, aby wybrać odpowiednią opcję. Obok aktywnej opcji jest widoczna gwiazdka (\*).
- 4. W celu przejścia do poprzedniego podmenu należy nacisnąć przycisk strzałki wstecz 5.
- 5. Naciśnij przycisk Anuluj 😹, aby zamknąć menu bez zapisywania zmian.

W dalszych częściach zamieszczono opis opcji dostępnych w menu głównym:

- Menu Raporty na stronie 9
- Menu Ustawienia systemu na stronie 11
- Menu Konfiguracja sieciowa na stronie 16
- Menu Obsługa na stronie 14

## **Menu Raporty**

Menu Raporty pozwala na drukowanie raportów zawierających informacje na temat urządzenia.

| Pozycja menu             | Opis                                                                                                    |  |  |
|--------------------------|----------------------------------------------------------------------------------------------------|--|--|
| Strona demonstracyjna    | Powoduje wydrukowanie kolorowej strony demonstrującej jakość druku.                                                                                                    |  |  |
| Struktura menu           | Powoduje drukowanie mapy układu menu panelu sterowania.                                                                                                    |  |  |
| Raport konfiguracji      | Drukowanie listy wszystkich ustawień urządzenia. W tym informacje dotyczące sieci, jeśli urządzenie jest podłączone do sieci.                                                                                  |  |  |
| Stan materiałów          | Powoduje wydrukowanie stanu poszczególnych kaset drukujących, w tym:                                                                                                    |  |  |
| ekspioatacyjnych         | Pozostało stron (w przybliżeniu)                                                                                                    |  |  |
|                          | Przybliżony procent pozostałej żywotności poszczególnych kolorowych kaset                                                                                                    |  |  |
|                          | Numer katalogowy                                                                                                    |  |  |
|                          | Przybliżona liczba wydrukowanych stron                                                                                                    |  |  |
| Podsumowanie sieci       | Drukowanie listy wszystkich ustawień sieciowych urządzenia (tylko w modelach sieciowych).                                                                                                    |  |  |
| Strona zużycia           | Drukowanie list stron PCL, PCL 6, emulacji HP PostScript poziom 3, stron zaciętych lub<br>błędnie pobranych przez urządzenie, stron monochromatycznych (czarno-białych) lub<br>kolorowych wraz z liczbą stron. |  |  |
| Lista czcionek PCL       | Powoduje wydrukowanie listy zainstalowanych czcionek PCL.                                                                                                    |  |  |
| Lista czcionek PS        | Powoduje wydrukowanie listy zainstalowanych czcionek PostScript (PS).                                                                                                    |  |  |
| Lista czcionek PCL 6     | Powoduje wydrukowanie listy zainstalowanych czcionek PCL6.                                                                                                    |  |  |
| Dziennik zużycia kolorów | Powoduje wydrukowanie raportu zawierającego nazwę użytkownika, nazwę aplikacji oraz informacje dotyczące wykorzystywania koloru w wykonanych zleceniach.                                                       |  |  |

| Pozycja menu                                                                           | Opis |
|----------------------------------------------------------------------------------------|------|
| Strona serwisowa         Powoduje wydrukowanie raportu serwisowego.                    |      |
| Strona diagnostyczna         Drukuje strony kalibracji oraz strony diagnostyki koloru. |      |

# Menu Ustawienia systemu

Menu umożliwia określenie podstawowych ustawień urządzenia. Menu **Ustawienia systemu** składa się z kilku podmenu. Każde z nich jest opisane w poniższej tabeli.

| Pozycja menu          | Pozycja podmenu                 | Pozycja podmenu                                                                                                    | Opis                                                                                                    |
|-----------------------|---------------------------------|----------------------------------------------------------------------------------------------------|----------------------------------------------------------------------------------------------------|
| Język                 |                                 |                                                                                                    | Umożliwia wybór języka, w jakim<br>wyświetlane są komunikaty panelu<br>sterowania i raporty urządzenia.                                                                                                    |
| Konfiguracja papieru: | Domyślny format<br>papieru      | Letter                                                                                                    | Umożliwia wybór formatu drukowania raportów wewnetrznych i innych zadań                                                                                                    |
|                       | pupioid                         | A4                                                                                                    | drukowania, które nie mają określonego                                                                                                    |
|                       |                                 | Legal                                                                                                    | iomatu.                                                                                                    |
|                       |                                 | A3                                                                                                    |                                                                                                    |
|                       |                                 | 11x17                                                                                                    |                                                                                                    |
|                       | Domyślny rodzaj<br>papieru      | Wyświetlana jest lista<br>dostępnych rodzajów<br>materiałów.                                                          | Umożliwia wybór rodzaju materiałów do<br>drukowania raportów wewnętrznych i<br>innych zadań drukowania, które nie mają<br>określonego rodzaju materiałów.                                                                                          |
|                       | Podajnik 1                      | Format papieru                                                                                                    | Umożliwia wybór domyślnego formatu i                                                                                                    |
|                       |                                 | Rodzaj papieru.                                                                                                    | formatów i rodzajów.                                                                                                    |
|                       | Podajnik 2                      | Format papieru                                                                                                    | Umożliwia wybór domyślnego formatu i<br>rodzaju dla podajnika 2 z listy dostępnych                                                                                                    |
|                       |                                 | Rodzaj papieru.                                                                                                    | formatów i rodzajów.                                                                                                    |
|                       | Podajnik 3                      | Format papieru                                                                                                    | Umożliwia wybór domyślnego formatu i rodzaju dla opcionalnego podajnika 3 z                                                                                                    |
|                       |                                 | Rodzaj papieru.                                                                                                    | listy dostępnych formatów i rodzajów,<br>jeżeli jest on zainstalowany.                                                                                                    |
|                       | Akcja po wyczerpaniu<br>papieru | Kontynuuj czekanie                                                                                                    | Umożliwia określenie sposobu<br>postepowania urządzenia, w sytuacji ody                                                                                                    |
|                       | pupioid                         | Pomiń                                                                                                    | zlecenie drukowania wymaga materiału o                                                                                                    |
|                       |                                 | Anuluj                                                                                                    | gdy określony podajnik jest pusty.                                                                                                    |
|                       |                                 |                                                                                                    | Wybierz opcję <b>Kontynuuj czekanie</b> , aby<br>urządzenie czekało do momentu<br>załadowania odpowiedniego rodzaju<br>materiałów i naciśnięcia przycisku OK.<br>Jest to ustawienie domyślne.                                                      |
|                       | Wybie<br>określi<br>materi      | Wybierz opcję <b>Pomiń</b> , aby po upływie<br>określonego czasu drukować na<br>materiale innego formatu lub rodzaju. |                                                                                                    |
|                       |                                 |                                                                                                    | Wybierz opcję <b>Anuluj</b> , aby po upływie<br>określonego czasu automatycznie<br>anulować zadanie drukowania.                                                                                                    |
|                       |                                 |                                                                                                    | Zarówno w przypadku wybrania opcji<br><b>Pomiń</b> , jak i opcji <b>Anuluj</b> , na panelu<br>sterowania pojawi się monit o podanie<br>czasu oczekiwania w sekundach. Za<br>pomocą przycisków strzałek można<br>zwiększać lub zmniejszać ten czas. |

| Pozycja menu                                          | Pozycja podmenu                            | Pozycja podmenu                                   | Opis                                                                                                    |
|-------------------------------------------------------|--------------------------------------------|---------------------------------------------------|----------------------------------------------------------------------------------------------------|
| Jakość wydruku                                        | Zezwól na druk w<br>kolorze                | Tak<br>Nie                                        | Wybierz opcję <b>Tak</b> , aby zadanie było<br>drukowane monochromatycznie<br>(czarno-białe) lub w kolorze, zależnie od<br>zadania. Jest to ustawienie domyślne.<br>Wybierz opcję <b>Nie</b> , aby wyłączyć<br>drukowanie w kolorze. Wszystkie<br>zadania będą drukowane<br>monochromatycznie (czarno-białe).<br>Niektóre strony wewnętrzne będą nadal<br>drukowane w kolorze. |
|                                                       | Kalibracja koloru                          | Kalibruj teraz<br>Kalibracja po włączeniu         | Kalibruj teraz: Powoduje<br>natychmiastowe przeprowadzenie<br>kalibracji urządzenia. Jeżeli wykonywane<br>jest zlecenie drukowania, kalibracja<br>rozpocznie się po zakończeniu zlecenia.<br>W przypadku pojawienia się komunikatu<br>o błędzie na wyświetlaczu w pierwszej<br>kolejności należy usunąć błąd.                                                                  |
|                                                       |                                            |                                                   | Kalibracja po włączeniu: Umożliwia<br>określenie czasu od włączenia zasilania,<br>po którym urządzenie ma rozpocząć<br>kalibrację. Ustawieniem domyślnym jest<br>opcja <b>15 minut</b> .                                                                                                    |
|                                                       | Dopasuj wyrównanie                         | Drukuj stronę testową<br>Dopasuj podajnik <x></x> | <b>Drukuj stronę testową</b> : Służy do<br>drukowania strony testowej do<br>sprawdzania wyrównania druku w<br>urządzeniu.                                                                                                    |
|                                                       |                                            |                                                   | <b>Dopasuj podajnik <x></x></b> : Służy do<br>ustawiania wyrównania dla wskazanego<br>podajnika.                                                                                                    |
| Czas do przejścia do<br>trybu oszczędzania<br>energii | Opóźnienie uśpienia                        | Wył<br>1 min<br>15 minut                          | Umożliwia ustawienie czasu<br>bezczynności urządzenia przed<br>przejściem do trybu oszczędzania<br>energii. Wysłanie zlecenia drukowania<br>lub naciśnięcie przycisku na panelu<br>sterowania powoduje wyjście urządzenia<br>z trybu oszczędzania energii.                                                                                                    |
|                                                       |                                            | 30 minut                                          |                                                                                                    |
|                                                       |                                            | 1 godz.                                           | Ustawieniem domyślnym jest opcja<br>15 minut.                                                                                                    |
|                                                       |                                            | 2 godz.                                           |                                                                                                    |
|                                                       | Opóźnienie<br>automatycznego<br>wyłączenia | Nigdy                                             | Służy do wyboru jednej z wartości opcji<br>czasu bezczynności urządzenia przed<br>jego wyłączeniem dla oszczędności<br>energii.                                                                                                    |
|                                                       |                                            | 1 godz.                                           |                                                                                                    |
|                                                       |                                            | 2 godz.                                           |                                                                                                    |
|                                                       |                                            | 4 godz.                                           | wybierz opcję <b>niguy</b> , aby zapobieć<br>wyłączeniu urządzenia po określonym                                                                                                    |
|                                                       |                                            | 8 godz.                                           | czasie. Jest to ustawienie domyślne.                                                                                                    |
|                                                       |                                            | 24 godz.                                          |                                                                                                    |

| Pozycja menu       | Pozycja podmenu             | Pozycja podmenu | Opis                                                                                                    |
|--------------------|-----------------------------|-----------------|----------------------------------------------------------------------------------------------------|
| Przy bardzo niskim | Kaseta z czarnym<br>tonerem | Stop            | Stop: Nie pozwala na dalsze<br>drukowanie, gdy urządzenie sygnalizuje,<br>że czarna kaseta drukująca osiągnęła<br>szacowany moment zakończenia<br>eksploatacji. Materiał eksploatacyjny<br>może nadal zapewniać akceptowalną<br>jakość druku. Aby kontynuować<br>drukowanie, należy wymienić materiały<br>eksploatacyjne lub ponownie<br>skonfigurować ustawienia urządzenia.<br><b>Monit</b> : Wybierz to ustawienie, aby                                                                                                    |
|                    |                             | Monit           |                                                                                                    |
|                    |                             | Kontynuuj       |                                                                                                    |
|                    |                             |                 | umożliwić dalsze drukowanie, w sytuacji<br>gdy urządzenie sygnalizuje, że czarna<br>kaseta drukująca osiągnęła szacowany<br>moment zakończenia eksploatacji. Na<br>panelu sterowania zostanie wyświetlony<br>monit o potwierdzenie dalszego<br>drukowania. Materiałów<br>eksploatacyjnych nie trzeba wymieniać,<br>chyba że jakość wydruku jest niska.<br>Kiedy materiał eksploatacyjny HP<br>osiągnie szacowany koniec okresu<br>użytkowania, gwarancja HP Premium<br>Protection dla tego materiału zostanie<br>zakończona. Jest to ustawienie<br>domyślne. |
|                    |                             |                 | Kontynuuj: Wybierz to ustawienie, aby<br>umożliwić dalsze drukowanie aż do<br>momentu pogorszenia się jakości druku,<br>gdy urządzenie sygnalizuje, że czarna<br>kaseta drukująca osiągnęła szacowany<br>moment zakończenia eksploatacji.                                                                                                    |

| Pozycja menu                          | Pozycja podmenu    | Pozycja podmenu    | Opis                                                                                                    |
|---------------------------------------|--------------------|--------------------|----------------------------------------------------------------------------------------------------|
| Przy bardzo niskim                    | Kaseta kolorowa    | Stop               | Stop: Nie pozwala na dalsze                                                                                                    |
|                                       |                    | Monit              | że kaseta osiągnęła szacowany moment                                                                                                    |
|                                       |                    | Kontynuuj          | zakończenia eksploatacji. Materiał<br>eksploatacyjny może nadal zapewniać                                                                                                    |
|                                       |                    | Drukowanie czarnym | akceptowalną jakość druku. Aby<br>kontynuować drukowanie, należy<br>wymienić materiały eksploatacyjne lub<br>ponownie skonfigurować ustawienia<br>urządzenia.                                                                                                    |
|                                       |                    |                    | Monit: Wybierz to ustawienie, aby<br>umożliwić dalsze drukowanie, w sytuacji<br>gdy urządzenie sygnalizuje, że kolorowa<br>kaseta drukująca osiągnęła szacowany<br>moment zakończenia eksploatacji. Na<br>panelu sterowania zostanie wyświetlony<br>monit o potwierdzenie dalszego<br>drukowania. Materiałów<br>eksploatacyjnych nie trzeba wymieniać,<br>chyba że jakość wydruku jest niska.<br>Kiedy materiał eksploatacyjny HP<br>osiągnie szacowany koniec okresu<br>użytkowania, gwarancja HP Premium<br>Protection dla tego materiału zostanie<br>zakończona. Jest to ustawienie<br>domyślne. |
|                                       |                    |                    | <b>Kontynuuj</b> : Wybierz to ustawienie, aby<br>umożliwić dalsze drukowanie aż do<br>momentu pogorszenia się jakości druku,<br>gdy urządzenie sygnalizuje, że kolorowa<br>kaseta drukująca osiągnęła szacowany<br>moment zakończenia eksploatacji.                                                                                                    |
|                                       |                    |                    | Drukowanie czarnym: Pozwala na<br>dalsze drukowanie tylko za pomocą<br>czarnej kasety, gdy urządzenie<br>sygnalizuje, że kolorowa kaseta<br>drukująca osiągnęła szacowany moment<br>zakończenia eksploatacji.                                                                                                    |
| Niski, określony przez<br>użytkownika | Czarny             | (1-100)            | Zdefiniowany przez użytkownika                                                                                                    |
|                                       | Błękitny           |                    | procentowy prog atarmowy okrestający<br>poziom okresu użytkowania kasety, przy<br>którym zaczną się pojawiać raporty o<br>jego niskim stanie. Komunikat jest<br>wyświetlany na wyświetlaczu panelu<br>sterowania.                                                                                                    |
|                                       | Purpurowy<br>Żółty |                    |                                                                                                    |
| Czcionka Courier                      | Normalna           |                    | Wybór wersji czcionki Courier.                                                                                                    |
|                                       | Ciemny             |                    | Opcja <b>Ciemny</b> dotyczy wewnętrznej<br>czcionki Courier, dostępnej w drukarkach<br>HP LaserJet serii III i starszych.                                                                                                    |

# Menu Obsługa

Menu służy do przywracania ustawień domyślnych, czyszczenia urządzenia i uruchamiania trybów specjalnych, których ustawienia mają wpływ na jakość wydruków.

| Pozycja menu                        | Pozycja podmenu | Opis                                                                                                    |
|-------------------------------------|-----------------|----------------------------------------------------------------------------------------------------|
| Strona czyszcząca                   |                 | Należy użyć tej opcji w celu przeprowadzenia czyszczenia<br>urządzenia w przypadku pojawienia się plamek toneru lub<br>innych zabrudzeń na wydrukach. Proces czyszczenia usuwa<br>kurz i nadmiar toneru ze ścieżki papieru.                                                                                                    |
|                                     |                 | Po wybraniu tej opcji urządzenie wyświetla monit o<br>załadowanie zwykłego papieru do podajnika 1, a następnie<br>naciśnięcie przycisku OK w celu rozpoczęcia procesu<br>czyszczenia. Poczekaj na zakończenie procesu. Wyrzuć<br>wydrukowaną stronę.                                                                                                    |
| Tryb czyszczenia                    |                 | Ta opcja służy do czyszczenia dolnej powierzchni szyby skanera.                                                                                                    |
| Prędkość USB                        | Wysoka<br>Pełny | Powoduje ustawienie prędkości USB na wartość <b>Wysoka</b> lub<br><b>Pełny</b> . Aby urządzenie mogło pracować z wysoką prędkością,<br>należy włączyć tryb wysokiej prędkości oraz podłączyć<br>urządzenie do kontrolera hosta EHCI pracującego także w<br>trybie wysokiej prędkości. Ta pozycja menu nie odzwierciedla<br>aktualnej prędkości pracy urządzenia. |
|                                     |                 | Ustawieniem domyślnym jest Wysoka.                                                                                                    |
| Zmniejszone zwijanie się<br>papieru | Wył<br>Włączona | Jeśli wydrukowane strony często są zwinięte, ta opcja pozwala przełączyć urządzenie w tryb ograniczający efekt zwijania. Ustawieniem domyślnym jest <b>Wył</b>                                                                                                    |
| Wydruki archiwalne                  | Wył<br>Włączona | Opcja powoduje przełączenie urządzenia w tryb ograniczający<br>rozmazywanie toneru i zbieranie kurzu. Należy jej użyć w<br>przypadku drukowania dokumentów, które mają być<br>przechowywane przez dłuższy czas.<br>Ustawieniem domyślnym jest <b>Wył</b>                                                                                                    |
| Przywróć ustawienia<br>domyślne     | Tak<br>Nie      | Przywraca wszystkie ustawienia użytkownika do wartości ustawień fabrycznych.                                                                                                    |

# Menu Konfiguracja sieciowa

Użyj tego menu, aby dokonać ustawienia konfiguracji sieci.

UWAGA: To menu pojawia się tylko w modelach sieciowych.

| Pozycja menu                 | Pozycja podmenu                                                                    | Opis                                                                                                    |
|------------------------------|------------------------------------------------------------------------------------|----------------------------------------------------------------------------------------------------|
| Konfiguracja TCP/IP          | Automatyczna<br>Ręczne                                                             | Wybierz opcję <b>Automatyczna</b> , aby automatycznie<br>skonfigurować wszystkie ustawienia TCP/IP.<br>Wybierz opcję <b>Ręczne</b> , aby ręcznie skonfigurować<br>adres IP, maskę podsieci i bramę domyślną.<br>Ustawieniem domyślnym jest <b>Automatyczna</b> .                                                                           |
| Automatyczne krzyżowanie     | Włączona<br>Wył                                                                    | Ta funkcja jest wykorzystywana podczas<br>podłączania urządzenia bezpośrednio do komputera<br>za pomocą przewodu Ethernet (w zależności od<br>używanego komputera należy wybrać opcję<br><b>Włączona</b> lub <b>Wył</b> ).<br>Ustawieniem domyślnym jest opcja <b>Włączona</b> .                                                           |
| Usługi sieciowe              | IPv4<br>IPv6                                                                       | Ta opcja jest używana przez administratora sieci w<br>celu ograniczenia adresów sieciowych dostępnych<br>dla urządzenia.<br><b>Włączona</b><br><b>Wył</b><br>Ustawieniem domyślnym dla wszystkich elementów<br>jest wartość <b>Włączona</b> .                                                                                              |
| Pokaż adres IP               | Nie<br>Tak                                                                         | <ul> <li>Nie: Adres IP urządzenia nie będzie wyświetlany na panelu sterowania.</li> <li>Tak: Adres IP urządzenia będzie wyświetlany na panelu sterowania naprzemiennie z informacjami o materiałach eksploatacyjnych. Adres IP urządzenia nie będzie wyświetlany, jeżeli wystąpi błąd.</li> <li>Ustawieniem domyślnym jest Nie.</li> </ul> |
| Szybkość łącza               | Automatyczna (domyślnie)<br>10T Pełna<br>10T Połowa<br>100TX Pełna<br>100TX Połowa | Pozwala w razie potrzeby na ręczne ustawienie<br>szybkości łącza.<br>Po ustawieniu szybkości łącza urządzenie zostanie<br>automatycznie uruchomione ponownie.                                                                                                    |
| Przywróć ustawienia domyślne |                                                                                    | Naciśnij przycisk OK, aby przywrócić domyślne<br>wartości konfiguracji sieciowej.                                                                                                    |

# 3 Oprogramowanie dla systemu Windows

- Obsługiwane systemy operacyjne Windows
- Obsługiwane sterowniki drukarki dla systemu Windows
- HP Universal Print Driver (UPD)
- Pierwszeństwo dla ustawień drukowania
- Zmiana ustawień sterownika drukarki dla systemu Windows
- Instalowanie oprogramowania systemu Windows
- Obsługiwane narzędzia

# **Obsługiwane systemy operacyjne Windows**

Urządzenie jest obsługiwane przez następujące systemy operacyjne Windows:

- Windows Vista (Starter Edition, wersja 32-bitowa i 64-bitowa)
- Windows Vista Server 2008 (wersja 32-bitowa)
- Windows XP (wersja 32-bitowa z dodatkiem Service Pack 2)
- Windows XP (wersja 64-bitowa z dodatkiem Service Pack 1)
- Windows Server 2003 (z dodatkiem Service Pack 1)
- Windows 2000 (z dodatkiem Service Pack 4)

# Obsługiwane sterowniki drukarki dla systemu Windows

- Sterownik PCL 6 (na dysku CD z oprogramowaniem)
- Uniwersalny sterownik drukarki PCL 5 (HP UPD) (dostępny w sieci Internet)
- Uniwersalny sterownik drukarki emulacji HP PostScript poziom 3 (dostępny w sieci Internet)

Sterowniki drukarki zawierają pomoc elektroniczną, w której przedstawiono instrukcje dotyczące typowych zadań drukowania, opisy przycisków, pola wyboru i listy rozwijane zawarte w sterowniku drukarki.

UWAGA: Uniwersalne sterowniki drukarki PCL 5 i emulacji HP PostScript poziom 3 do obsługi tego urządzenia to wersje Uniwersalnego sterownika druku (UPD) firmy HP dla systemu Windows. Są one instalowane i działają w taki sam sposób, jak ich starsze wersje, i nie wymagają szczególnej konfiguracji. Aby uzyskać więcej informacji na temat sterowników UPD, odwiedź witrynę www.hp.com/go/upd.

# **HP Universal Print Driver (UPD)**

Uniwersalne sterowniki druku firmy HP (UPD) dla systemu Windows to sterowniki, które zapewniają natychmiastowy dostęp do niemal wszystkich produktów HP LaserJet w dowolnym miejscu, bez konieczności pobierania oddzielnych sterowników. Są one oparte na sprawdzonej technologii sterowników druku firmy HP i zostały gruntownie sprawdzone przy użyciu wielu programów. To zaawansowane rozwiązania działające non-stop. Dla tego urządzenia są dostępne dwa sterowniki UPD:

- Sterownik UPD PCL 5
- Sterownik UPD emulacji HP PostScript poziomu 3

Sterownik HP UPD komunikuje się bezpośrednio ze wszystkimi urządzeniami HP, zbiera informacje o ich konfiguracji, a następnie dostosowuje interfejs użytkownika w taki sposób, aby wyświetlić unikatowe funkcje dostępne w urządzeniu. Sterownik automatycznie włącza funkcje dostępne w urządzeniu, takie jak druk dwustronny czy zszywanie, eliminując konieczność ich ręcznego włączania.

Aby uzyskać więcej informacji, odwiedź witrynę www.hp.com/go/upd.

# Pierwszeństwo dla ustawień drukowania

Na kolejność zmian dokonanych w ustawieniach drukowania ma wpływ miejsce ich dokonania:

- UWAGA: Nazwy poleceń i okien dialogowych mogą różnić się w zależności od wykorzystywanego programu.
  - **Okno dialogowe Ustawienia strony**: Kliknij pozycję **Ustawienia strony** lub podobne polecenie w menu **Plik** używanego programu, aby otworzyć okno dialogowe. Ustawienia zmieniane w tym miejscu zastępują ustawienia wybrane w innych miejscach.
  - Okno dialogowe Drukuj: Kliknij pozycję Drukuj, Ustawienia strony lub podobne polecenie w menu Plik używanego programu, aby otworzyć okno dialogowe. Ustawienia zmienione w oknie dialogowym Drukuj mają niższy priorytet i nie zastępują ustawień wybranych o oknie dialogowym Ustawienia strony.
  - Okno dialogowe Właściwości drukarki (sterownik drukarki): Kliknij przycisk Właściwości w oknie dialogowym Drukuj, aby otworzyć sterownik drukarki. Ustawienia zmienione w oknie dialogowym Właściwości drukarki nie zastępują ustawień wybranych w innym miejscu oprogramowania drukarki.
  - **Domyślne ustawienia sterownika drukarki**: Domyślne ustawienia sterownika drukarki określają ustawienia używane we wszystkich zadaniach drukowania, **chyba** że ustawienia zostały zmienione w oknach dialogowych **Ustawienia strony**, **Drukuj** lub **Właściwości drukarki**.
  - **Ustawienia panelu sterowania**: Ustawienia zmieniane za pomocą panelu sterowania drukarki posiadają niższy stopień pierwszeństwa niż zmiany przeprowadzane w innych miejscach.

# Zmiana ustawień sterownika drukarki dla systemu Windows

Zmiana ustawień wszystkich zleceń drukowania do zamknięcia programu

- 1. W menu **Plik** kliknij polecenie **Drukuj**.
- Wybierz sterownik, a następnie kliknij Właściwości lub Preferencje.

Poszczególne czynności można wykonać również w inny sposób, lecz przedstawiona procedura jest najbardziej popularna. Zmiana ustawień domyślnych wszystkich zleceń drukowania

 Windows XP, Windows Server 2003 i Windows Server 2008 (domyślny widok menu Start): Kliknij przycisk Start, a następnie polecenie Drukarki i faksy.

lub

Windows 2000, Windows XP, Windows Server 2003 i Windows Server 2008 (klasyczny widok menu Start): Kliknij przycisk Start, wskaż polecenie Ustawienia, a następnie kliknij polecenie Drukarki.

lub

Windows Vista: Kliknij przycisk Start, kliknij polecenie Panel sterowania, a następnie w kategorii Sprzęt i dźwięk kliknij pozycję Drukarka.

 Kliknij prawym przyciskiem myszy ikonę sterownika, a następnie wybierz polecenie Preferencje drukowania. Zmiana ustawień konfiguracyjnych urządzenia

 Windows XP, Windows Server 2003 i Windows Server 2008 (domyślny widok menu Start): Kliknij przycisk Start, a następnie polecenie Drukarki i faksy.

lub

Windows 2000, Windows XP, Windows Server 2003 i Windows Server 2008 (klasyczny widok menu Start): Kliknij przycisk Start, wskaż polecenie Ustawienia, a następnie kliknij polecenie Drukarki.

lub

Windows Vista: Kliknij przycisk Start, kliknij polecenie Panel sterowania, a następnie w kategorii Sprzęt i dźwięk kliknij pozycję Drukarka.

 Kliknij prawym przyciskiem myszy ikonę sterownika, a następnie wybierz polecenie Właściwości.

 Kliknij kartę Ustawienia urządzenia.

# Instalowanie oprogramowania systemu Windows

### Rodzaje instalacji oprogramowania dla systemu Windows

Program instalacyjny poinformuje, kiedy należy podłączyć urządzenie do komputera lub sieci. Po podłączeniu pojawi się opcja umożliwiająca zakończenie instalacji bez instalowania całego zalecanego oprogramowania.

"Pełna" instalacja zalecanego oprogramowania jest obsługiwana w następujących systemach operacyjnych.

- Windows Vista, wersja 32-bitowa
- Windows Vista, wersja 64-bitowa
- Windows XP z dodatkiem Service Pack 2

"Minimalna" instalacja, która nie zawiera zalecanego oprogramowania, jest obsługiwana w następujących systemach operacyjnych.

- Windows Vista Starter Edition
- Windows Vista, wersja 32-bitowa
- Windows Vista, wersja 64-bitowa
- Windows Vista Server 2008, wersja 32-bitowa
- Windows XP z dodatkiem Service Pack 2
- Windows XP, wersja 64-bitowa z dodatkiem Service Pack 1
- Windows Server 2003 z dodatkiem Service Pack 1
- Windows 2000 z dodatkiem Service Pack 4

### Usuwanie oprogramowania dla systemu Windows

- 1. Kliknij przycisk Start, a następnie polecenie Wszystkie programy.
- 2. Kliknij pozycję HP, a następnie pozycję Drukarka Drukarka HP Color LaserJet Professional seria CP5220.
- 3. Kliknij polecenie **Odinstaluj** i postępuj zgodnie z instrukcjami wyświetlanymi na ekranie w celu usunięcia oprogramowania.

# Obsługiwane narzędzia

## **HP Web Jetadmin**

HP Web Jetadmin jest narzędziem do zarządzania opartym na przeglądarce, przeznaczonym do drukarek podłączonych do sieci intranet za pomocą serwera HP Jetdirect, które należy zainstalować tylko na komputerze administratora sieci.

Aktualną wersję oprogramowania HP Web Jetadmin do pobrania oraz listę kompatybilnych z nim systemów operacyjnych można znaleźć na stronie <u>www.hp.com/go/webjetadmin</u>.

Po zainstalowaniu na serwerze macierzystym klient systemu Windows może uzyskać dostęp do narzędzia HP Web Jetadmin za pomocą przeglądarki internetowej obsługującej język Java (np. Microsoft Internet Explorer lub Netscape Navigator) przez przejście do hosta HP Web Jetadmin.

### Wbudowany serwer internetowy

Urządzenie jest wyposażone we wbudowany serwer internetowy, który umożliwia dostęp do informacji na temat aktywności sieci i urządzenia do niej podłączonego. Te informacje są widoczne w przeglądarce internetowej, takiej jak Microsoft Internet Explorer, Netscape Navigator, Apple Safari lub Firefox.

Wbudowany server internetowy znajduje się w urządzeniu. Nie jest ładowany na server sieciowy.

Wbudowany serwer internetowy zapewnia każdemu posiadaczowi podłączonego do sieci komputera i standardowej przeglądarki internetowej dostęp do interfejsu urządzenia. Nie jest wymagana instalacja ani konfiguracja żadnego specjalnego oprogramowania, konieczne jest tylko posiadanie na komputerze jednej z obsługiwanych przeglądarek internetowych. Aby uzyskać dostęp do wbudowanego serwera internetowego, wpisz adres IP urządzenia w pasku adresu swojej przeglądarki internetowej. Aby znaleźć ten adres IP, wydrukuj stronę konfiguracji. Aby uzyskać więcej informacji dotyczących drukowania strony konfiguracji, zobacz <u>Strony informacyjne na stronie 74</u>).

Wyczerpujący opis możliwości i funkcji wbudowanego serwera internetowego znajduje się w części Wbudowany serwer internetowy na stronie 84.
# **HP ToolboxFX**

HP ToolboxFX to oprogramowanie umożliwiające wykonywanie następujących zadań:

- Sprawdzanie stanu urządzenia
- Sprawdzanie stanu materiałów eksploatacyjnych i zakup materiałów eksploatacyjnych w trybie online
- Ustawianie alarmów
- Wyświetlanie raportów o używaniu urządzenia
- Wyświetlenie dokumentacji urządzenia
- Udostępnianie narzędzi rozwiązywania problemów i konserwacji

Program HP ToolboxFX jest obsługiwany zarówno przez instalację z użyciem bezpośredniego połączenia USB, jak i sieciową. Uruchomienie i używanie programu HP ToolboxFX nie wymaga dostępu do Internetu. Program HP ToolboxFX jest dostępny tylko w przypadku wybrania zalecanej metody instalacji.

☑ UWAGA: Program HP ToolboxFX nie jest obsługiwany w systemie operacyjnym Windows 2000, Windows Server 2003 ani na komputerach Macintosh. Korzystanie z programu HP ToolboxFX wymaga zainstalowania na komputerze protokołu TCP/IP.

Obsługiwane systemy operacyjne

- Microsoft Windows XP, dodatek Service Pack 2 (wersje Home i Professional)
- Microsoft Windows Vista™

Aby uzyskać więcej informacji na temat instalacji oprogramowania HP ToolboxFX, zobacz <u>Otwieranie</u> programu HP ToolboxFX na stronie 75.

# Inne składniki i programy narzędziowe dla systemu Windows

- Instalator oprogramowania automatyzuje instalację systemu drukowania
- Elektroniczna rejestracja przez Internet
- Print Quality Optimizer Video
- Oprogramowanie HP Basic Color Match (dostępne w sieci Internet)
- Oprogramowanie HP Easy Printer Care (dostępne w sieci Internet)
- Oprogramowanie Web Printsmart (dostępne w sieci Internet)
- Oprogramowanie HP SureSupply
- Oprogramowanie HP Print View (dostępne w sieci Internet)

# 4 Używanie urządzenia z komputerem Macintosh

- Oprogramowanie dla komputerów Macintosh
- Korzystanie z funkcji sterownika drukarki na komputerze Macintosh

# **Oprogramowanie dla komputerów Macintosh**

## Obsługiwane systemy operacyjne dla komputerów Macintosh

Produkt obsługuje następujące systemy operacyjne komputera Macintosh:

- Mac OS X wersja 10.3, 10.4, 10.5 i 10.6
- UWAGA: W przypadku systemu Mac OS w wersji 10.4 lub nowszej obsługiwane są komputery Macintosh z procesorem PPC i Intel.

# Obsługiwane sterowniki drukarki dla komputerów Macintosh

Instalator HP zawiera pliki opisu drukarki PostScript<sup>®</sup> (PPD, PostScript Printer Description) i rozszerzenia okna dialogowego drukarki (PDE, Printer Dialog Extensions).

### Usunięcie oprogramowania z systemu operacyjnego Macintosh

Usunięcie programu wymaga uprawnień administratora.

#### Mac OS X 10.3 i 10.4

1. Przejdź do następującego folderu:

```
Library (Biblioteka)/Printers (Drukarki)/PPDs (Pliki PPD)/Contents (Zawartość)/Resources (Zasoby)
```

- 2. Otwórz folder <lang>.lproj (<lang> to dwuliterowy kod języka)
- 3. Usuń pliki .GZ dla danego produktu.
- 4. Powtórz kroki 2 i 3 dla każdego folderu językowego.

#### Mac OS X V10.5

1. Przejdź do następującego folderu:

```
Library (Biblioteka)/Printers (Drukarki)/PPDs (Pliki PPD)/Contents (Zawartość)/Resources (Zasoby)
```

2. Usuń pliki .GZ dla danego produktu.

## Priorytet ustawień drukowania dla komputerów Macintosh

Na kolejność zmian dokonanych w ustawieniach drukowania ma wpływ miejsce ich dokonania:

- UWAGA: Nazwy poleceń i okien dialogowych mogą różnić się w zależności od wykorzystywanego programu.
  - Okno dialogowe Page Setup (Ustawienia strony): Aby otworzyć to okno dialogowe, puknij polecenie Page Setup (Ustawienia strony) lub inne podobne polecenie w menu File (Plik) używanego programu. Zmiany wprowadzone w tym miejscu mogą zastąpić ustawienia używane w innych programach.
  - Okno dialogowe Drukuj: Kliknij pozycję Drukuj, Ustawienia strony lub podobne polecenie w menu Plik używanego programu, aby otworzyć okno dialogowe. Ustawienia zmienione w oknie dialogowym Drukuj mają niższy priorytet i nie zastępują ustawień wybranych o oknie dialogowym Ustawienia strony.
  - Domyślne ustawienia sterownika drukarki: Domyślne ustawienia sterownika drukarki określają ustawienia używane we wszystkich zadaniach drukowania, chyba że ustawienia zostały zmienione w oknach dialogowych Ustawienia strony, Drukuj lub Właściwości drukarki.
  - **Ustawienia panelu sterowania**: Ustawienia zmieniane za pomocą panelu sterowania drukarki posiadają niższy stopień pierwszeństwa niż zmiany przeprowadzane w innych miejscach.

# Zmiana ustawień sterowników drukarki dla komputerów Macintosh

| Zmiana ustawień wszystkich zleceń<br>drukowania do zamknięcia programu |                                                                       | Zmiana ustawień domyślnych<br>wszystkich zleceń drukowania                                      |                                                                             | Zmiana ustawień konfiguracyjnych<br>urządzenia                    |                                                                                                    |                                                                          |
|------------------------------------------------------------------------|-----------------------------------------------------------------------|-------------------------------------------------------------------------------------------------|-----------------------------------------------------------------------------|-------------------------------------------------------------------|----------------------------------------------------------------------------------------------------|--------------------------------------------------------------------------|
| 1.                                                                     | W menu <b>File</b> (Plik) wybierz<br>polecenie <b>Print</b> (Drukuj). | 1.                                                                                              | W menu <b>File</b> (Plik) wybierz<br>polecenie <b>Print</b> (Drukuj).       | Mac<br>wer                                                        | c OS X wersja 10.3 lub Mac OS X<br>isja 10.4                                                                                              |                                                                          |
| 2.                                                                     | Zmiana ustawień przypisanych do różnych menu                          | 2.                                                                                              | Zmiana ustawień przypisanych do różnych menu                                | 1.                                                                | W menu Apple puknij polecenie<br>System Preferences (Właściwości<br>swetemu) a postopnje opcje <b>Print</b>                               |                                                                          |
|                                                                        |                                                                       | 3.                                                                                              | Puknij opcję <b>Save as</b> (Zapisz jako)<br>w menu <b>Presets</b> (Wstenne |                                                                   | <b>&amp; Fax</b> (Drukowanie i faksowanie).                                                                                               |                                                                          |
|                                                                        |                                                                       | ustawienia), a następnie wpisz<br>nazwę dla wstępnego ustawienia.                               | ustav<br>nazw                                                               | ustawienia), a następnie wpisz<br>nazwę dla wstępnego ustawienia. |                                                                                                    | Puknij <b>Printer Setup</b> (Konfiguracja<br>drukarki).                  |
|                                                                        |                                                                       | Usta<br>w m                                                                                     | Ustawienia te zostaną zachowane w menu <b>Presets</b> (Wstępne ustawienia). |                                                                   | Puknij menu <b>Installable Options</b><br>(Opcje instalacyjne).                                                                           |                                                                          |
|                                                                        |                                                                       | Aby korzystać z nowych ustawień,<br>wybieraj opcję ustawień<br>zaprogramowanych za każdym razem |                                                                             | Mac<br>wer                                                        | c OS X wersja 10.5 lub Mac OS X<br>sja 10.6                                                                                               |                                                                          |
|                                                                        |                                                                       | drukowaniem.                                                                                    | po otwarciu programu lub przed<br>drukowaniem.                              |                                                                   | W menu Apple puknij polecenie<br>System Preferences (Właściwości<br>systemu), a następnie opcję Print<br>& Fax (Drukowanie i faksowanie). |                                                                          |
|                                                                        |                                                                       |                                                                                                 |                                                                             |                                                                   | 2.                                                                                                    | Puknij <b>Options &amp; Supplies</b> (Opcje i materiały eksploatacyjne). |
|                                                                        |                                                                       |                                                                                                 |                                                                             | 3.                                                                | Puknij menu <b>Driver</b> (Sterownik).                                                                                                    |                                                                          |
|                                                                        |                                                                       |                                                                                                 |                                                                             | 4.                                                                | Wybierz sterownik z listy, następnie<br>skonfiguruj zainstalowane<br>urządzenia opcjonalne.                                               |                                                                          |

# Obsługiwane narzędzia dla komputerów Macintosh

#### Wyświetlanie wbudowanego serwera internetowego na komputerze Macintosh

Aby uzyskać dostęp do wbudowanego serwera internetowego, należy kliknąć przycisk **Utility** (Narzędzie) wyświetlany w oknie kolejki wydruku. Spowoduje to uruchomienie przeglądarki internetowej, np. Safari, która zapewnia dostęp do wbudowanego serwera internetowego. Dostęp do wbudowanego serwera internetowego można także uzyskać bezpośrednio, wprowadzając w przeglądarce internetowej adres IP lub nazwę DNS urządzenia.

Instalowane automatycznie oprogramowanie bramy USB wbudowanego serwera internetowego HP zapewnia dostęp z przeglądarki internetowej także do urządzenia podłączonego za pośrednictwem kabla USB. W przypadku korzystania z połączenia USB kliknij przycisk **Utility** (Narzędzie), aby uzyskać dostęp do wbudowanego serwera internetowego z przeglądarki internetowej.

Wbudowany server internetowy pozwala wykonać następujące zadania:

- wyświetlenie stanu urządzenia i zmiana jego ustawień,
- wyświetlenie i zmiana ustawień sieciowych urządzenia,
- wydrukowanie stron informacyjnych urządzenia,
- wyświetlenie dziennika zdarzeń urządzenia.

# Korzystanie z funkcji sterownika drukarki na komputerze Macintosh

### Tworzenie i używanie wstępnych ustawień drukowania na komputerze Macintosh

Korzystając ze wstępnych ustawień drukowania, można zapisać bieżące ustawienia sterownika drukarki do ponownego wykorzystania.

Tworzenie wstępnych ustawień drukowania

- 1. W menu File (Plik) puknij polecenie Print (Drukuj).
- 2. Wybierz sterownik.
- 3. Wybierz ustawienia drukowania.
- W oknie Presets (Ustawienia wstępne) puknij pozycję Save As... (Zapisz jako...) i wpisz nazwę ustawienia.
- 5. Puknij przycisk **OK**.

#### Używanie wstępnych ustawień drukowania

- 1. W menu File (Plik) puknij polecenie Print (Drukuj).
- 2. Wybierz sterownik.
- 3. W oknie Presets (Ustawienia wstępne) wybierz ustawienie, którego chcesz użyć.
- UWAGA: Aby użyć domyślnych ustawień sterownika drukarki, wybierz opcję Standard (Standardowe).

# Zmiana rozmiaru dokumentu i drukowanie na niestandardowym formacie papieru

Można zmieniać rozmiar dokumentu tak, aby dopasować go do innego formatu papieru.

- 1. W menu File (Plik) puknij polecenie Print (Drukuj).
- 2. Otwórz menu Paper Handling (Obsługa papieru).
- 3. W obszarze **Destination Paper Size** (Docelowy format papieru) wybierz opcję **Scale to fit paper size** (Skaluj do formatu papieru), następnie wybierz format z listy rozwijanej.
- 4. Jeśli chcesz używać tylko papieru mniejszego od dokumentu, wybierz opcję Scale down only (Tylko zmniejszaj).

### Drukowanie okładki

Można również wydrukować osobną okładkę dla dokumentów zawierającą określony komunikat (np. "Poufne").

- 1. W menu File (Plik) puknij polecenie Print (Drukuj).
- 2. Wybierz sterownik.

- Otwórz menu Cover Page (Okładka) i wybierz, czy drukować okładkę przed dokumentem pozycja Before Document (Przed dokumentem) – czy po dokumencie – After Document (Po dokumencie).
- 4. W menu **Cover Page Type** (Rodzaj okładki) wybierz komunikat, który ma zostać wydrukowany na okładce.
- UWAGA: Aby wydrukować pustą okładkę, wybierz opocję Standard (Standardowa) jako Cover Page Type (Rodzaj okładki).

### Korzystanie ze znaków wodnych

Znak wodny (np. "Poufne") jest napisem drukowanym w tle każdej strony dokumentu.

- 1. W menu File (Plik) puknij polecenie Print (Drukuj).
- 2. Otwórz menu Watermarks (Znaki wodne).
- W pobliżu opcji Mode (Tryb) wybierz rodzaj znaku wodnego. Wybierz opcję Watermark (Znak wodny), aby wydrukować półprzezroczystą informację. Wybierz opcję Overlay (Nakładka), aby wydrukować nieprzezroczystą informację.
- 4. Obok opcji **Pages** (Strony) wybierz, czy drukować znak wodny na wszystkich stronach, czy tylko na pierwszej.
- 5. Obok opcji **Text** (Tekst) wybierz jedną ze standardowych informacji lub wybierz opcję **Custom** (Niestandardowy) i wpisz w polu nowy tekst.
- 6. Określ pozostałe ustawienia.

## Druk kilku stron na jednym arkuszu papieru na komputerze Macintosh

Istnieje możliwość wydrukowania kilku stron na pojedynczym arkuszu papieru. Funkcja ta to tani sposób drukowania wydruków roboczych.

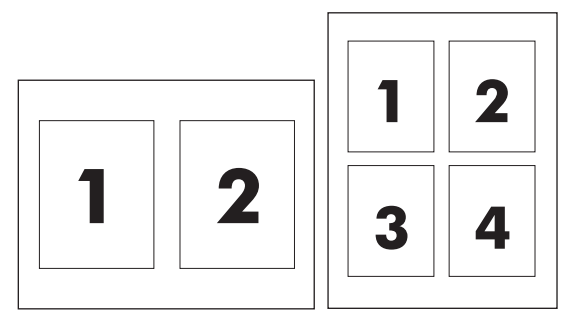

- 1. W menu File (Plik) puknij polecenie Print (Drukuj).
- 2. Wybierz sterownik.
- 3. Otwórz menu Layout (Układ).
- Obok opcji Pages per Sheet (Strony na arkusz) wybierz liczbę stron, które chcesz wydrukować na każdym arkuszu (1, 2, 4, 6, 9 lub 16).

- 5. Obok opcji Layout Direction (Orientacja dokumentu), wybierz kolejność i sposób rozmieszczenia stron na arkuszu.
- 6. Obok opcji **Borders** (Obramowania) wybierz rodzaj obramowania drukowanego wokół każdego arkusza.

## Drukowanie na obu stronach arkusza (dupleks)

△ OSTROŻNIE: Aby zapobiec zacięciom, nie używaj do automatycznego druku dwustronnego papieru cięższego niż 105 g/m² (dokumentowy 28 funtów).

#### Korzystanie z automatycznego drukowania dwustronnego

- 1. Włóż do jednego z podajników tyle papieru, aby wystarczyło go na całe zlecenie druku. Jeżeli używasz papieru specjalnego, na przykład papieru firmowego, załaduj go następująco:
  - W podajniku 1 należy umieścić papier firmowy stroną przeznaczoną do drukowania do góry i dolną krawędzią w kierunku drukarki.
  - W przypadku pozostałych podajników załaduj papier firmowy stroną przeznaczoną do drukowania do dołu i górną krawędzią skierowaną w głąb podajnika.
- 2. W menu File (Plik) puknij polecenie Print (Drukuj).
- 3. Otwórz menu Layout (Układ).
- W obszarze w pobliżu pozycji Two-Sided (Dwustronny) wybierz pozycję Long-Edge Binding (Łączenie wzdłuż dłuższej krawędzi) lub Short-Edge Binding (Łączenie wzdłuż krótszej krawędzi).
- 5. Puknij opcję **Print** (Drukuj).

#### Ręczne drukowanie po obu stronach

- 1. Włóż do jednego z podajników tyle papieru, aby wystarczyło go na całe zlecenie druku. Jeżeli używasz papieru specjalnego, na przykład papieru firmowego, załaduj go następująco:
  - W podajniku 1 należy umieścić papier firmowy stroną przeznaczoną do drukowania do góry i dolną krawędzią w kierunku drukarki.
  - W przypadku pozostałych podajników załaduj papier firmowy stroną przeznaczoną do drukowania do dołu i górną krawędzią skierowaną w głąb podajnika.
- 2. W menu File (Plik) puknij polecenie Print (Drukuj).
- 3. W menu **Finishing** (Wykończenie) wybierz opcję **Manually Print on 2nd Side** (Drukuj ręcznie na drugiej stronie).
- Puknij opcję Print (Drukuj). Postępuj zgodnie z instrukcjami w podręcznym oknie, które pojawi się na ekranie komputera przed wymianą stosu wyjściowego w podajniku 1 w celu drukowania drugiej części.
- 5. Podejdź do drukarki i usuń niezadrukowany papier z podajnika 1.
- 6. Włóż zadrukowany stos drukiem do góry oraz dolną krawędzią skierowaną w stronę drukarki do podajnika 1. Drugą stronę **musisz** wydrukować z podajnika 1.
- Jeśli zostanie wyświetlony monit, naciśnij odpowiedni przycisk panelu sterowania, aby kontynuować.

# Ustawianie opcji koloru

Użyj menu podręcznego **Color Options** (Opcje kolorów), aby kontrolować sposób interpretacji i drukowania kolorów w oprogramowaniu.

- 1. Kliknij przycisk Pokaż opcje zaawansowane.
- 2. Dostosuj ustawienia oddzielnie dla tekstu, grafiki i fotografii.

## Używanie menu Usługi

Jeżeli urządzenie zostało podłączone do sieci, w menu **Services** (Usługi) można uzyskać informacje dotyczące urządzenia i stanu materiałów eksploatacyjnych.

- 1. W menu File (Plik) puknij polecenie Print (Drukuj).
- 2. Otwórz menu Services (Usługi).

# 5 Złącza

- Obsługiwane sieciowe systemy operacyjne
- Połączenie USB
- Obsługiwane protokoły sieciowe
- Konfigurowanie urządzenia w sieci

# Obsługiwane sieciowe systemy operacyjne

Drukowanie w sieci jest obsługiwane w następujących systemach operacyjnych:

- Windows Vista (Starter Edition, wersja 32-bitowa i 64-bitowa)
- Windows Vista Server 2008 (wersja 32-bitowa)
- Windows XP (wersja 32-bitowa z dodatkiem Service Pack 2)
- Windows XP (wersja 64-bitowa z dodatkiem Service Pack 1)
- Windows Server 2003 (z dodatkiem Service Pack 1)
- Windows 2000 (z dodatkiem Service Pack 4)
- Mac OS X wersja 10.3, 10.4, 10.5 i 10.6
- UWAGA: Pełna instalacja oprogramowania nie jest obsługiwana we wszystkich sieciowych systemach operacyjnych. Zobacz sekcje <u>Obsługiwane systemy operacyjne Windows na stronie 18</u> i <u>Obsługiwane systemy operacyjne dla komputerów Macintosh na stronie 28</u>.

# Oświadczenie dotyczące udostępniania drukarki

Firma HP nie obsługuje połączeń sieciowych typu "peer-to-peer", ponieważ jest to funkcja systemów operacyjnych firmy Microsoft, a nie sterowników drukarek HP. Przejdź do witryny firmy Microsoft pod adresem <u>www.microsoft.com</u>.

# Połączenie USB

UWAGA: Nie należy podłączać kabla USB przed zainstalowaniem oprogramowania. Program instalacyjny wskaże, kiedy należy podłączyć kabel USB.

To urządzenie obsługuje połączenie USB 2.0. Do drukowania należy używać kabla USB typu "A do B".

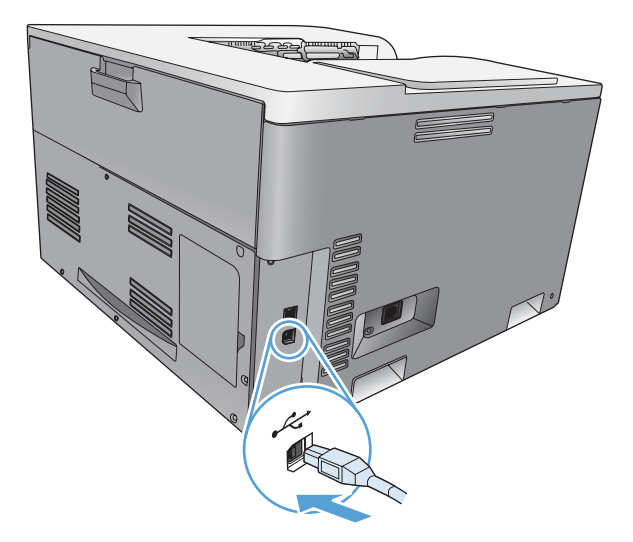

# **Obsługiwane protokoły sieciowe**

Produkt obsługuje protokół sieciowy TCP/IP. Jest to najpopularniejszy i najczęściej używany protokół sieciowy. Korzysta z niego wiele usług sieciowych. Ponadto ten produkt obsługuje protokoły IPv4 i IPv6. Poniższa tabela zawiera listę usług/protokołów sieciowych obsługiwanych przez produkt.

| Tabela 5-1 Drukowanie                      |                                                           |  |  |  |
|--------------------------------------------|-----------------------------------------------------------|--|--|--|
| Nazwa usługi                               | Opis                                                      |  |  |  |
| Port 9100 (tryb drukowania bezpośredniego) | Usługa drukowania                                         |  |  |  |
| Line printer daemon (LPD)                  | Usługa drukowania                                         |  |  |  |
| ws-print                                   | Rozwiązanie drukowania typu Plug-and-Play firmy Microsoft |  |  |  |

#### Tabela 5-2 Wykrywanie urządzenia sieciowego

| Nazwa usługi                                                | Opis                                                                                                    |
|-------------------------------------------------------------|----------------------------------------------------------------------------------------------------|
| Protokół SLP (Service Location Protocol)                    | Protokół DDP (Device Discovery Protocol) używany jako<br>pomoc w wyszukiwaniu i konfigurowaniu urządzeń sieciowych.<br>Używany głównie w podstawowych aplikacjach Microsoft.           |
| Protokół Bonjour (znany także jako "Rendezvous" lub "mDNS") | Protokół DDP (Device Discovery Protocol) używany jako<br>pomoc w wyszukiwaniu i konfigurowaniu urządzeń sieciowych.<br>Używany głównie przez aplikacje dla systemu Apple<br>Macintosh. |
| Ws-discovery                                                | Używany głównie w podstawowych aplikacjach Microsoft.                                                                                                    |

#### Tabela 5-3 Przesyłanie wiadomości i zarządzanie

| Nazwa usługi                                 | Opis                                                                                                    |
|----------------------------------------------|----------------------------------------------------------------------------------------------------|
| Protokół HTTP (Hyper Text Transfer Protocol) | Umożliwia przeglądarkom sieci Web komunikację z<br>wbudowanym serwerem internetowym.                                                                      |
| SNMP (Simple Network Management Protocol)    | Służy aplikacjom sieciowym do zarządzania urządzeniami.<br>Obsługiwane są obiekty SNMP v1 i standardowe obiekty MIB-<br>II (Management Information Base). |

#### Tabela 5-4 adresowanie IP

| Nazwa usługi                                            | Opis                                                                                                    |
|---------------------------------------------------------|----------------------------------------------------------------------------------------------------|
| DHCP (Dynamic Host Configuration Protocol): IPv4 i IPv6 | Służy do automatycznego przypisywania adresów IP. Serwer<br>DHCP przydziela urządzeniom adresy IP. Zazwyczaj<br>uzyskanie przez urządzenie adresu IP z serwera DHCP nie<br>wymaga interwencji użytkownika. |

Tabela 5-4 adresowanie IP (ciąg dalszy)

| Nazwa usługi               | Opis                                                                                                    |
|----------------------------|----------------------------------------------------------------------------------------------------|
| BOOTP (Bootstrap Protocol) | Służy do automatycznego przypisywania adresów IP. Serwer<br>BOOTP nadaje urządzeniu adres IP. Wymaga, aby<br>administrator wprowadził sprzętowy adres MAC w pliku<br>HOSTS na serwerze BOOTP, aby urządzenie mogło pobrać<br>adres IP z tego serwera. |
| Automatyczny adres IP      | Służy do automatycznego przypisywania adresów IP. Jeżeli<br>nie ma serwera DHCP ani serwera BOOTP, usługa zezwala<br>drukarce na wygenerowanie unikatowego adresu IP.<br>Ręczna konfiguracja adresacji IP umożliwia ręczne                            |
|                            | wprowadzenie adresu IP, maski podsieci i adresu bramy<br>domyślnej.                                                                                                    |

# Konfigurowanie urządzenia w sieci

Parametry sieciowe urządzenia można skonfigurować, korzystając z panelu sterowania drukarki lub wbudowanego serwera internetowego. W systemie operacyjnym Windows użyj oprogramowania HP ToolboxFX. W systemie Mac OS X użyj przycisku **Utility**.

# Konfiguracja urządzenia w sieci

Firma Hewlett-Packard zaleca konfigurację sterowników drukarki do pracy w sieci z wykorzystaniem instalatora oprogramowania HP umieszczonego na dołączonej płycie CD-ROM.

UWAGA: W systemie operacyjnym Windows musisz podłączyć urządzenie do sieci przed rozpoczęciem instalacji oprogramowania.

Urządzenie obsługuje połączenie sieciowe 10/100 Base-T. Podłącz przewód sieciowy do urządzenia oraz do gniazda sieci komputerowej.

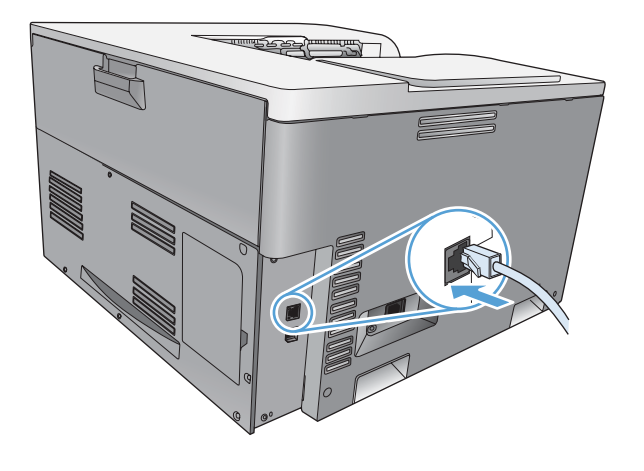

#### Wyświetlanie ustawień

#### Raport podsumowania sieciowego

Raport podsumowania sieciowego zawiera listę bieżących ustawień i właściwości karty sieciowej urządzenia. Aby wydrukować raport podsumowania sieciowego z urządzenia, należy wykonać następujące kroki.

- 1. Na panelu sterowania naciśnij przycisk OK.
- 2. Za pomocą przycisków strzałek wybierz menu Raporty, a następnie naciśnij przycisk OK.
- Za pomocą przycisków strzałek wybierz opcję Podsumowanie sieci, a następnie naciśnij przycisk OK.

#### Strona konfiguracji

Strona konfiguracji przedstawia bieżące ustawienia i właściwości urządzenia. Aby wydrukować stronę konfiguracji z urządzenia, należy wykonać jedną z następujących procedur.

#### Korzystanie z przycisków panelu sterowania

🔺 Na panelu sterowania urządzenia jednocześnie naciśnij i przytrzymaj przyciski 🕁 i Anuluj 🏽.

#### Korzystanie z menu panelu sterowania

- 1. Na panelu sterowania naciśnij przycisk OK.
- 2. Za pomocą przycisków strzałek wybierz menu Raporty, a następnie naciśnij przycisk OK.
- Za pomocą przycisków strzałek wybierz element Raport konfiguracji, a następnie naciśnij przycisk OK.

### **TCP/IP**

Podobnie jak ludzie używają wspólnego języka do komunikowania się, sposoby komunikacji pomiędzy komputerami i innymi urządzeniami w sieci są określane przez pakiet protokołów TCP/IP (Transmission Control Protocol/Internet Protocol).

#### **Adres IP**

Każde urządzenie w sieci IP wymaga unikalnego adresu IP. Adres ten może zostać ustawiony ręcznie przez użytkownika lub nadany automatycznie, zależnie od dostępnych usług sieciowych.

Adres IPv4 składa się z czterech bajtów informacji, podzielonych na sekcje zawierające po jednym bajcie każda. Adres IP ma następujący format:

xxx.xxx.xxx.xxx

UWAGA: Przydzielanie adresu IP należy skonsultować z administratorem adresów IP. Ustawienie nieprawidłowego adresu może uniemożliwić działanie innych urządzeń w sieci lub zakłócać komunikację.

#### Konfiguracja parametrów IP

Parametry konfiguracyjne IP mogą być określane ręcznie lub pobierane automatycznie z serwera DHCP lub BOOTP przy każdym włączeniu urządzenia.

Jeżeli nowy produkt po włączeniu nie może pobrać prawidłowego adresu IP z sieci, przyjmuje automatycznie domyślny adres IP. W małych sieciach prywatnych nadawane są adresy IP z zakresu od 169.254.1.0 do 169.254.254.255. Adres IP produktu jest podany na stronie konfiguracji oraz w raporcie sieci. Zobacz Menu panelu sterowania na stronie 9.

#### Protokół konfigurowania dynamicznego komputera głównego (DHCP)

DHCP umożliwia grupie urządzeń korzystanie z zestawu adresów IP, które utrzymywane będą przez serwer DHCP. Produkt wysyła żądanie do serwera i jeśli dostępny jest adres IP, serwer przypisuje go produktowi.

#### BOOTP

BOOTP jest ładowanym wstępnie protokołem potrzebnym do pobrania parametrów konfiguracji i informacji o komputerze głównym z serwera sieciowego.

Produkt wysyła pakiet żądania inicjacji zawierający jego adres sprzętowy. Serwer przesyła w odpowiedzi pakiet inicjacji zawierający informacje potrzebne do skonfigurowania produktu.

#### **Podsieci**

Po przydzieleniu danej organizacji sieciowego adresu IP określonej klasy przyjmuje się, że w danej lokalizacji jest nie więcej niż jedna sieć. Administratorzy sieci lokalnych dzielą sieci na kilka różnych

podsieci. Podział sieci na podsieci zazwyczaj umożliwia zwiększenie wydajności i lepsze wykorzystanie ograniczonej przestrzeni adresów sieciowych.

#### Maska podsieci

Maska podsieci jest to mechanizm służący do podziału jednej sieci IP na kilka różnych podsieci. Część adresu IP normalnie (w przypadku danej klasy sieci) służąca do identyfikowania węzła jest używana do identyfikowania podsieci. Maska podsieci jest stosowana do każdego adresu IP w celu określenia części służącej do identyfikowania podsieci i części służącej do identyfikowania węzła.

#### Bramy

Bramy (routery) służą do łączenia różnych sieci. Bramy są to urządzenia działające jako tłumacze między systemami, mającymi różne protokoły komunikacyjne, formaty danych, budowę, języki lub architekturę. Bramy tworzą ponownie pakiety danych i zmieniają składnię zgodnie z wymaganiami systemu docelowego. Gdy sieci są podzielone na podsieci, bramy są wymagane w celu łączenia podsieci.

#### Brama domyślna

Brama domyślna jest to adres IP bramy lub routera, które przesyłają pakiety między sieciami.

W razie istnienia wielu bram czy routerów bramę domyślną zazwyczaj określa adres pierwszego, czyli najbliższego, routera czy bramy. Jeśli w sieci nie ma żadnych bram ani routerów, jako brama domyślna przyjmowany jest zazwyczaj adres IP węzła sieciowego (takiego jak stacja robocza lub urządzenie).

### **Adres IP**

Adres IP można skonfigurować ręcznie lub automatycznie z wykorzystaniem protokołów DHCP lub BootP, lub funkcji Auto IP.

UWAGA: Przydzielanie adresu IP należy skonsultować z administratorem adresów IP. Ustawienie nieprawidłowego adresu może uniemożliwić działanie innych urządzeń w sieci lub zakłócać komunikację.

#### Konfiguracja ręczna

- 1. Na panelu sterowania naciśnij przycisk OK.
- Za pomocą przycisków strzałek wybierz menu Konfiguracja sieciowa, a następnie naciśnij przycisk OK.
- 3. Za pomocą przycisków strzałek wybierz menu **Konfiguracja TCP/IP**, a następnie naciśnij przycisk OK.
- 4. Za pomocą przycisków strzałek wybierz opcję Ręczne, a następnie naciśnij przycisk OK.
- Naciśnij przycisk strzałki w prawo►, aby zwiększyć wartość pierwszej części adresu IP. Naciśnij przycisk strzałki w lewo ◄, aby zmniejszyć wartość. Po wyświetleniu prawidłowej wartości naciśnij przycisk OK. Powtórz ten proces dla pozostałych trzech części adresu IP.
- 6. Jeśli adres jest prawidłowy, to za pomocą przycisków strzałek wybierz opcję **Tak** i naciśnij przycisk OK. Wybierz maskę podsieci i powtórz krok 5 dla ustawień domyślnej bramy.

lub

Jeśli adres IP jest nieprawidłowy, to za pomocą przycisków strzałek wybierz opcję **Nie** i naciśnij przycisk OK. Powtórz krok 5, aby wprowadzić właściwy adres IP, a następnie wybierz maskę podsieci i powtórz krok 5 dla ustawień domyślnej bramy.

### Konfiguracja automatyczna

- UWAGA: Ustawieniem domyślnym opcji Konfiguracja TCP/IP menu Konfiguracja sieciowa jest wartość Automatyczna .
  - 1. Na panelu sterowania naciśnij przycisk OK.
  - 2. Za pomocą przycisków strzałek wybierz menu **Konfiguracja sieciowa**, a następnie naciśnij przycisk OK.
  - 3. Za pomocą przycisków strzałek wybierz menu **Konfiguracja TCP/IP**, a następnie naciśnij przycisk OK.
  - 4. Za pomocą przycisków strzałek wybierz opcję Automatyczna, a następnie naciśnij przycisk OK.

Może minąć kilka minut, zanim automatyczny adres IP będzie gotowy do użycia.

UWAGA: Tryby automatycznej konfiguracji IP (BOOTP, DHCP lub AutoIP) można włączyć lub wyłączyć za pomocą wbudowanego serwera internetowego lub programu HP ToolboxFX.

### Pokaż lub ukryj adres IP na panelu sterowania

- UWAGA: Gdy opcja Pokaż adres IP ma wartość Włączona, to adres IP jest wyświetlany na wyświetlaczu panelu sterowania.
  - 1. Na panelu sterowania naciśnij przycisk OK.
  - 2. Za pomocą przycisków strzałek wybierz menu **Konfiguracja sieciowa**, a następnie naciśnij przycisk OK.
  - 3. Za pomocą przycisków strzałek wybierz menu **Pokaż adres IP**, a następnie naciśnij przycisk OK.
  - 4. Za pomocą przycisków strzałek wybierz opcję Tak lub Nie, a następnie naciśnij przycisk OK.

#### Ustawienie automatycznego krzyżowania

- 1. Na panelu sterowania naciśnij przycisk OK.
- Za pomocą przycisków strzałek wybierz menu Konfiguracja sieciowa, a następnie naciśnij przycisk OK.
- Za pomocą przycisków strzałek wybierz menu Automatyczne krzyżowanie, a następnie naciśnij przycisk OK.
- Za pomocą przycisków strzałek wybierz opcję Włączona lub Wył, a następnie naciśnij przycisk OK.

#### Ustawienie usług sieciowych

- 1. Na panelu sterowania naciśnij przycisk OK.
- Za pomocą przycisków strzałek wybierz menu Konfiguracja sieciowa, a następnie naciśnij przycisk OK.
- Za pomocą przycisków strzałek wybierz menu Usługi sieciowe, a następnie naciśnij przycisk OK.
- 4. Za pomocą przycisków strzałek wybierz menu IPv4 lub IPv6, a następnie naciśnij przycisk OK.
- Za pomocą przycisków strzałek wybierz opcję Włączona lub Wył, a następnie naciśnij przycisk OK.

Wybór opcji Wył powoduje wyłączenie funkcji sieciowych IPv4/IPv6 urządzenia.

#### Ustawienie szybkości łącza

- 1. Na panelu sterowania naciśnij przycisk OK.
- Za pomocą przycisków strzałek wybierz menu Konfiguracja sieciowa, a następnie naciśnij przycisk OK.
- Za pomocą przycisków strzałek wybierz menu Szybkość łącza, a następnie naciśnij przycisk OK.
- 4. Za pomocą przycisków strzałek wybierz jedną z opcji szybkości i naciśnij przycisk OK.

### Przywracanie wartości domyślnych (ustawień sieci)

- 1. Na panelu sterowania naciśnij przycisk OK.
- 2. Za pomocą przycisków strzałek wybierz menu **Konfiguracja sieciowa**, a następnie naciśnij przycisk OK.
- 3. Za pomocą przycisków strzałek wybierz menu **Przywróć ustawienia domyślne**, a następnie naciśnij przycisk OK.
- 4. Naciśnij przycisk OK, aby przywrócić domyślne ustawienia sieci. Naciśnij przycisk Anuluj 😹, aby zamknąć menu bez przywracania ustawień domyślnych sieci.

# 6 Papier i inne materiały drukarskie

- Wykorzystanie papieru i materiałów do drukowania
- Obsługiwane formaty papieru i materiałów drukarskich
- Obsługiwane formaty papieru i pojemność podajnika
- Formaty papieru obsługiwane przy druku dwustronnym
- Wskazówki dotyczące papieru oraz materiałów specjalnych
- Ładowanie podajników

# Wykorzystanie papieru i materiałów do drukowania

Niniejszy produkt obsługuje różne rodzaje papieru i innych materiałów, zgodnie ze wskazówkami podanymi w niniejszej instrukcji obsługi. Papier lub materiały niespełniające tych wymagań mogą powodować następujące problemy:

- Niska jakość druku
- Częste zacinanie się materiałów w drukarce
- Przedwczesne zużycie się drukarki wymagające naprawy

Aby uzyskać najlepsze rezultaty, należy używać papieru firmy HP oraz materiałów drukarskich przeznaczonych dla drukarek laserowych. Nie używać papieru ani materiałów drukarskich przeznaczonych dla drukarek atramentowych. Firma Hewlett-Packard Company nie zaleca stosowania materiałów innych producentów, ponieważ nie ma ona wpływu na ich jakość.

Czasami papier spełnia wszystkie wymagania opisane w niniejszej instrukcji, a mimo to nie pozwala na uzyskanie zadowalających wyników. Może to być spowodowane niewłaściwym obchodzeniem się z nim, niewłaściwą temperaturą i/lub wilgotnością bądź innymi parametrami, na które firma Hewlett-Packard nie ma wpływu.

△ OSTROŻNIE: Używanie papieru lub materiałów, które nie spełniają wymogów firmy Hewlett-Packard, może być przyczyną powstawania problemów z drukarką i jej uszkodzeń wymagających naprawy. Tego typu naprawy nie są objęte umowami gwarancyjnymi ani serwisowymi firmy Hewlett-Packard.

# Obsługiwane formaty papieru i materiałów drukarskich

Niniejszy produkt obsługuje wiele formatów papieru i różne rodzaje materiałów.

UWAGA: Aby uzyskać najlepsze wyniki drukowania, przed drukowaniem należy wybrać odpowiedni format i rodzaj papieru w sterowniku drukarki.

| Tabela 6-1 Ob        | sługiwane formaty papieru i mater     | iałów drukarskich | 1            |                          |
|----------------------|---------------------------------------|-------------------|--------------|--------------------------|
| Format               | Wymiary                               | Podajnik 1        | Podajnik 2   | Opcjonalny<br>podajnik 3 |
| Letter               | 216 x 279 mm (8,5 x 11 cali)          | $\checkmark$      | $\checkmark$ | $\checkmark$             |
| Legal                | 216 x 356 mm (8,5 x 14 cali)          | $\checkmark$      | $\checkmark$ | $\checkmark$             |
| A4                   | 210 x 297 mm (8,27 x 11,69 cala)      | $\checkmark$      | $\checkmark$ | $\checkmark$             |
| Executive            | 184 x 267 mm (7,25 x 10,5 cala)       | $\checkmark$      | $\checkmark$ | $\checkmark$             |
| A3                   | 297 x 420 mm (11,69 x 16,54 cala)     | $\checkmark$      | $\checkmark$ | $\checkmark$             |
| A5                   | 148 x 210 mm (5,83 x 8,27 cala)       | $\checkmark$      | $\checkmark$ |                          |
| A6                   | 105 x 148 mm (4,13 x 5,83 cala)       | $\checkmark$      |              |                          |
| B4 (JIS)             | 257 x 364 mm (10,12 x 14,33 cala)     | $\checkmark$      | $\checkmark$ | $\checkmark$             |
| B5 (JIS)             | 182 x 257 mm (7,17 x 10,12 cala)      | $\checkmark$      | $\checkmark$ | $\checkmark$             |
| 8k                   | 270 x 390 mm (10,6 x 15,4 cala)       |                   |              |                          |
|                      | 260 x 368 mm (10,2 x 14,5 cala)       | $\checkmark$      | $\checkmark$ | $\checkmark$             |
|                      | 273 x 394 mm (10,75 x 15,5 cala)      |                   |              |                          |
| 16K                  | 184 x 260 mm (7,24 x 10,23 cala)      |                   |              |                          |
|                      | 195 x 270 mm (7,68 x 10,62 cala)      | $\checkmark$      | $\checkmark$ |                          |
|                      | 197 x 273 mm (7,75 x 10,75 cala)      |                   |              |                          |
| 8,5 x 13 (Folio)     | 216 x 330 mm (8,5 x 13 cali)          | $\checkmark$      | $\checkmark$ | $\checkmark$             |
| Karta                | 76 x 127 mm (3 x 5 cali) <sup>1</sup> |                   |              |                          |
| Indeksowa            | 107 x 152 mm (4 x 6 cali)             | $\checkmark$      |              |                          |
|                      | 127 x 203 mm (5 x 8 cali)             |                   |              |                          |
| 10 x 15 cm           | 100 x 150 mm (3,9 x 5,9 cala)         | $\checkmark$      |              |                          |
| 11 x 17<br>(Tabloid) | 279 x 432 mm (11 x 17 cali)           | $\checkmark$      | $\checkmark$ | $\checkmark$             |
| 12 x 18 (Arch B)     | 305 x 457 mm (12 x 18 cali)           | $\checkmark$      |              |                          |
| RA3                  | 305 x 430 mm (12 x 16,9 cala)         | $\checkmark$      |              |                          |
| SRA3                 | 320 x 450 mm (12,6 x 17,7 cala)       | $\checkmark$      |              |                          |

| Tabela 6-1 | <b>Obsługiwane</b> | formaty papieru | i materiałów | drukarskich | (ciag                                 | dalszy) |
|------------|--------------------|-----------------|--------------|-------------|---------------------------------------|---------|
|            |                    |                 |              |             | · · · · · · · · · · · · · · · · · · · |         |

| Format       | Wymiary                                             | Podajnik 1   | Podajnik 2   | Opcjonalny<br>podajnik 3 |
|--------------|-----------------------------------------------------|--------------|--------------|--------------------------|
| Niestandardo | Minimalnie: 76 x 127 mm (3 x 5 cali)                | $\checkmark$ |              |                          |
| vv y         | Maksymalny format: 320 x 470 mm (12,6 x 18,5 cala)  |              |              |                          |
|              | Minimalnie: 148 x 182 mm (5,8 x 7,1 cala)           |              | $\checkmark$ |                          |
|              | Maksymalny format: 297 x 432 mm (11,7 x<br>17 cali) |              |              |                          |
|              | Minimalnie: 210 x 148 mm (8,3 x 5,8 cala)           |              |              | $\checkmark$             |
|              | Maksymalny format: 297 x 432 mm (11,7 x<br>17 cali) |              |              |                          |

<sup>1</sup> Ten format nie występuje na liście w sterowniku drukarki ani w oprogramowaniu sprzętowym, ale jest obsługiwany jako format niestandardowy.

| Tabela 6-2 | Obsługiwane | koperty | / i karty | pocztowe |
|------------|-------------|---------|-----------|----------|
|------------|-------------|---------|-----------|----------|

| Format                     | Wymiary                         | Podajnik 1   | Podajnik 2   |
|----------------------------|---------------------------------|--------------|--------------|
| Koperta nr 10              | 105 x 241 mm (4,13 x 9,49 cala) | $\checkmark$ |              |
| Koperta DL                 | 110 x 220 mm (4,33 x 8,66 cala) | $\checkmark$ |              |
| Koperta C5                 | 162 x 229 mm (6,93 x 9,84 cala) | $\checkmark$ |              |
| Koperta B5                 | 176 x 250 mm (6,7 x 9,8 cala)   | $\checkmark$ |              |
| Koperta Monarch            | 98 x 191 mm (3,9 x 7,5 cala)    | $\checkmark$ |              |
| Karta pocztowa             | 100 x 148 mm (3,94 x 5,83 cala) | $\checkmark$ |              |
| Podwójna karta<br>pocztowa | 148 x 200 mm (5,83 x 7,87 cala) | $\checkmark$ | $\checkmark$ |

# Obsługiwane formaty papieru i pojemność podajnika

| Typ materiału                                                          | Wymiary <sup>1</sup>                                                          | Waga                                                                      | Pojemność <sup>2</sup>                                                                       | Orientacja papieru                                                                   |  |
|------------------------------------------------------------------------|-------------------------------------------------------------------------------|---------------------------------------------------------------------------|----------------------------------------------------------------------------------------------|--------------------------------------------------------------------------------------|--|
| Papier, w tym<br>następujące rodzaje:                                  | Minimalne w podajniku 1:<br>76 x 127 mm (3 x 5 cali)                          | 60 do 105 g/m <sup>2</sup><br>(16 do 28 funtów)                           | Podajnik 1: do 100<br>arkuszy                                                                | Podajnik 1: Zadrukowaną<br>stroną do dołu, górną<br>krawodzia ku tytowi              |  |
| <ul><li>Zwykły</li><li>Papier firmowy</li></ul>                        | Maksymalne w podajniku<br>1: 320 x 470 mm<br>(12 6 x 18 5 cala)               | w podajniku Podajnik 2: do 250<br>mm arkuszy o gramaturze                 |                                                                                              | podajnika<br>Podajniki 2 i 3 <sup>.</sup>                                            |  |
| <ul> <li>Kolorowy</li> <li>Z nadrukiem</li> <li>Dziurkowany</li> </ul> | Minimalne w podajniku 2:<br>148 x 182 mm (5,8 x<br>7,1 cala)                  |                                                                           | 20 funtów)<br>Podajnik 3: do 500<br>arkuszy o gramaturze<br>75 g/m <sup>2</sup> (dokumentowy | Zadrukowaną stroną do<br>góry, górną krawędzią ku<br>tyłowi podajnika                |  |
| Makulaturowy                                                           | 210 x 148 mm (8,3 x<br>5,8 cala)                                              |                                                                           | 20 luniow)                                                                                   |                                                                                      |  |
|                                                                        | Maksymalne w podajniku<br>2 lub podajniku 3: 297 x<br>432 mm (11,7 x 17 cali) |                                                                           |                                                                                              |                                                                                      |  |
| Papier o dużej<br>gramaturze                                           | Tak samo jak papier                                                           | Podajnik 1: Do 220 g/m <sup>2</sup><br>(58 funtów)<br>Podajniki 2 i 3: Do | Podajnik 1: do 10 mm<br>(0,4 cala)<br>Podajnik 2: wysokość                                   | Podajnik 1: Zadrukowaną<br>stroną do dołu, górną<br>krawędzią ku tyłowi<br>podajnika |  |
|                                                                        |                                                                               | 120 g/m² (32 funty)                                                       | stosu do 25 mm<br>(0,98 cala)<br>Podajnik 3: wysokość                                        | Podajniki 2 i 3:<br>Zadrukowaną stroną do                                            |  |
|                                                                        |                                                                               |                                                                           | stosu do 51 mm (2 cale)                                                                      | tyłowi podajnika                                                                     |  |
| Papier okładkowy                                                       | Tak samo jak papier                                                           | Podajnik 1: Do 220 g/m <sup>2</sup><br>(58 funtów)                        | Podajnik 1: do 10 mm<br>(0,4 cala)                                                           | Podajnik 1: Zadrukowaną<br>stroną do dołu, górną<br>krawędzią ku tyłowi              |  |
|                                                                        |                                                                               | 120 g/m <sup>2</sup> (32 funty)                                           | stosu do 25 mm<br>(0,98 cala)                                                                | podajnika<br>Podajniki 2 i 3:<br>Zadrukowana strona do                               |  |
|                                                                        |                                                                               |                                                                           | Podajnik 3: wysokość<br>stosu do 51 mm (2 cale)                                              | góry, górną krawędzią ku<br>tyłowi podajnika                                         |  |
| Papier błyszczący<br>Papier fotograficzny                              | Tak samo jak papier                                                           | Podajnik 1: Do 220 g/m²<br>(58 funtów)                                    | Podajnik 1: do 10 mm<br>(0,4 cala)                                                           | Podajnik 1: Zadrukowaną<br>stroną do dołu, górną<br>krawedzia ku tvłowi              |  |
|                                                                        |                                                                               | Podajniki 2 i 3: Do<br>160 g/m² (43 funty)                                | Podajnik 2: wysokość<br>stosu do 25 mm<br>(0.98 cala)                                        | podajnika<br>Podajniki 2 i 3:                                                        |  |
|                                                                        |                                                                               |                                                                           | Podajnik 3: wysokość<br>stosu do 51 mm (2 cale)                                              | Zadrukowaną stroną do<br>góry, górną krawędzią ku<br>tyłowi podajnika                |  |
| Folie                                                                  | A4 lub Letter                                                                 | Grubość: Od 0,12 do<br>0,13 mm (od 4,7 do<br>5,1 milicala)                | Podajnik 1: do 10 mm (0,4<br>cala)                                                           | Zadrukowaną stroną do<br>dołu, górną krawędzią ku<br>tyłowi podajnika                |  |
| Nalepki <sup>3</sup>                                                   | A4 lub Letter                                                                 | Grubość: do 0,23 mm<br>(9 milicali)                                       | Podajnik 1: do 10 mm<br>(0,4 cala)                                                           | Zadrukowaną stroną do<br>dołu, górną krawędzią ku<br>tyłowi podajnika                |  |

| Typ materiału                  | Wymiary¹                                 | Waga                              | Pojemność <sup>2</sup>             | Orientacja papieru                                                             |
|--------------------------------|------------------------------------------|-----------------------------------|------------------------------------|--------------------------------------------------------------------------------|
| Koperty •                      | <ul><li>COM 10</li><li>Monarch</li></ul> | Do 90 g/m <sup>2</sup> (24 funty) | Podajnik 1: do 10 kopert           | Zadrukowaną stroną do<br>dołu, stemplowanym<br>brzegiem ku tyłowi<br>podajnika |
|                                | • DL                                     |                                   |                                    |                                                                                |
|                                | • C5                                     |                                   |                                    |                                                                                |
|                                | • B5                                     |                                   |                                    |                                                                                |
| Karty pocztowe i<br>katalogowe | 100 x 148 mm<br>(3,9 x 5,8 cala)         |                                   | Podajnik 1: do 10 mm<br>(0,4 cala) | Zadrukowaną stroną do<br>dołu, górną krawędzią ku<br>tyłowi podajnika          |

<sup>1</sup> Drukarka obsługuje szeroki zakres standardowych i niestandardowych formatów materiałów drukarskich. Obsługiwane formaty można sprawdzić w sterowniku drukarki.

<sup>2</sup> Pojemność może różnić się w zależności od gramatury materiału, jego grubości oraz warunków otoczenia.

<sup>3</sup> Stopień gładkości: od 100 do 250 (skala Sheffield)

# Formaty papieru obsługiwane przy druku dwustronnym

- Minimalnie: 148 x 182 mm (5,8 x 7,1 cala)
- Maksymalny format: 320 x 450 mm (12,6 x 18 cala)
- UWAGA: Przy automatycznym druku dwustronnym nie ładuj papieru cięższego niż 105 g/m<sup>2</sup> (dokumentowy 28 funtów). Przy drukowaniu na cięższym papierze należy stosować ręczny druk dwustronny. Aby dowiedzieć się więcej o ręcznym druku dwustronnym, patrz <u>Ustawianie opcji</u> wykańczania dokumentów na stronie 62 dla systemu Windows lub <u>Ręczne drukowanie po obu</u> stronach na stronie 33 dla systemu Mac.

# Wskazówki dotyczące papieru oraz materiałów specjalnych

Produkt umożliwia drukowanie na materiałach specjalnych. Aby uzyskać satysfakcjonujące wyniki, postępuj zgodnie z poniższymi wskazówkami. Chcąc użyć specjalnego papieru lub innego materiału, upewnij się, czy do sterownika zostały wprowadzone informacje o typie i rozmiarze nośnika.

△ OSTROŻNIE: W produktach HP LaserJet wykorzystywany jest moduł utrwalający, który służy do związania suchego tonera z papierem i uformowania małych, precyzyjnych kropek. Papier laserowy HP jest odporny na bardzo wysokie temperatury. Stosowanie papieru do drukarek atramentowych może uszkodzić urządzenie.

| Rodzaj materiału                             | Należy                                                                                                    | Nie należy                                                                                                    |
|----------------------------------------------|----------------------------------------------------------------------------------------------------|----------------------------------------------------------------------------------------------------|
| Koperty                                      | <ul> <li>Należy przechowywać na płaskiej<br/>powierzchni.</li> <li>Należy używać kopert z łaczeniami</li> </ul>                                                                   | <ul> <li>Nie należy używać kopert<br/>pomarszczonych, ponacinanych,<br/>sklejonych lub w inny sposób<br/>uszkodzonych</li> </ul>                                  |
|                                              | <ul> <li>Należy używać koper z łączeniami<br/>doprowadzonymi aż do rogów.</li> <li>Należy używać pasków<br/>samoprzylepnych przeznaczonych<br/>do drukarek laserowych.</li> </ul> | <ul> <li>Nie należy korzystać z kopert<br/>mających zapięcia, zatrzaski,<br/>wstawki lub powlekane wyklejki.</li> <li>Nie należy używać materiałów</li> </ul>     |
|                                              |                                                                                                    | samoprzylepnych ani innych tworzyw sztucznych.                                                                                                    |
| Nalepki                                      | <ul> <li>Należy używać tylko takich<br/>arkuszy, na których pomiędzy<br/>nalepkami nie ma odsłoniętego<br/>dolnego arkusza.</li> </ul>                                            | <ul> <li>Nie należy używać nalepek ze<br/>zmarszczkami, pęcherzykami<br/>powietrza lub uszkodzonych.</li> </ul>                                                   |
|                                              | <ul> <li>Korzystaj z etykiet, które da się<br/>ułożyć płasko.</li> </ul>                                                                                                    | <ul> <li>Nie należy drukować na niepełnych<br/>arkuszach nalepek.</li> </ul>                                                                                      |
|                                              | <ul> <li>Należy używać tylko pełnych<br/>arkuszy nalepek.</li> </ul>                                                                                                    |                                                                                                    |
| Folie                                        | <ul> <li>Należy używać wyłącznie folii<br/>przeznaczonych do drukarek<br/>laserowych.</li> </ul>                                                                                  | <ul> <li>Nie należy używać materiałów<br/>przezroczystych<br/>nieprzeznaczonych do drukarek<br/>laserowych.</li> </ul>                                            |
|                                              | <ul> <li>Po wyjęciu z drukarki folie należy<br/>układać na płaskiej powierzchni.</li> </ul>                                                                                       |                                                                                                    |
| Papier firmowy lub formularze z<br>nadrukiem | <ul> <li>Należy używać wyłącznie papieru<br/>firmowego lub formularzy<br/>przeznaczonych do drukarek<br/>laserowych.</li> </ul>                                                   | <ul> <li>Nie należy używać papieru<br/>firmowego z wypukłym lub<br/>metalicznym nadrukiem.</li> </ul>                                                             |
| Ciężki papier                                | <ul> <li>Należy używać wyłącznie ciężkiego<br/>papieru przeznaczonego do<br/>drukarek laserowych i o gramaturze<br/>zgodnej ze specyfikacjami drukarki.</li> </ul>                | <ul> <li>Nie należy używać papieru o<br/>gramaturze większej niż zalecana,<br/>chyba że jest to papier HP<br/>przeznaczony do niniejszej<br/>drukarki.</li> </ul> |
| Papier błyszczący lub powlekany              | <ul> <li>Należy używać wyłącznie papieru<br/>błyszczącego lub powlekanego<br/>przeznaczonego do drukarek<br/>laserowych.</li> </ul>                                               | <ul> <li>Nie należy używać papieru<br/>błyszczącego lub powlekanego<br/>przeznaczonego do drukarek<br/>atramentowych.</li> </ul>                                  |

# Ładowanie podajników

### Ładowanie podajnika 1

1. Otwórz podajnik 1.

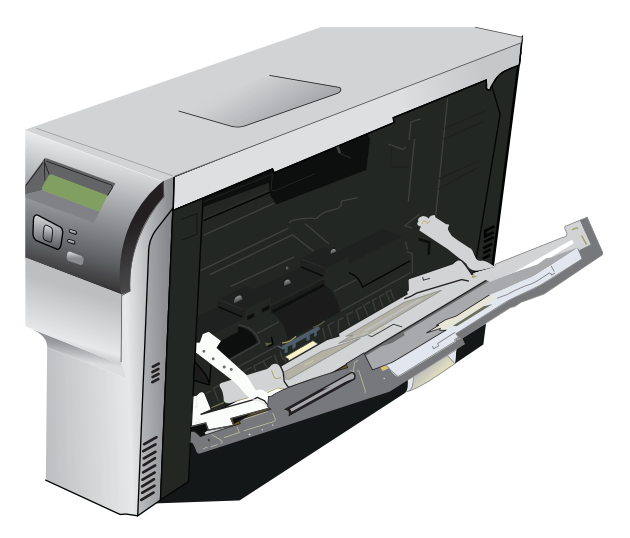

2. W przypadku ładowania długich arkuszy materiałów należy wyciągnąć przedłużenie podajnika.

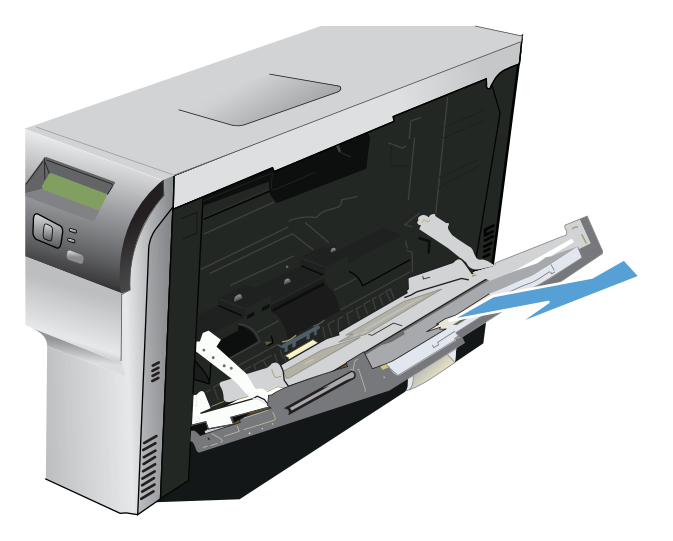

3. Rozsuń całkowicie prowadnice papieru (objaśnienie 1) i załaduj stos materiału do podajnika 1 (objaśnienie 2). Ustaw prowadnice papieru odpowiednio do formatu papieru.

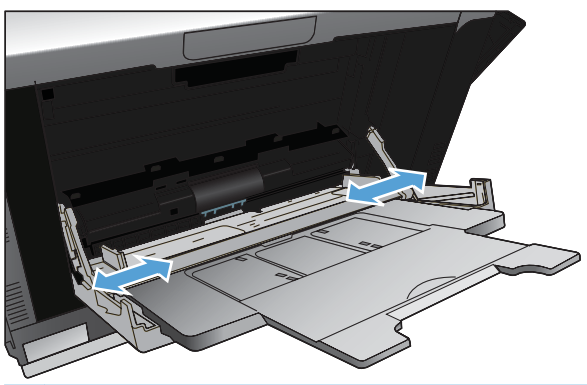

UWAGA: Załaduj do podajnika 1 materiały stroną przeznaczoną do drukowania w dół i albo górną (materiały obrócone), albo prawą krawędzią w kierunku do urządzenia.

#### Ładowanie podajnika 2 lub 3

1. Wysuń podajnik z urządzenia.

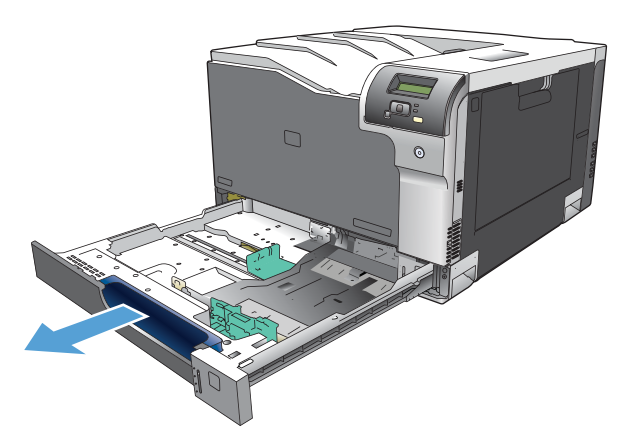

2. Rozsuń prowadnice długości i szerokości papieru.

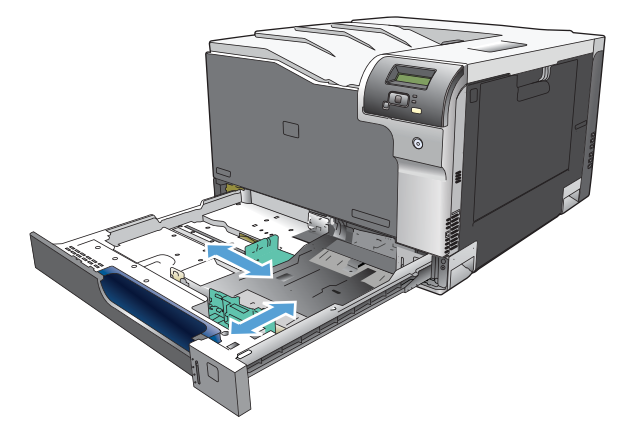

3. Włóż papier do podajnika stroną do zadrukowania do góry i upewnij się, że leży płasko we wszystkich czterech narożnikach. Dosuń prowadnice długości i szerokości papieru tak, aby dotykały stosu papieru.

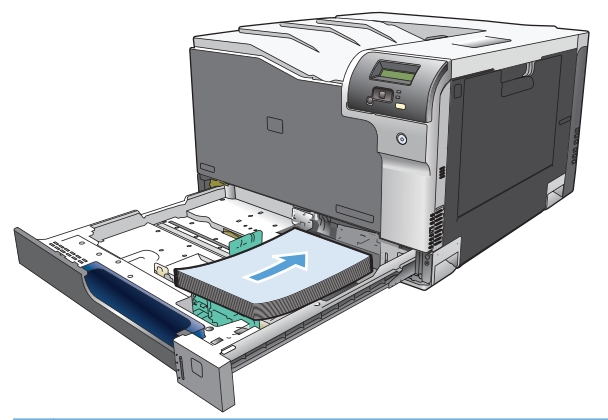

- UWAGA: Następujących formatów nie należy obracać: Letter, A4, Executive i B5 (JIS). Wkładaj te rodzaje materiału tak, aby dłuższa krawędź znajdowała się z prawej strony podajnika.
- 4. Dociśnij papier, aby upewnić się, że stos papieru nie wystaje poza znaczniki wysokości papieru z boku podajnika.

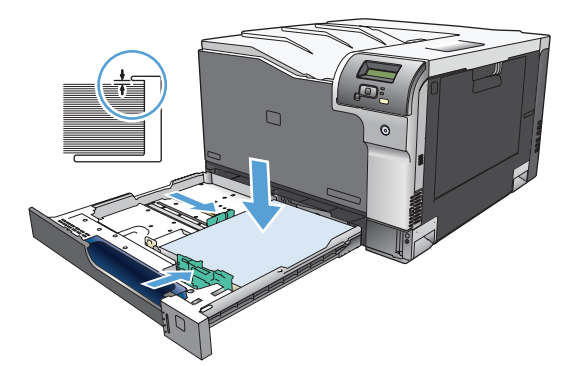

5. Wsuń podajnik do urządzenia.

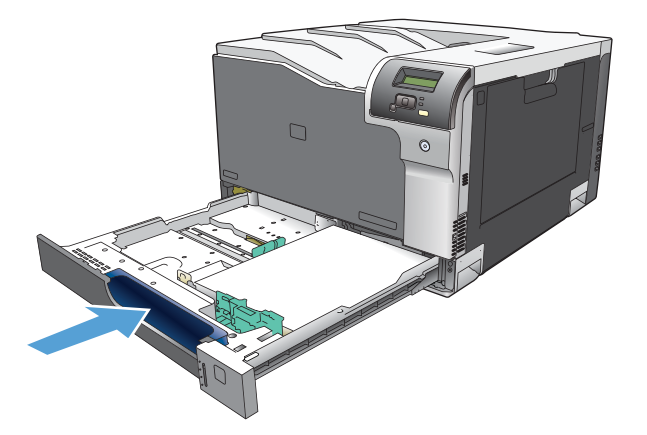

# 7 Zlecenie drukowania

- Anulowanie zadania drukowania
- Korzystanie z funkcji sterownika drukarki na komputerze z systemem Windows

# Anulowanie zadania drukowania

Żądanie druku można zatrzymać z poziomu panelu sterowania urządzenia lub za pomocą używanego programu. Aby uzyskać instrukcje dotyczące zatrzymania żądania druku z komputera w sieci, należy zajrzeć do pomocy ekranowej do danego oprogramowania sieciowego.

UWAGA: Po anulowaniu zlecenia druku usunięcie wszystkich danych drukowania może zająć trochę czasu.

# Anulowanie bieżącego zadania druku z poziomu panelu sterowania drukarki

Naciśnij przycisk Anuluj 📧 na panelu sterowania.

UWAGA: Jeżeli drukowanie zadania jest już zbyt zaawansowane, opcja anulowania może nie być dostępna.

### Anulowanie bieżącego zlecenia druku z poziomu oprogramowania

Na ekranie może się na krótko pojawić okno dialogowe z opcją anulowania zadania drukowania.

Jeśli z oprogramowania zostało wysłanych do drukarki kilka żądań, mogą one oczekiwać w kolejce drukowania (np. w programie Menedżer wydruku systemu Windows). Zapoznaj się z dokumentacją oprogramowania w celu uzyskania dokładnych instrukcji dotyczących anulowania polecenia drukowania w komputerze.

Jeśli zlecenie drukowania oczekuje w kolejce drukowania (w pamięci komputera) lub w buforze drukarki (Windows 2000, XP lub Vista), należy je usunąć z poziomu komputera.

W systemie Windows 2000, XP oraz Windows Vista kliknij menu **Start**, a następnie kliknij polecenie **Drukarki i faksy**; lub kliknij menu **Start**, kliknij polecenie **Panel sterowania**, a następnie kliknij polecenie **Drukarki i faksy**. Kliknij dwukrotnie ikonę drukarki, aby otworzyć bufor drukarki. Wybierz zlecenie, które ma być anulowane, a następnie w menu **Dokument** kliknij pozycję Anuluj lub Usuń. Jeśli zlecenie nie zostanie usunięte, może być konieczne wyłączenie i ponowne uruchomienie komputera.
# Korzystanie z funkcji sterownika drukarki na komputerze z systemem Windows

# Otwieranie sterownika drukarki

| Jak to zrobić                      | Kroki do wykonania                                                                                                    |  |
|------------------------------------|----------------------------------------------------------------------------------------------------|--|
| Otwieranie sterownika drukarki     | W menu <b>Plik</b> kliknij polecenie <b>Drukuj</b> . Wybierz drukarkę,<br>a następnie kliknij przycisk <b>Właściwości</b> lub <b>Preferencje</b> .                                                                                                    |  |
| Uzyskiwanie pomocy dla opcji druku | Kliknij symbol ? w prawym górnym rogu okna sterownika<br>drukarki, a następnie kliknij element sterownika drukarki.<br>Informacje o elemencie zostaną wyświetlone w wyskakującym<br>okienku. Możesz również kliknąć polecenie <b>Pomoc</b> , aby<br>otworzyć pomoc ekranową. |  |

# Używanie skrótów drukowania

Aby wykonać następujące zadania, otwórz sterownik drukarki i kliknij kartę Skróty drukowania.

#### UWAGA: W poprzednich sterownikach drukarki HP ta funkcja nosiła nazwę Szybkie zestawy.

| Jak to zrobić                        | Kroki do wykonania                                                                                                    |
|--------------------------------------|----------------------------------------------------------------------------------------------------|
| Używanie skrótu drukowania           | Wybierz jeden ze skrótów, a następnie kliknij przycisk <b>OK</b> , aby wydrukować zlecenie używając wcześniej zdefiniowanych ustawień.                                                                       |
| Tworzenie własnego skrótu drukowania | <ul> <li>a) Wybierz istniejący skrót jako bazę. b) Wybierz opcje druku</li> <li>dla nowego skrótu. c) Kliknij przycisk Zapisz jako, wpisz</li> <li>nazwę skrótu, a następnie kliknij przycisk OK.</li> </ul> |

# Ustawianie opcji papieru i jakości

Aby wykonać następujące zadania, otwórz sterownik drukarki i kliknij kartę Papier/Jakość.

| Jak to zrobić                                                                                       | Kroki do wykonania                                                                                                    |
|----------------------------------------------------------------------------------------------------|----------------------------------------------------------------------------------------------------|
| Wybieranie formatu papieru                                                                          | Wybierz format z listy rozwijanej Format papieru.                                                                                                    |
| Wybieranie niestandardowego formatu papieru                                                         | <ul> <li>a) Kliknij pole Niestandardowy. Otworzone zostanie okno<br/>dialogowe Niestandardowy format papieru. b) Wpisz nazwę<br/>niestandardowego formatu, wprowadź jego wymiary,<br/>a następnie kliknij przycisk OK.</li> </ul>                                                                                                    |
| Wybieranie źródła papieru                                                                           | Wybierz podajnik z listy rozwijanej Źródło papieru.                                                                                                    |
| Wybieranie rodzaju papieru                                                                          | Wybierz rodzaj z listy rozwijanej Rodzaj papieru.                                                                                                    |
| Drukowanie okładek na innym papierze<br>Drukowanie pierwszej lub ostatniej strony na innym papierze | a) W obszarze Strony specjalne kliknij pole Okładki lub<br>Drukuj strony na innym papierze, a następnie kliknij przycisk<br>Ustawienia. b) Wybierz opcję druku na pustej lub wstępnie<br>zadrukowanej przedniej okładce, tylnej okładce lub na obu<br>okładkach. Możesz również wybrać opcję druku pierwszej lub<br>ostatniej strony na innym papierze. c) Wybierz wartości opcji<br>Źródło papieru i Rodzaj papieru z list rozwijanych,<br>a następnie kliknij przyciskDodaj. d) Kliknij przycisk OK. |

# Ustawianie efektów dla dokumentów

Aby wykonać następujące zadania, otwórz sterownik drukarki i kliknij kartę Efekty.

| Jak to zrobić                                                                                                    | Kroki do wykonania                                                                                                    |  |  |
|----------------------------------------------------------------------------------------------------|----------------------------------------------------------------------------------------------------|--|--|
| Skalowanie strony do rozmiaru wybranego rozmiaru papieru                                                                                  | Kliknij <b>Drukuj dokument na</b> , a następnie wybierz rozmiar z listy rozwijanej.                                                                                                    |  |  |
| Skalowanie strony jako procent rozmiaru rzeczywistego                                                                                     | Kliknij opcję <b>% formatu rzeczywistego</b> , a następnie wpisz<br>procent lub przesuń suwak.                                                                                                    |  |  |
| Drukowanie znaku wodnego                                                                                                    | a) Wybierz znak wodny z listy rozwijanej Znaki wodne. b) Aby<br>wydrukować znak wodny tylko na pierwszej stronie, kliknij<br>opcję Tylko na pierwszej stronie. W przeciwnym wypadku<br>znak wodny zostanie wydrukowany na wszystkich stronach. |  |  |
| Dodawanie i edycja znaków wodnych<br>UWAGA: Aby to zadziałało, należy zainstalować sterownik<br>drukarki w komputerze, a nie na serwerze. | <ul> <li>a) W obszarze Znaki wodne kliknij przycisk Edytuj.</li> <li>Wyświetlone zostanie okno dialogowe Szczegóły znaku<br/>wodnego. b) Określ ustawienia znaku wodnego, a następnie<br/>kliknij przycisk OK.</li> </ul>                      |  |  |

# Ustawianie opcji wykańczania dokumentów

Aby wykonać następujące zadania, otwórz sterownik drukarki i kliknij kartę Wykończenie.

| Jak to zrobić                            | Czynności do wykonania                                                                                                    |
|------------------------------------------|----------------------------------------------------------------------------------------------------|
| Drukowanie po obu stronach (dupleks)     | Kliknij opcję <b>Drukuj po obu stronach</b> . Jeśli dokument będzie<br>oprawiony wzdłuż górnej krawędzi, kliknij opcję <b>Odwracaj</b><br>strony górą.                                                                                                    |
|                                          | Aby ręcznie wydrukować dwustronnie zadanie, kliknij opcję<br>Drukuj po obu stronach (ręcznie). Jeśli dokument będzie<br>oprawiany wzdłuż górnej krawędzi, kliknij pole wyboru<br>Odwracaj strony górą. Urządzenie wydrukuje najpierw strony<br>parzyste, następnie na ekranie komputera zostanie<br>wyświetlony alert. Postępując zgodnie z instrukcjami na<br>ekranie, ponownie załaduj materiał do podajnika 1 i naciśnij<br>przycisk OK, aby kontynuować zlecenie druku. |
| Drukowanie broszury                      | a) Kliknij opcję Drukuj po obu stronach. b) Na liście<br>rozwijanej Układ broszury kliknij opcję Łączenie lewej<br>krawędzi lub Łączenie prawej krawędzi. Wartość opcji Stron<br>na arkusz zostanie automatycznie zmieniona na 2 strony na<br>arkusz.                                                                                                    |
| Drukowanie wielu stron na jednym arkuszu | a) Wybierz liczbę stron na arkusz z listy rozwijanej <b>Stron na</b><br>arkusz. b) Wybierz właściwe wartości dla opcji <b>Drukuj ramki</b><br>stron, Kolejność stron i Orientacja.                                                                                                    |
| Wybieranie orientacji strony             | <ul> <li>a) W obszarze Orientacja kliknij pole Pionowa lub Pozioma.</li> <li>b) Aby wydrukować stronę w odwrotnym ułożeniu, kliknij pole Obróć o 180 stopni.</li> </ul>                                                                                                    |

## Uzyskiwanie pomocy technicznej i informacji o stanie urządzenia

Aby wykonać następujące zadania, otwórz sterownik drukarki i kliknij kartę Usługi.

#### Jak to zrobić

#### Kroki do wykonania

Uzyskiwanie informacji pomocy technicznej dla urządzenia i zamawianie materiałów eksploatacyjnych przez Internet

Z listy rozwijanej **Usługi internetowe** wybierz opcję pomocy technicznej i kliknij przycisk **Przejdź!** 

# Ustawianie zaawansowanych opcji druku

Aby wykonać następujące zadania, otwórz sterownik drukarki i kliknij kartę Zaawansowane.

| Jak to zrobić                                                                                                    | Kroki do wykonania                                                                                                    |
|----------------------------------------------------------------------------------------------------|----------------------------------------------------------------------------------------------------|
| Wybieranie zaawansowanych opcji druku                                                                                                    | We wszystkich sekcjach, kliknij bieżące ustawienie, aby<br>uaktywnić listę rozwijaną umożliwiającą zmianę ustawienia.                                                                                                    |
| Zmiana liczby drukowanych kopii<br>UWAGA: Jeśli używany program nie posiada funkcji<br>ustawiania liczby kopii, istnieje możliwość zmiany liczby kopii<br>w sterowniku.<br>Zmiana tego ustawienia ma wpływ na liczbę kopii we<br>wszystkich zleceniach drukowania. Po wydrukowaniu<br>zlecenia, przywróć oryginalną wartość ustawienia. | Otwórz sekcję <b>Papier/odbiór</b> , a następnie wprowadź liczbę<br>kopii do wydrukowania. W przypadku dwóch lub większej<br>liczby kopii istnieje możliwość sortowania stron.                                                                                                    |
| Drukowanie kolorowego tekstu jako czarnego zamiast<br>drukowania w odcieniach szarości                                                                                                    | a) Otwórz sekcję <b>Opcje dokumentu</b> , a następnie otwórz<br>sekcję <b>Funkcje drukarki</b> . b) Z listy rozwijanej <b>Drukuj</b><br>wszystkie teksty w czerni wybierz opcję <b>Włączona</b> .                                                                                                    |
| Ładowanie papieru firmowego lub papieru z nadrukiem w taki<br>sam sposób dla wszystkich zleceń, niezależnie od ustawienia<br>druku jedno- lub dwustronnego                                                                                                    | a) Otwórz sekcję <b>Opcje dokumentu</b> , a następnie otwórz<br>sekcję <b>Funkcje drukarki</b> . b) Z listy rozwijanej <b>Alternatywny</b><br><b>tryb papieru firmowego</b> wybierz opcję <b>Włączony</b> . c) Załaduj<br>papier do urządzenia w taki sam sposób, jak dla zlecenia druku<br>dwustronnego.                                                                      |
| Zmiana kolejności wydruku stron                                                                                                    | a) Otwórz sekcję <b>Opcje dokumentu</b> , a następnie otwórz<br>sekcję <b>Układ</b> . b) Z listy rozwijanej <b>Kolejność stron</b> wybierz<br>opcję <b>Od pierwszej do ostatniej</b> , aby wydrukować strony<br>w kolejności, w jakiej znajdują się one w dokumencie, lub<br>wybierz opcję <b>Od ostatniej do pierwszej</b> , aby wydrukować<br>strony w odwrotnej kolejności. |

# 8 Kolor w systemie Windows

- Obsługa kolorów
- Dopasowywanie kolorów
- Zaawansowane wykorzystanie kolorów

# Obsługa kolorów

Zarządzanie kolorami za pomocą zmiany ustawień na karcie Kolor w sterowniku drukarki.

### Automatycznie

Ustawienie opcji koloru na **Automatycznie** daje zazwyczaj najlepszą możliwą jakość druku dokumentów kolorowych. Opcja dopasowania kolorów **Automatycznie** optymalizuje neutralny szary kolor, półtony i wzmocnienia krawędzi każdego elementu w dokumencie. Więcej informacji można znaleźć w pomocy ekranowej do sterownika drukarki.

UWAGA: Ustawienie Automatycznie jest standardowym ustawieniem i jest zalecane do drukowania wszystkich kolorowych dokumentów.

### Druk w skali szarości

Wybór opcji **Druk w skali szarości** w sterowniku drukarki umożliwia wydruk kolorowego dokumentu jako czarno-białego. Ta opcja jest użyteczna w przypadku drukowania dokumentów kolorowych, przeznaczonych do kopiowania lub faksowania.

Po wybraniu opcji **Druk w skali szarości** urządzenie drukuje w trybie monochromatycznym, który pozwala zmniejszyć zużycie kolorowych kaset drukujących.

### Ręczne dostosowanie kolorów

Opcja **Ręcznie** umożliwia dopasowanie neutralnego szarego koloru, półtonów i wzmocnienia krawędzi dla tekstu, grafiki i fotografii. Aby uzyskać dostęp do ręcznych ustawień opcji kolorów, na zakładce **Kolory** wybierz opcję **Ręcznie**, a następnie wybierz **Ustawienia**.

#### Opcje ręcznego ustawiania kolorów

Ręczne opcje koloru pozwalają zmienić opcje **Neutralne szarości**, **Półtony** oraz **Kontrola krawędzi** dla tekstu, grafiki i zdjęć.

#### Tabela 8-1 Opcje ręcznego ustawiania kolorów

| Opis ustawienia                                                                                                    | Opcje ustawienia |                                                                                                    |
|----------------------------------------------------------------------------------------------------|------------------|----------------------------------------------------------------------------------------------------|
| Neutralne szarości<br>Ustawienie Neutralne szarości określa metodę<br>tworzenia szarych kolorów w tekstach, grafice i na<br>fotografiach.                                                                                                    | •                | Opcja <b>Tylko czarny</b> umożliwia tworzenie neutralnych kolorów<br>(szarości i czerni) przy użyciu tylko czarnego tonera. Opcja ta<br>gwarantuje, że kolory neutralne nie będą miały kolorowego nalotu.<br>Ustawienie jest najlepsze dla dokumentów i prezentacji w skali<br>szarości. |
|                                                                                                    | •                | <b>4 kolory</b> - tworzenie neutralnych kolorów (szarości i czerni)<br>poprzez połączenie wszystkich czterech kolorów toneru. Przy<br>zastosowaniu tej metody cieniowanie i przechodzenie kolorów w<br>inne kolory jest bardziej płynne, a czerń jest ciemniejsza.                       |
| Kontrola krawędzi                                                                                                    | •                | <b>Maksymalna</b> to najsilniejsze ustawienie wychwytywania.<br>Włączone jest półtonowanie adaptacyjne.                                                                                                    |
| Ustawienie <b>Kontrola krawędzi</b> określa metodę<br>odwzorowywania krawędzi. To ustawienie składa się<br>z dwóch elementów: półtonowanie adaptacyjne i<br>wychwytywanie. Metoda półtonowania<br>adaptacyjnego oznacza zaostrzenie krawędzi.<br>Wychwytywanie to metoda redukująca efekt błędnej<br>rejestracji palety kolorów poprzez lekkie nakładanie<br>krawędzi przyległych obiektów. | •                | Opcja <b>Normalna</b> powoduje ustawienie średniego poziomu zalewki. Dostosowywane półtonowanie jest włączone.                                                                                                    |
|                                                                                                    | •                | Opcja <b>Jasna</b> powoduje ustawienie najniższego poziomu zalewki.<br>Dostosowywane półtonowanie jest włączone.                                                                                                    |
|                                                                                                    | •                | <b>Wył.</b> - opcja, oznaczająca wyłączenie wychwytywania i półtonowania adaptacyjnego.                                                                                                    |

# Schematy kolorów

Schematy kolorów pozwalają zmienić opcje Kolor RGB dla całej strony.

| Opis ustawienia | Ор | cje ustawienia                                                                                                    |
|-----------------|----|----------------------------------------------------------------------------------------------------|
| Kolor RGB       | •  | Opcja <b>Domyślne (sRGB)</b> powoduje, że urządzenie będzie<br>interpretowało kolor RGB jako sRGB. Standard sRGB jest<br>stosowany przez firmę Microsoft oraz Konsorcjum World Wide<br>Web ( <u>www.w3.org</u> ).                                                                                                    |
|                 | •  | Żywe (sRGB) instruuje urządzenie, by zwiększyło nasycenie<br>kolorów pośrednich. Mniej kolorowe obiekty są oddane jako<br>bardziej kolorowe. To ustawienie zalecane jest do drukowania<br>grafiki biznesowej.                                                                                                    |
|                 | •  | Fotograficzne (sRGB) interpretuje kolor RGB w taki sposób,<br>jakby wydrukowano fotografię w cyfrowym minilaboratorium.<br>Renderowanie jest głębsze, a kolory bardziej nasycone niż w<br>przypadku trybu Domyślne (sRGB). Użyj tego ustawienia, aby<br>wydrukować zdjęcia.                                                                                           |
|                 | •  | Foto (Adobe RGB 1998) służy do drukowania fotografii cyfrowych<br>wykorzystujących przestrzeń kolorów Adobe RGB zamiast sRGB.<br>Podczas drukowania z wykorzystaniem przestrzeni kolorów<br>Adobe RGB z poziomu specjalistycznego oprogramowania należy<br>wyłączyć obsługę kolorów w programie i umożliwić<br>oprogramowaniu urządzenia obsługę przestrzeni kolorów. |
|                 | •  | <b>Brak</b> powoduje, że urządzenie drukuje dane RGB jako<br>nieprzetworzone w trybie urządzenia. Po wybraniu tej opcji do<br>prawidłowego odzwierciedlania kolorów niezbędna jest obsługa<br>kolorów w używanym programie lub w systemie operacyjnym.                                                                                                    |

# Dopasowywanie kolorów

Dla większości użytkowników najlepszą metodą dopasowania kolorów jest drukowanie w systemie kolorów sRGB.

Proces dopasowywania kolorowych wydruków drukarki do ekranu komputera jest skomplikowany, ponieważ drukarka i komputer używają innych metod tworzenia kolorów. Monitory **wyświetlają** kolory za pomocą pikseli świetlnych przy zastosowaniu przetwarzania kolorów RGB (czerwony, zielony i niebieski), natomiast drukarki **drukują** kolory przy zastosowaniu przetwarzania kolorów CMYK (turkusowy, karmazynowy, żółty i czarny).

Szereg czynników ma wpływ na zdolność dopasowania wydrukowanych kolorów do kolorów monitora:

- Materiały do drukowania
- Substancje kolorujące stosowane w drukarce (np. tusze lub tonery)
- Proces drukowania (np. strumień tuszu, technologia prasowa lub laserowa)
- Górne oświetlenie
- Różnice osobowe w postrzeganiu kolorów
- Oprogramowanie
- Sterowniki drukarki
- Systemy operacyjne komputera
- Monitory
- Karty i sterowniki wideo
- Środowisko pracy (np. wilgotność)

Jeżeli kolory na ekranie nie odzwierciedlają w dokładny sposób kolorów na wydruku, należy wziąć pod uwagę wyżej wymienione czynniki.

### Dopasowanie kolorów za pomocą palety kolorów podstawowych pakietu Microsoft Office

Za pomocą programu HP ToolboxFX można wydrukować paletę kolorów podstawowych pakietu Microsoft Office. Można jej następnie używać do wybierania kolorów wykorzystywanych w drukowanych dokumentach. Paleta zawiera rzeczywiste kolory drukowane w przypadku wybrania kolorów podstawowych w programie pakietu Microsoft Office.

- 1. W programie HP ToolboxFX wybierz folder **Pomoc**.
- 2. W sekcji Narzędzia do drukowania w kolorze wybierz opcję Wydrukuj kolory podstawowe.
- 3. Dopasuj kolor w dokumencie, aby pasował do koloru wybranego w wydrukowanej palecie kolorów.

### Dopasowanie kolorów za pomocą narzędzia HP Basic Color Match

Program HP Basic Color Match pozwala na dostosowanie konkretnego koloru na wydruku. Można na przykład dopasować kolor logo firmy na wydrukach. Nowe schematy kolorów można zapisywać i używać w niektórych lub we wszystkich dokumentach, można także utworzyć wiele schematów kolorów do późniejszego wykorzystania.

Ten program narzędziowy jest dostępny dla wszystkich użytkowników tego urządzenia. Aby używanie tego narzędzia było możliwe, należy je pobrać z sieci Web za pomocą oprogramowania HP ToolboxFX lub dysku CD z oprogramowaniem, dołączonego do tego produktu.

Następująca procedura umożliwia pobranie narzędzia HP Basic Color Match za pośrednictwem dysku CD z oprogramowaniem.

- 1. Włóż dysk CD do stacji dysków CD-ROM. Dysk CD zostanie uruchomiony automatycznie.
- 2. Wybierz opcję Zainstaluj więcej oprogramowania.
- 3. Wybierz opcję **HP Basic Color Match**. Nastąpi automatyczne pobranie i zainstalowanie narzędzia. Ponadto zostanie utworzona ikona na pulpicie.

Następująca procedura umożliwia pobranie narzędzia HP Basic Color Match za pośrednictwem oprogramowania HP ToolboxFX.

- 1. Otwórz program HP ToolboxFX.
- 2. Wybierz folder Pomoc.
- 3. W sekcji Narzędzia do drukowania w kolorze wybierz program Basic Color Match. Nastąpi automatyczne pobranie i zainstalowanie narzędzia. Ponadto zostanie utworzona ikona na pulpicie.

Po pobraniu i zainstalowaniu narzędzia HP Basic Color Match można je uruchomić za pomocą ikony na pulpicie lub oprogramowania HP ToolboxFX (kliknij folder **Pomoc**, następnie wybierz sekcję **Narzędzia do drukowania w kolorze** i opcję **Basic Color Match**). Narzędzie prowadzi użytkownika przez procedurę wybierania kolorów. Wszystkie wybrane dopasowania kolorów są zapisywane jako schemat kolorów i mogą być wykorzystane w przyszłości.

# Dopasowywanie kolorów za pomocą funkcji Wyświetl kolory niestandardowe

Oprogramowanie HP ToolboxFX umożliwia wydrukowanie palety kolorów niestandardowych. W sekcji **Narzędzia Toolbox do drukowania w kolorze** kliknij opcję **Wyświetl kolory niestandardowe**. Przejdź do żądanej kolorowej strony i wydrukuj ją. W dokumencie wpisz wartości kolorów czerwonego, żółtego i niebieskiego w menu kolorów niestandardowych w oprogramowaniu, aby dopasować je do koloru na palecie.

# Zaawansowane wykorzystanie kolorów

Urządzenie udostępnia automatyczne funkcje kolorów, pozwalające uzyskać doskonałe kolorowe wydruki. Starannie zaprojektowane i przetestowane tabele kolorów zapewniają dokładne odwzorowanie wszystkich drukowanych barw.

Urządzenie zapewnia również zaawansowane narzędzia przeznaczone dla doświadczonych użytkowników.

# **Toner HP ColorSphere**

Firma HP opracowała system druku (drukarkę, kasety drukujące, toner oraz papier), którego elementy współpracują ze sobą, zapewniając optymalną jakość druku, niezawodność urządzeń i wydajność pracy. Oryginalne kasety drukujące HP zawierają specjalnie przeznaczony dla tej drukarki toner HP ColorSphere, pozwalający uzyskać szeroką gamę kolorów. Pomaga to drukować profesjonalne dokumenty zawierające wyraźny tekst i grafikę, a także realistyczne fotografie.

Toner HP ColorSphere zapewnia powtarzalną wysoką jakość wydruków oraz intensywność barw na rozmaitych papierach, co pozwala tworzyć doskonale wyglądające dokumenty. Całości dopełniają produkowane przez firmę HP profesjonalnej jakości papiery do codziennego użytku oraz papiery do zastosowań specjalnych (w tym szeroki wybór typów i gramatur materiałów HP), doskonale sprawdzające się w różnych zastosowaniach.

### HP ImageREt 3600

Funkcja ImageREt 3600 zapewnia kolorowe wydruki laserowe porównywalne z wydrukami o rozdzielczości 3600 punktów na cal (dpi) uzyskiwanymi w wieloetapowym procesie drukowania. W procesie tym precyzyjnie steruje się tworzeniem kolorów poprzez łączenie do czterech kolorów w pojedynczej plamce i różnicowanie ilości tonera w danym obszarze. W tym urządzeniu zastosowano udoskonaloną technikę ImageREt 3600. Udoskonalenia oferują technologie przechwytywania, lepsze sterowanie rozmieszczaniem punktów oraz bardziej precyzyjne sterowanie jakością tonera w jednym punkcie. Te nowe technologie połączono z wieloetapowym procesem drukowania firmy HP, aby stworzyć drukarkę o rozdzielczości 600 x 600 dpi, która pozwala uzyskać jakość wydruków kolorowego urządzenia laserowego o rozdzielczości 3600 dpi, wyróżniających się milionami kolorów o łagodnych przejściach tonalnych.

### Wybór materiałów

W celu uzyskania najlepszej jakości kolorów i obrazu należy wybrać odpowiedni rodzaj materiałów w menu drukarki używanego oprogramowania lub w sterowniku drukarki.

## **Opcje kolorów**

Opcje kolorów automatycznie zapewniają optymalne kolory wyjściowe. Opcje kolorów korzystają z tagowania obiektów, co umożliwia optymalne stosowanie ustawień kolorów i półtonów do różnych obiektów na stronie (tekstu, grafiki i fotografii). Sterownik drukarki dokonuje analizy występujących na stronie obiektów i wykorzystuje ustawienia kolorów i półtonów, które zapewniają najlepszą jakość druku dla poszczególnych obiektów.

W środowisku Windows opcje kolorów **Automatycznie** i **Ręcznie** znajdują się na karcie **Kolor** sterownika drukarki.

# Standard czerwony-zielony-niebieski (red-green-blue – sRGB)

System sRGB jest stosowanym na całym świecie standardem kolorów, opracowanym przez firmy HP i Microsoft jako wspólny język kolorów dla monitorów, urządzeń wejściowych (skanery i cyfrowe aparaty fotograficzne) oraz urządzeń wyjściowych (drukarki i plotery). Jest to standardowa przestrzeń kolorów stosowana w urządzeniach firmy HP, systemach operacyjnych firmy Microsoft, sieci World Wide Web oraz większości sprzedawanych programów biurowych. Standard sRGB jest używany w typowych monitorach komputerów z systemem Windows oraz jest standardem konwergencji dla telewizji wysokiej rozdzielczości.

UWAGA: Na kolory wyświetlane na ekranie mogą mieć wpływ takie czynniki, jak typ używanego monitora i oświetlenie pomieszczenia. Więcej informacji można znaleźć w sekcji <u>Dopasowywanie</u> kolorów na stronie 68.

Najnowsze wersje programów Adobe PhotoShop<sup>®</sup>, CorelDRAW<sup>®</sup> i Microsoft Office wyświetlają kolory w standardzie sRGB, podobnie jak wiele innych aplikacji. Jako standardowa przestrzeń kolorów w systemach operacyjnych firmy Microsoft, standard sRGB został powszechnie przyjęty. W programach i urządzeniach, w których standard sRGB jest środkiem do wymiany informacji o kolorach, typowy użytkownik uzyskuje znacznie lepsze dopasowanie kolorów.

System sRGB zwiększa możliwości użytkownika, który już nie musi być ekspertem w dziedzinie kolorów i może automatycznie dopasować kolory między urządzeniem, monitorem komputera i innymi urządzeniami wejściowymi.

# 9 Obsługa i konserwacja

- <u>Strony informacyjne</u>
- HP ToolboxFX
- Wbudowany serwer internetowy
- Obsługa materiałów eksploatacyjnych
- Wymiana kaset drukujących
- Pamięć i moduły DIMM z czcionkami
- <u>Czyszczenie urządzenia</u>
- Aktualizacje oprogramowania sprzętowego

# Strony informacyjne

Za pomocą panelu sterowania można wydrukować strony informacyjne, zawierające informacje na temat urządzenia i jego bieżących ustawień.

- 1. Naciśnij przycisk OK, aby otworzyć menu.
- 2. Za pomocą przycisków strzałek wybierz menu Raporty, a następnie naciśnij przycisk OK.
- 3. Za pomocą przycisków strzałek przewiń dostępne raporty, a następnie naciśnij przycisk OK, aby wydrukować raport.
- 4. Naciśnij przycisk Anuluj 😹, aby zamknąć menu.

Dostępne są następujące strony informacyjne:

- Strona demonstracyjna
- Struktura menu
- Raport konfiguracji
- Stan materiałów eksploatacyjnych
- Podsumowanie sieciowe
- Strona zużycia
- Lista czcionek PCL
- Lista czcionek PS
- Lista czcionek PCL6
- Dziennik zużycia kolorów
- Strona serwisowa
- Strona diagnostyczna

# **HP ToolboxFX**

# **Otwieranie programu HP ToolboxFX**

Otwórz program HP ToolboxFX w jeden z następujących sposobów:

- Kliknij dwukrotnie ikonę HP ToolboxFX () w zasobniku systemu Windows.
- W menu Start systemu Windows kliknij pozycję Programy (lub Wszystkie programy w systemie Windows XP i Vista), a następnie kliknij kolejno pozycję HP, Drukarka HP Color LaserJet Professional seria CP5220 i HP ToolboxFX.

HP ToolboxFXProgram zawiera następujące foldery:

- Stan (zobacz Stan na stronie 76)
- Alarmy (zobacz <u>Alarmy na stronie 77</u>)
- Informacje o produkcie (zobacz Informacje o urządzeniu na stronie 77)
- Pomoc (zobacz Pomoc na stronie 78)
- Ustawienia systemu (zobacz Ustawienia systemu na stronie 79)
- Ustawienia wydruku (zobacz Ustawienia wydruku na stronie 82)
- Ustawienia sieci (tylko w modelach sieciowych) (zobacz Ustawienia sieciowe na stronie 82)

# Stan

Folder Stan zawiera łącza do następujących stron:

- Stan urządzenia. Na tej stronie umieszczane są informacje o stanie urządzenia, np. zacięcia lub brak papieru w podajniku. Po rozwiązaniu problemu kliknij przycisk Odśwież stan, aby uaktualnić informacje o stanie urządzenia.
- Stan materiałów eksploatacyjnych. Wyświetla szczegółowe informacje, takie jak przybliżony procent tonera pozostałego w kasecie drukującej i przybliżona liczba stron wydrukowanych przy użyciu bieżącej kasety. Strona zawiera też łącza do stron, na których można zamówić materiały, a także informacje dotyczące recyklingu.
- Konfiguracja urządzenia. Umożliwia wyświetlenie szczegółowego opisu bieżącej konfiguracji urządzenia, w tym także informacji o ilości zainstalowanej pamięci oraz o tym, czy zainstalowane zostały opcjonalne podajniki.
- **Podsumowanie ustawień sieciowych**. Umożliwia wyświetlenie szczegółowego opisu bieżącej konfiguracji sieci, w tym adresu IP i stanu sieci.
- **Raporty**. Umożliwia wydrukowanie strony konfiguracji, a także innych stron informacyjnych, takich jak strona stanu materiałów eksploatacyjnych. Zobacz <u>Strony informacyjne na stronie 74</u>.
- **Rejestr użycia koloru**. Wyświetla informacje dotyczące używania kolorów dla ostatnio drukowanych dokumentów.
- **Dziennik zdarzeń**. Umożliwia wyświetlenie historii zdarzeń urządzenia. Najnowsze zdarzenia są wyświetlane na początku listy.

#### Dziennik zdarzeń

Dziennik zdarzeń to tabela zawierająca kody, które odpowiadają komunikatom o błędach wyświetlonym na panelu sterowania urządzenia, wraz z krótkim opisem każdego błędu i liczbą stron wydrukowanych w momencie jego wystąpienia. Więcej informacji na temat komunikatów o błędach zawiera sekcja Interpretacja komunikatów panelu sterowania i alarmów o stanie urządzenia na stronie 101.

# Alarmy

Folder Alarmy zawiera łącza do następujących stron:

- **Ustawienia alarmów stanu**. Pozwala na włączanie wyświetlania okien komunikatów o błędach dla określonych zdarzeń, takich jak np. niski poziom żywotności kasety.
- **Ustawienia alarmów e-mail**. Pozwala na włączanie wysyłania alarmów e-mail o określonych zdarzeniach, np. niskim poziomie żywotności kasety.

#### Ustawianie alarmów o stanie

Umożliwia taką konfigurację urządzenia, aby wysyłało do komputera komunikaty o zacięciach papieru, krótkim pozostałym okresie użytkowania kaset drukujących HP, obecności w drukarce kasety innego producenta, braku materiałów w podajnikach oraz określone komunikaty o błędach.

Konfiguracja obejmuje wyświetlanie okna z komunikatem, ikony w zasobniku systemowym, alarmu na pulpicie lub dowolnej ich kombinacji. Okna komunikatów o błędach i alertów na pulpicie są wyświetlane tylko w przypadku, kiedy urządzenie zostało podłączone do komputera, na którym skonfigurowano alarmy. Alerty na pulpicie są widoczne jedynie chwilowo i znikają w sposób automatyczny.

Zmień ustawienie **Próg alarmu Mało toneru** na stronie **Ustawienia systemowe**, umożliwiające ustalenie poziomu toneru, po którym następuje wyświetlanie alarmów.

UWAGA: Zmiany zostaną wprowadzone po kliknięciu przycisku Zastosuj.

#### Konfiguracja alarmów wysyłanych pocztą elektroniczną

Program pozwala skonfigurować wysyłanie alarmów pocztą elektroniczną na maksymalnie dwa adresy e-mail w przypadku wystąpienia określonych zdarzeń. Dla każdego z adresów e-mail można określić inne zdarzenia. Należy podać informacje o serwerze poczty elektronicznej, za pomocą którego będą wysyłane alarmy urządzenia.

UWAGA: Konfiguracja alarmów wysyłanych pocztą elektroniczną możliwa jest jedynie za pomocą serwera nie wymagającego uwierzytelniania użytkowników. Jeśli przy logowaniu na serwer poczty elektronicznej konieczne jest podanie nazwy użytkownika i hasła, nie ma możliwości włączenia alarmów wysyłanych pocztą elektroniczną.

UWAGA: Zmiany zostaną wprowadzone po kliknięciu przycisku Zastosuj.

### Informacje o urządzeniu

Folder Informacje o urządzeniu zawiera łącza do następujących stron:

• **Strony demonstracyjne**. Umożliwia wydrukowanie stron przedstawiających możliwości druku w kolorze i ogólną charakterystykę urządzenia.

#### Ustawianie hasła

Ustawienie hasła systemu jest możliwe za pomocą programu HP ToolboxFX lub wbudowanego serwera internetowego.

1. We wbudowanym serwerze internetowym kliknij zakładkę System.

W programie HP ToolboxFX kliknij kartę Ustawienia urządzenia.

2. Kliknij pozycję Zabezpieczenia produktu.

- 3. W polu **Hasło** wpisz hasło, które chcesz ustawić. Następnie wpisz je ponownie w polu **Potwierdź** hasło, aby potwierdzić wybór.
- 4. Kliknij przycisk **Zastosuj**, aby zapisać hasło.
- UWAGA: Jeśli hasło zostało zdefiniowane, zostanie wyświetlony monit o jego wprowadzenie. Wpisz hasło i kliknij przycisk **Zastosuj**.

#### Pomoc

Folder **Pomoc** zawiera łącza do następujących stron głównych:

- Rozwiązywanie problemów. Umożliwia wyświetlenie tematów i drukowanie stron pomocy przy rozwiązywaniu problemów, czyszczenie urządzenia, a także korzystanie z kolorów podstawowych pakietu Microsoft Office. Więcej informacji na temat palety kolorów podstawowych pakietu Microsoft Office znajduje się w części <u>Dopasowywanie kolorów na stronie 68</u>.
- Papier i inne materiały drukarskie. Umożliwia wydrukowanie informacji dotyczących możliwości uzyskania optymalnych wyników druku przy wykorzystaniu różnych typów papierów i innych materiałów.
- Narzędzia do drukowania w kolorze. Umożliwia korzystanie z kolorów podstawowych pakietu Microsoft Office lub z pełnej palety kolorów wraz z powiązanymi z nimi wartościami RGB. Więcej informacji na temat palety kolorów podstawowych pakietu Microsoft Office znajduje się w części <u>Dopasowywanie kolorów na stronie 68</u>. Program HP Basic Color Match pozwala na dostosowanie konkretnego koloru na wydruku.
- Animowane demonstracje. Umożliwia przeglądanie animowanych demonstracji wykonywania typowych zadań, np. jak uzyskać najlepszą jakość druku, jak usuwać zacięcia papieru i jak wymieniać kasetę drukującą.
- **Instrukcja obsługi**. Umożliwia przeglądanie informacji dotyczących eksploatacji urządzenia, gwarancji, specyfikacji i pomocy. Instrukcja obsługi jest dostępna w formacie HTML i PDF.

# Ustawienia systemu

Folder Ustawienia systemu zawiera łącza do następujących stron głównych:

- **Informacje na temat urządzenia**. Wyświetla informacje takie jak opis urządzenia i osoba kontaktowa.
- **Konfiguracja papieru**. Umożliwia konfigurację podajników lub zmianę ustawień obsługi papieru, np. domyślnego formatu i rodzaju papieru.
- Jakość druku. Umożliwia zmianę ustawień jakości drukowania.
- **Gęstość druku**. Umożliwia zmianę ustawień gęstości druku, np. kontrastu, obszarów jasnych, półtonów i cieni.
- **Typy papieru**. Umożliwia zmianę ustawień trybów urządzenia dla poszczególnych rodzajów materiałów, np. papieru firmowego, papieru perforowanego i błyszczącego.
- Rozszerzone tryby drukowania. Umożliwia zmianę ustawień trybu utrwalacza w celu poprawy jakości druku.
- **Ustawienia systemu**. Umożliwia zmianę ustawień systemowych, takich jak usuwanie zacięć papieru czy automatyczna kontynuacja. Umożliwia zmianę ustawienia niskiego poziomu kasety, służącego do ustalania poziomu tonera, po osiągnięciu którego wyświetlane są alarmy.
- Zachowaj/Przywróć ustawienia. Umożliwia zapisanie aktualnych ustawień urządzenia do pliku na komputerze. Plik można wykorzystać do załadowania ustawień dla innego urządzenia lub przywrócenia ustawień tego samego urządzenia w przyszłości.
- Zabezpieczenia produktu. Umożliwia ustawienie hasła zabezpieczającego ustawienia urządzenia. Po ustawieniu hasła użytkownicy będą musieli je wprowadzić, aby zmienić ustawienia urządzenia. Ustawienie hasła na tej stronie powoduje także ustawienie hasła wbudowanego serwera internetowego.

#### Informacje o urządzeniu

Ta strona przechowuje informacje o urządzeniu do wykorzystania w przyszłości. Informacje wprowadzone w polach na tej stronie są wyświetlane na stronie konfiguracji. Do pól można wprowadzać dowolne znaki.

UWAGA: Zmiany zostaną wprowadzone po kliknięciu przycisku Zastosuj.

#### Konfiguracja papieru

Te opcje służą do konfigurowania ustawień domyślnych. Są to te same opcje, które są dostępne w menu panelu sterowania. Więcej informacji można znaleźć w sekcji <u>Menu panelu sterowania na stronie 9</u>.

W przypadku braku materiału dostępne są następujące opcje obsługi zleceń drukowania:

- Wybierz opcję Czekaj na załadowanie papieru.
- Aby wybrać nieskończony czas oczekiwania, wybierz pozycję Kontynuuj czekanie z listy rozwijanej Akcja po wyczerpaniu papieru.
- Wybierz opcję Anuluj z listy rozwijanej Przy braku papieru, aby anulować zadanie drukowania.
- Aby wysłać zadanie drukowania do innego podajnika papieru, wybierz pozycję Pomiń z listy rozwijanej Akcja po wyczerpaniu papieru.

W polu **Czas przy braku papieru** należy podać czas oczekiwania urządzenia przed podjęciem działania. Czas może wynosić od 0 do 3600 sekund.

WAGA: Zmiany zostaną wprowadzone po kliknięciu przycisku Zastosuj.

#### Jakość druku

Opcje umożliwiają poprawę jakości wydruków. Są to te same opcje, które są dostępne w menu panelu sterowania. Więcej informacji można znaleźć w sekcji <u>Menu panelu sterowania na stronie 9</u>.

#### Kalibracja koloru

- Kalibracja podczas włączania. Pozwala ustawić opcję kalibracji urządzenia podczas włączania.
- Częstotliwość kalibracji. Pozwala określić, jak często urządzenie ma przeprowadzać kalibrację.
- Kalibruj teraz. Powoduje natychmiastowe uruchomienie kalibracji urządzenia.

UWAGA: Zmiany zostaną wprowadzone po kliknięciu przycisku Zastosuj.

#### Gęstość druku

Ustawienia umożliwiają precyzyjne zmiany ilości kolorowego toneru używanego do drukowania dokumentów.

- Kontrast. Kontrast oznacza zakres różnic pomiędzy kolorami jasnymi (obszary jasne) i ciemnymi (cień). Aby zwiększyć zakres pomiędzy jasnymi a ciemnymi kolorami należy zwiększyć wartość ustawienia Kontrast.
- Obszary jasne. Zaznaczenia to bardzo jasne kolory bliskie barwie białej. Aby zmniejszyć obszary jasne kolorów, należy zwiększyć wartość ustawienia Obszary jasne. Wprowadzenie tych zmian nie ma wpływu na półtony i cienie.
- **Półtony**. Półtony to kolory pomiędzy białym a pełnym kolorem. Aby przyciemnić półtony, należy zwiększyć wartość ustawienia **Półtony**. Ustawienie to nie wpływa na kolory rozjaśnienia ani cieni.
- **Cienie**. Cienie to kolory najbliższe pełnym kolorom. Aby przyciemnić kolory cieni należy zwiększyć wartość ustawienia **Cienie**. Wprowadzenie tych zmian nie ma wpływu na obszary jasne i półtony.

#### Rodzaje papieru

Opcje umożliwiają konfigurację trybów drukowania odpowiadających różnym rodzajom materiałów. Wybór opcji **Przywróć tryby** powoduje przywrócenie ustawień fabrycznych wszystkich trybów.

WAGA: Zmiany zostaną wprowadzone po kliknięciu przycisku Zastosuj.

#### Rozsz. tryby druk.

Opcje umożliwiają konfigurację rozszerzonych trybów utrwalacza urządzenia w celu poprawy jakości druku.

#### Ustawienia systemowe

Opcje ustawień systemowych umożliwiają konfigurację ustawień druku. Opcje te nie są dostępne na panelu sterowania.

UWAGA: Zmiany zostaną wprowadzone po kliknięciu przycisku Zastosuj.

#### Zachowaj/Przywróć ustawienia

Umożliwia zapisanie aktualnych ustawień urządzenia do pliku na komputerze. Plik można wykorzystać do załadowania ustawień dla innego urządzenia lub przywrócenia ustawień tego samego urządzenia w przyszłości.

#### Zabezpieczenia produktu

Umożliwia ustawienie hasła zabezpieczającego ustawienia urządzenia. Po ustawieniu hasła użytkownicy będą musieli je wprowadzić, aby uzyskać dostęp do stron HP ToolboxFX, odczytujących i zapisujących dane urządzenia. Ustawienie hasła na tej stronie powoduje także ustawienie hasła wbudowanego serwera internetowego.

#### Ustawienia wydruku

Folder Ustawienia wydruku zawiera łącza do następujących stron głównych:

- Drukowanie. Umożliwia zmianę domyślnych ustawień druku, np. liczby kopii i orientacji papieru.
- PCL5. Umożliwia zmianę ustawień sterowników PCL.
- **PostScript**. Umożliwia zmianę ustawień sterowników PS.

#### Drukowanie

Opcje umożliwiają konfigurację ustawień dla wszystkich funkcji drukowania. Są to opcje dostępne w panelu sterowania. Więcej informacji można znaleźć w sekcji <u>Menu panelu sterowania na stronie 9</u>.

WAGA: Zmiany zostaną wprowadzone po kliknięciu przycisku Zastosuj.

#### PCL5

Opcje umożliwiają konfigurację ustawień języka PCL drukarki.

WAGA: Zmiany zostaną wprowadzone po kliknięciu przycisku Zastosuj.

#### **PostScript**

Opcję należy włączyć w przypadku korzystania z języka PostScript drukarki. Włączenie opcji **Drukuj** strony błędów PostScript powoduje automatyczne wydrukowanie strony błędów emulacji PostScript w razie wystąpienia takiego błędu.

WAGA: Zmiany zostaną wprowadzone po kliknięciu przycisku Zastosuj.

#### **Ustawienia sieciowe**

Karta pozwala administratorowi sieci monitorować ustawienia sieciowe urządzenia podłączonego do sieci opartej na protokole IP.

#### Dostawca materiałów

Ten przycisk, znajdujący się w górnej części każdej strony, kieruje do witryny internetowej, w której można zamówić materiały eksploatacyjne. Korzystanie z tej funkcji wymaga dostępu do Internetu.

## Inne łącza

Ta sekcja zawiera łącza do Internetu. Korzystanie z nich wymaga dostępu do Internetu. W przypadku korzystania z połączenia telefonicznego i braku połączenia z Internetem w momencie otwierania programu HP ToolboxFX, przed odwiedzeniem którejkolwiek z tych stron należy ustanowić połączenie. Połączenie z Internetem może wymagać zamknięcia programu HP ToolboxFX i ponownego jego otwarcia.

- **Pomoc techniczna i rozwiązywanie problemów**. Pozwala połączyć się z witryną pomocy technicznej dla urządzenia, w której można poszukać pomocy dotyczącej określonych problemów.
- Rejestracja produktu. Pozwala połączyć się z witryną rejestracji urządzenia firmy HP.

# Wbudowany serwer internetowy

Kiedy urządzenie zostało podłączone do sieci, wbudowany serwer internetowy jest dostępny automatycznie. Dostęp do wbudowanego serwera internetowego można uzyskać poprzez standardową przeglądarkę internetową.

UWAGA: W przypadku podłączenia urządzenia bezpośrednio do komputera z systemem Windows do wyświetlania stanu urządzenia należy użyć programu HP ToolboxFX.

Wbudowany serwer internetowy umożliwia przeglądanie stanu urządzenia i sieci, a także zarządzanie funkcjami drukowania z komputera zamiast używania w tym celu panelu sterowania drukarki.

- Wyświetlenie informacji o stanie urządzenia.
- Ustawianie typu załadowanego do każdego pojemnika.
- Określanie poziomu zużycia i zamawianie nowych materiałów eksploatacyjnych.
- Wyświetlanie i zmiana konfiguracji podajników.
- Wyświetlanie i zmiana ustawień urządzenia.
- Wyświetlanie i zmiana konfiguracji sieci.
- Przeglądanie treści Pomocy dotyczącej aktualnego stanu urządzenia

Aby możliwe było korzystanie z wbudowanego serwera internetowego, konieczne jest posiadanie przeglądarki Microsoft Internet Explorer 6 lub nowszej, Netscape Navigator 7 lub nowszej, Safari 1.2 lub nowszej, Konqueror 3.2 lub nowszej, Firefox 1.0 lub nowszej, Mozilla 1.6 lub nowszej albo Opera 7 lub nowszej. Wbudowany serwer internetowy działa, kiedy urządzenie jest podłączone do sieci opartej na protokole IP. Serwer nie obsługuje połączeń drukarki opartych na protokołach IPX i AppleTalk. Aby otworzyć wbudowany serwer internetowy i korzystać z niego, nie jest konieczne posiadanie dostępu do Internetu.

### Przeglądanie wbudowanego serwera internetowego firmy HP

- W obsługiwanej przeglądarce sieci Web na komputerze w polu adresu/URL wpisz adres IP urządzenia. (Aby znaleźć ten adres IP, wydrukuj stronę konfiguracji. Zobacz sekcję <u>Strony</u> informacyjne na stronie 74).
- UWAGA: Po otworzeniu adresu URL można utworzyć zakładkę pozwalającą w przyszłości szybko znaleźć stronę.

UWAGA: Na komputerze Macintosh kliknij przycisk Utility (Narzędzie).

 Strona wbudowanego serwera internetowego składa się z czterech zakładek, na których są wyświetlane ustawienia oraz informacje dotyczące urządzenia: zakładki Stan, zakładki System, zakładki Drukuj i zakładki Sieć. Aby przejść do danej zakładki, należy ją kliknąć.

Więcej informacji o poszczególnych zakładkach można znaleźć w następnej części.

# Wbudowany serwer internetowy

Poniżej zamieszczono opisy podstawowych ekranów wbudowanego serwera internetowego.

| Zakładka lub część                                                       | Opis |                                                                                                    |  |
|--------------------------------------------------------------------------|------|----------------------------------------------------------------------------------------------------|--|
| Karta <b>Stan</b>                                                        | •    | <b>Stan urządzenia</b> : Pokazuje stan urządzenia oraz przybliżony czas żywotności materiałów eksploatacyjnych HP.                                                                                                    |  |
| zawiera miormacje uotyczące<br>urządzenia, jego stanu i<br>konfiguracji. | •    | Stan materiałów eksploatacyjnych: Pokazuje przybliżony czas żywotności materiałów eksploatacyjnych HP. Strona ta zawiera także numery katalogowe materiałów eksploatacyjnych.                                                                                                |  |
|                                                                          | •    | Konfiguracja urządzenia: Wyświetla informacje znajdujące się na stronie konfiguracji.                                                                                                    |  |
|                                                                          | •    | Podsumowanie sieci: Wyświetla informacje znajdujące się na stronie podsumowania sieci.                                                                                                    |  |
|                                                                          | •    | <b>Raporty</b> : Umożliwia wydrukowanie generowanych przez urządzenie stron:<br>konfiguracji, stanu materiałów eksploatacyjnych, podsumowania sieci, zużycia,<br>diagnostycznej, dziennika zużycia kolorów, listy czcionek PCL, listy czcionek PCL 6<br>i listy czcionek PS. |  |
|                                                                          | •    | <b>Dziennik zadań zużycia kolorów</b> : Zawiera informacje dotyczące wydruków kolorowych na podstawie wykonanych zadań.                                                                                                    |  |
|                                                                          | •    | Dziennik zdarzeń: Wyświetla listę wszystkich zdarzeń i błędów urządzenia.                                                                                                    |  |
|                                                                          | •    | Przycisk <b>Pomoc techniczna</b> : Zapewnia łącze do strony pomocy technicznej produktu. Przycisk <b>Pomoc techniczna</b> może być chroniony hasłem; zobacz Ustawianie hasła na stronie 77                                                                                   |  |
|                                                                          | •    | Przycisk <b>Kup materiały eksploatacyjne</b> : Zapewnia łącze do strony, za pomocą której można zamówić materiały eksploatacyjne dla urządzenia. Karta <b>Kup materiały eksploatacyjne</b> może być chroniona hasłem; zobacz <u>Ustawianie hasła na stronie 77</u> .         |  |

| Zakładka lub część                                                        | Opis                                                                                                    |  |  |
|---------------------------------------------------------------------------|----------------------------------------------------------------------------------------------------|--|--|
| Zakładka <b>System</b><br>Umożliwia konfigurację ustawień                 | <ul> <li>Informacje o urządzeniu: Umożliwia wprowadzenie nazwy urządzenia i<br/>przydzielenie jego numeru. Wprowadź nazwę podstawowej osoby kontaktowej, do<br/>której będą wysyłane informacje dotyczące urządzenia.</li> </ul>                                    |  |  |
| systemu z komputera.                                                      | <ul> <li>Konfiguracja papieru: Umożliwia zmianę domyślnych ustawień obsługi papieru dla<br/>urządzenia.</li> </ul>                                                                                                    |  |  |
|                                                                           | <ul> <li>Jakość druku: Umożliwia zmianę domyślnych ustawień jakości druku dla<br/>urządzenia, w tym ustawień kalibracji.</li> </ul>                                                                                                    |  |  |
|                                                                           | <ul> <li>Gęstość druku: Umożliwia zmianę ustawień kontrastu, podświetlenia, półtonów i<br/>cieni dla każdego z materiałów eksploatacyjnych.</li> </ul>                                                                                                    |  |  |
|                                                                           | <ul> <li>Rodzaje papieru: Umożliwia konfigurację trybów druku, dostosowanych do różnych<br/>materiałów akceptowanych przez urządzenie.</li> </ul>                                                                                                    |  |  |
|                                                                           | <ul> <li>Rozszerzone tryby drukowania: Umożliwia konfigurację rozszerzonych trybów<br/>utrwalacza urządzenia w celu poprawy jakości druku.</li> </ul>                                                                                                    |  |  |
|                                                                           | <ul> <li>Ustawienia systemu: Umożliwia ustawienie opóźnienia trybu uśpienia,<br/>definiowanego przez użytkownika niskiego poziomu materiałów eksploatacyjnych i<br/>języka urządzenia.</li> </ul>                                                                   |  |  |
|                                                                           | • Obsługa: Umożliwia uruchomienie procedury czyszczącej urządzenia.                                                                                                    |  |  |
|                                                                           | • Zabezpieczenia produktu: Umożliwia ustawienie hasła systemu.                                                                                                    |  |  |
|                                                                           | <ul> <li>Przycisk Pomoc techniczna: Zawiera łącze do strony pomocy technicznej dla<br/>produktu. Przycisk Pomoc techniczna może być chroniony hasłem.</li> </ul>                                                                                                    |  |  |
|                                                                           | <ul> <li>Przycisk Kup materiały eksploatacyjne: Zapewnia łącze do strony, za pomocą<br/>której można zamówić materiały eksploatacyjne dla urządzenia. Karta Kup<br/>materiały eksploatacyjne może być chroniona hasłem.</li> </ul>                                  |  |  |
|                                                                           | <b>UWAGA:</b> Zakładkę <b>System</b> można chronić hasłem; zobacz <u>Ustawianie hasła</u><br><u>na stronie 77</u> . Jeśli urządzenie zostało podłączone do sieci, przed zmianą ustawień na tej<br>karcie należy zawsze skontaktować się z administratorem drukarki. |  |  |
| Zakładka <b>Drukuj</b>                                                    | Drukowanie: Umożliwia zmianę domyślnych ustawień drukowania.                                                                                                    |  |  |
| Umożliwia konfigurację<br>odpowiednich ustawień PDL<br>urządzenia.        | • PCL 5c: Umożliwia zmianę domyślnych ustawień PCL 5c dla urządzenia.                                                                                                    |  |  |
|                                                                           | • PostScript: Umożliwia zmianę domyślnych ustawień PostScript dla urządzenia.                                                                                                    |  |  |
|                                                                           | <ul> <li>Przycisk Pomoc techniczna: Zawiera łącze do strony pomocy technicznej dla<br/>produktu. Przycisk Pomoc techniczna może być chroniony hasłem.</li> </ul>                                                                                                    |  |  |
|                                                                           | <ul> <li>Przycisk Kup materiały eksploatacyjne: Zapewnia łącze do strony, za pomocą<br/>której można zamówić materiały eksploatacyjne dla urządzenia. Karta Kup<br/>materiały eksploatacyjne może być chroniona hasłem.</li> </ul>                                  |  |  |
|                                                                           | UWAGA: Zakładki Sieć, System i Drukuj można chronić hasłem; zobacz Ustawianie hasła na stronie 77.                                                                                                    |  |  |
| Zakładka <b>Sieć</b>                                                      | Karta pozwala administratorowi sieci monitorować ustawienia sieciowe urządzenia podłączonego do sieci opartej na protokole IP.                                                                                                    |  |  |
| Umożliwia zmianę ustawień<br>drukarki z poziomu komputera<br>użytkownika. | <b>UWAGA:</b> Zakładki <b>Sieć</b> , <b>System</b> i <b>Drukuj</b> można chronić hasłem; zobacz <u>Ustawianie</u> hasła na stronie 77.                                                                                                    |  |  |

# Obsługa materiałów eksploatacyjnych

# Żywotność materiałów eksploatacyjnych

W czerwcu 2006 roku Międzynarodowa Organizacja Normalizacyjna (ISO) opublikowała normę wydajności kaset z tonerem do kolorowych drukarek laserowych ISO/IEC 19798. Firma HP aktywnie uczestniczyła w tworzeniu tej normy i entuzjastycznie wspiera jej szerokie stosowanie w przemyśle. Norma ta identyfikuje szeroki zakres ważnych czynników, które mają wpływ na wydajność i jej pomiary, jak dokument testowy, rozmiar zlecania druku, tryby jakości druku, określanie żywotności, wielkość próbki i warunki otoczenia. Szeroko stosowana norma tych wymagań jest przełomem, dającym klientom informacje o wydajności, które można precyzyjnie porównywać. Szczegółowe informacje o wydajności kaset można znaleźć w witrynie: h10060.www1.hp.com/pageyield/index.html.

# Przechowywanie kaset drukujących

Kasetę drukującą należy wyjmować z opakowania tuż przed jej użyciem.

△ OSTROŻNIE: Aby zapobiec uszkodzeniu kasety drukującej, nie należy jej wystawiać na światło przez dłużej niż kilka minut.

# Polityka firmy HP w stosunku do kaset drukujących innych producentów

Firma Hewlett-Packard nie zaleca używania kaset drukujących innych producentów, zarówno nowych, jak i ponownie przetworzonych.

UWAGA: Gwarancja i umowa serwisowa HP nie obejmuje uszkodzeń powstałych na skutek używania kaset drukujących innych producentów.

Aby zainstalować nową kasetę drukującą HP, patrz <u>Wymiana kaset drukujących na stronie 89</u>. Aby przekazać zużytą kasetę drukującą do recyklingu, należy zapoznać się z instrukcjami dołączonymi do nowej kasety. Więcej informacji na temat recyklingu można znaleźć w części <u>Instrukcje dotyczące</u> zwrotu i odzysku materiałów na stronie 160.

# Infolinia i witryna sieci Web zgłaszania oszustw HP

Jeśli podczas instalacji kasety drukującej firmy HP wyświetlony zostanie komunikat informujący, że dana kaseta nie jest oryginalnym produktem firmy HP, zadzwoń do firmowej infolinii zgłaszania oszustw (1-877-219-3183, numer bezpłatny w Ameryce Północnej) lub odwiedź witrynę internetową <u>www.hp.com/go/anticounterfeit</u> Nasi pracownicy pomogą ustalić, czy kaseta jest oryginalnym produktem firmy HP i podejmą kroki zmierzające do rozwiązania problemu.

Kaseta drukująca może nie być oryginalnym produktem firmy HP, jeśli występują następujące objawy:

- Kaseta drukująca jest źródłem wielu problemów.
- Kaseta nie wygląda tak jak poprzednio używane kasety (na przykład brakuje pomarańczowej taśmy lub opakowanie jest inne niż opakowanie firmy HP).

# Drukowanie po osiągnięciu przez kasetę momentu zakończenia eksploatacji

Gdy zbliża się moment zakończenia eksploatacji kasety drukującej, wyświetlany jest komunikat **Mało** <materiał>, gdzie <Materiał> oznacza kolor kasety. Gdy kaseta drukująca osiągnie szacowany moment zakończenia eksploatacji, wyświetlany jest komunikat **Bardzo mało <materiał>**. W celu zapewnienia optymalnej jakości druku firma HP zaleca wymianę kasety, gdy wyświetlany jest komunikat **Bardzo mało <materiał>**. W celu zapewnienia optymalnej jakości druku firma HP zaleca wymianę kasety, gdy wyświetlany jest komunikat **Bardzo mało <materiał>**. W przypadku używania kasety, która osiągnęła moment zakończenia eksploatacji, mogą wystąpić problemy z jakością druku, a w związku z tym materiały drukarskie i toner z pozostałych kaset będą wykorzystywane nieefektywnie. Zapobiec temu może wymiana kasety drukującej po wyświetleniu komunikatu **Bardzo mało <materiał>**. Materiałów eksploatacyjnych nie trzeba wymieniać w tym momencie, chyba że jakość wydruku jest niezadowalająca. Kiedy materiał eksploatacyjny HP osiągnie poziom "bardzo niski", gwarancja HP Premium Protection dla tego materiału zostanie zakończona.

# OSTRZEŻENIE! Korzystanie z opcji Kontynuuj może spowodować, że jakość druku będzie niezadowalająca.

**OSTRZEŻENIE!** Wszystkie wady wydruku i uszkodzenia materiałów eksploatacyjnych, które wystąpią w trakcie drukowania przy bardzo niskim poziomie materiałów eksploatacyjnych, nie będą uważane za wady materiałowe ani produkcyjne materiałów eksploatacyjnych zgodnie z oświadczeniem o gwarancji na kasety drukujące firmy HP. Informacje na temat gwarancji zawiera sekcja <u>Oświadczenie o ograniczonej gwarancji na kasetę drukującą na stronie 144</u>.

Funkcję **Kontynuuj** można włączyć i wyłączyć w dowolnym momencie. Nie ma potrzeby ponownego włączania funkcji po zainstalowaniu nowej kasety drukującej. Gdy w menu **Przy bardzo niskim** ustawiono opcję **Kontynuuj**, urządzenie automatycznie kontynuuje drukowanie po osiągnięciu poziomu tonera w kasecie drukującej, dla którego jest zalecana jej wymiana. Gdy kaseta jest użytkowana w trybie kontynuacji przy bardzo niskim poziomie, wyświetlany jest komunikat **Bardzo mało <materiał>**.

#### Włączanie lub wyłączanie z panelu sterowania funkcji kontynuacji przy bardzo niskim poziomie

- 1. Na panelu sterowania naciśnij przycisk OK.
- 2. Za pomocą przycisków strzałek wybierz menu Ustawienia systemu, a następnie naciśnij przycisk OK.
- Za pomocą przycisków strzałek wybierz menu Przy bardzo niskim, a następnie naciśnij przycisk OK.
- 4. Za pomocą przycisków strzałek wybierz menu Kaseta z czarnym tonerem lub menu Kaseta kolorowa i naciśnij przycisk OK.
- 5. Wybierz jedną z następujących opcji.
  - Wybierz opcję Kontynuuj, aby włączyć funkcję kontynuacji przy bardzo niskim poziomie.
  - Wybierz opcję **Stop**, aby wyłączyć funkcję kontynuacji przy bardzo niskim poziomie.
  - Wybierz opcję Monit, aby przed wydrukowaniem zlecenia wyświetlany był monit o potwierdzenie kontynuacji przez użytkownika.
  - Wybierz opcję **Drukowanie czarnym** (tylko w menu **Kaseta kolorowa**), aby wymusić druk przy użyciu tylko czarnej kasety, gdy kasety kolorowe osiągną stan bardzo niski.

# Wymiana kaset drukujących

Gdy kaseta drukująca zbliża się do końca okresu używalności, w panelu sterowania wyświetlany jest komunikat zalecający zamówienie nowej kasety. Urządzenie może nadal drukować przy użyciu aktualnie zainstalowanej kasety do momentu wyświetlenia na panelu sterowania komunikatu o konieczności wymiany kasety, chyba że została wybrana opcja ignorowania tego komunikatu za pomocą menu **Wymień materiały**. Aby uzyskać więcej informacji na temat menu **Wymień materiały**, zobacz <u>Menu Ustawienia systemu na stronie 11</u>.

UWAGA: Pozostały czas użytkowania kasety umożliwia stwierdzenie, czy kończy się okres użytkowania danego materiału. Pozostały czas użytkowania kasety jest wartością przybliżoną i różni się w zależności od rodzajów drukowanych dokumentów i innych czynników.

W produkcie używane są cztery kolory i każdy z nich znajduje się w oddzielnej kasecie: turkusowy (C), karmazynowy (M), żółty (Y) i czarny (K).

Kasetę drukującą można wymienić, gdy jakość druku przestanie być zadowalająca. Komunikat na panelu sterowania wskazuje także kolor kasety, która osiągnęła koniec szacowanego okresu użytkowania (dla kaset, które nie były używane). Instrukcje dotyczące wymiany znajdują się na etykiecie umieszczonej na kasecie drukującej.

- △ OSTROŻNIE: Jeśli toner dostanie się na ubranie, należy usunąć go za pomocą suchej szmatki, a ubranie wyprać w zimnej wodzie. Gorąca woda powoduje utrwalanie toneru.
- UWAGA: Informacje na temat recyklingu zużytych kaset drukujących znajdują się na ich opakowaniach.

#### Wymiana kaset drukujących

1. Otwórz przednią osłonę. Otwórz osłonę do samego końca.

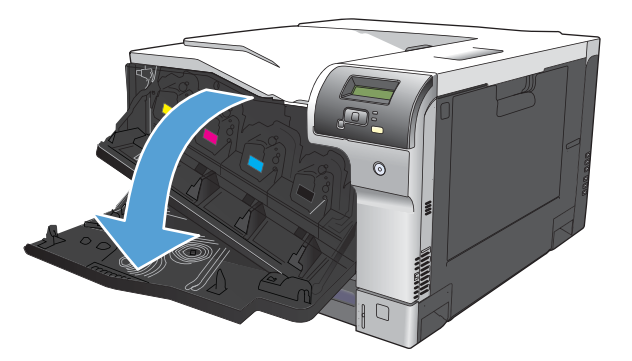

2. Chwyć uchwyt zużytej kasety drukującej i pociągnij, aby ją wyciągnąć.

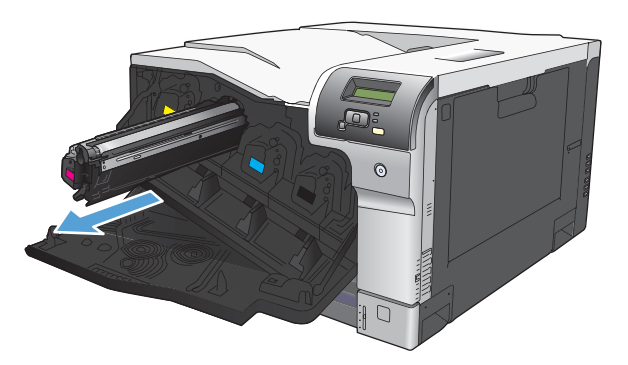

- 3. Zużytą kasetę trzymaj w opakowaniu ochronnym. Informacje na temat recyklingu zużytych kaset drukujących znajdują się na ich opakowaniach.
- 4. Wyjmij nową kasetę drukującą z opakowania ochronnego.

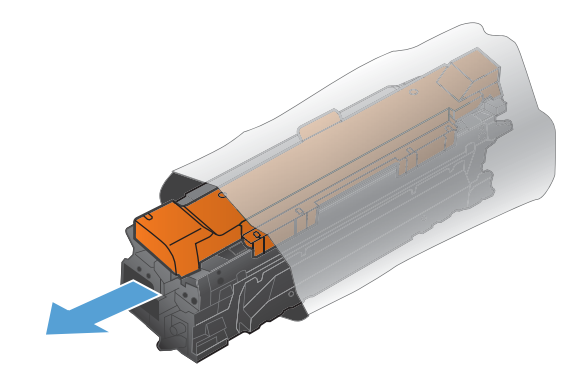

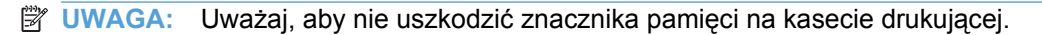

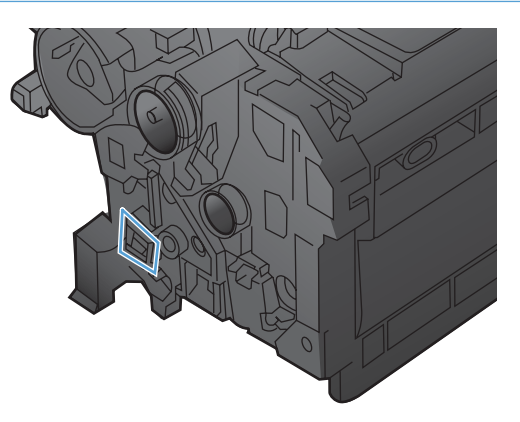

5. Chwyć kasetę z obu stron i rozmieść toner, delikatnie potrząsając kasetą.

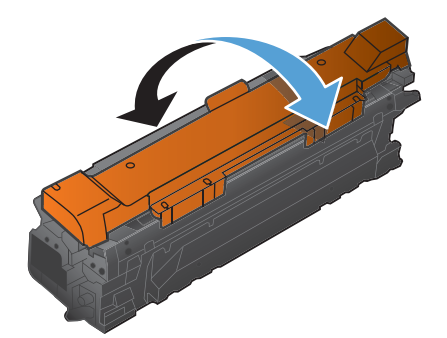

6. Usuń pomarańczową osłonę zabezpieczającą z kasety drukującej. Załóż pokrywę zabezpieczającą na zużytą kasetę drukującą, aby zabezpieczyć ją na czas transportu.

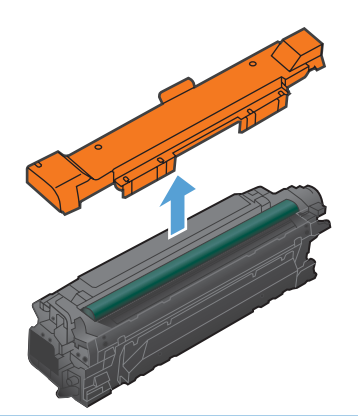

 $\triangle$  **OSTROŻNIE:** Unikać zbyt długiego wystawiania na światło.

**OSTROŻNIE:** Nie dotykać zielonej rolki. Może to spowodować uszkodzenie kasety.

7. Dopasuj kasetę drukującą do gniazda i wkładaj, aż zatrzaśnie się we właściwym położeniu.

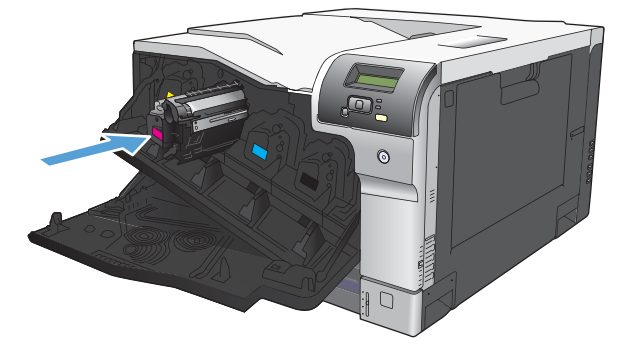

8. Zamknij przednią osłonę.

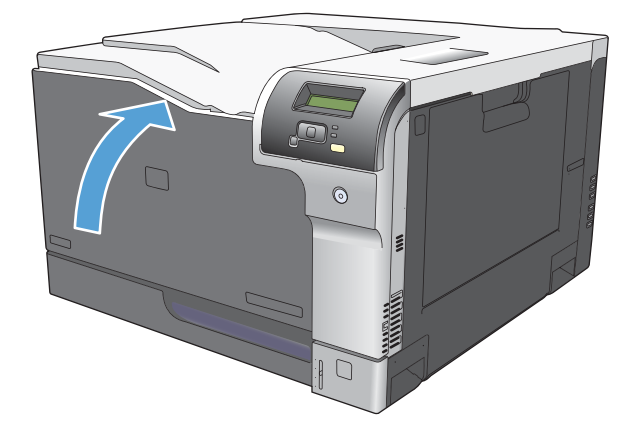

# Pamięć i moduły DIMM z czcionkami

# Pamięć urządzenia

Urządzenie zostało wyposażone w jedno gniazdo przeznaczone na moduły pamięci DIMM. Aby rozbudować pamięć urządzenia, należy użyć tego gniazda w celu dodania następujących elementów:

- Dodatkowa pamięć urządzenia (dostępne moduły DIMM: 64, 128 i 256 MB)
- Inne języki drukarki oraz opcje urządzenia oparte na modułach DIMM
- Obsługa zestawów znaków różnych języków (np. znaki chińskie lub cyrylicy).
- UWAGA: Aby zamówić moduły DIMM, zapoznaj się z sekcją <u>Materiały eksploatacyjne i akcesoria</u> <u>na stronie 137</u>.

Rozbudowę pamięci urządzenia warto rozważyć w przypadku częstego drukowania skomplikowanych grafik, dokumentów HP PostScript poziomu 3, a także w przypadku korzystania z wielu ładowanych czcionek. Dodatkowa pamięć pozwala również na drukowanie wielu posortowanych kopii z maksymalną szybkością.

Przed zamówieniem dodatkowej pamięci wydrukuj stronę konfiguracji i sprawdź rozmiar aktualnie zainstalowanej pamięci. Zobacz <u>Strony informacyjne na stronie 74</u>.

△ OSTROŻNIE: Elektryczność statyczna może uszkodzić części elektroniczne. Podczas instalacji modułów DIMM należy założyć na rękę opaskę antystatyczną lub często dotykać powierzchni antystatycznego opakowania modułu, a następnie odsłoniętego metalu na urządzeniu.

# Instalacja pamięci i modułów DIMM z czcionkami

- 1. Wyłącz urządzenie, a następnie odłącz przewód zasilający i wszystkie przewody interfejsów.
- 2. Otwórz drzwiczki modułu DIMM znajdujące się z tyłu urządzenia.

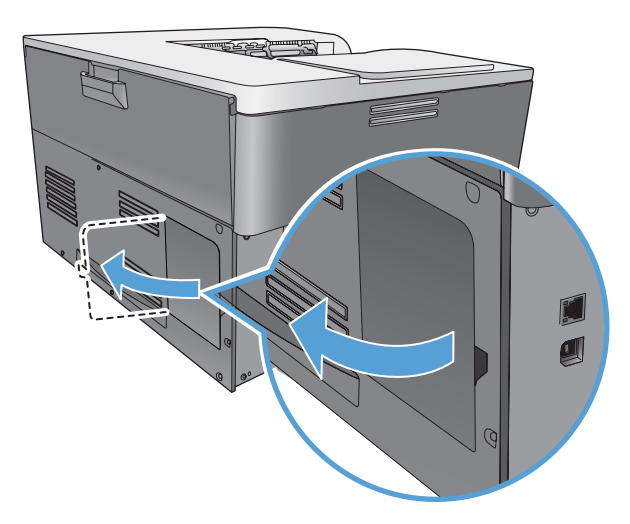

3. Zdejmij drzwiczki dostępu do modułu DIMM.

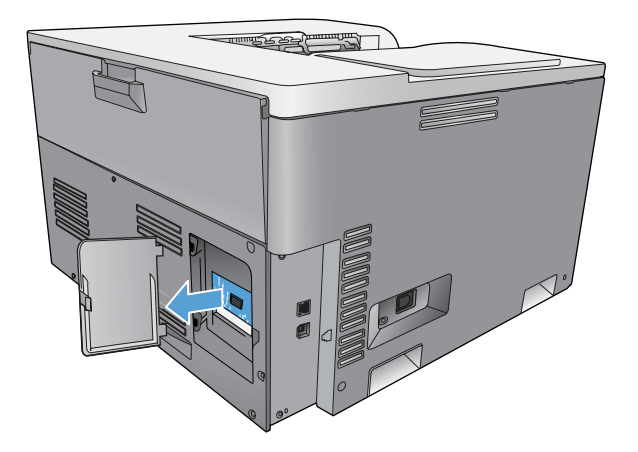

4. Aby wymienić aktualnie zainstalowany moduł DIMM, rozchyl zatrzaski po obu stronach gniazda DIMM, unieś moduł DIMM pod kątem i wyciągnij go.

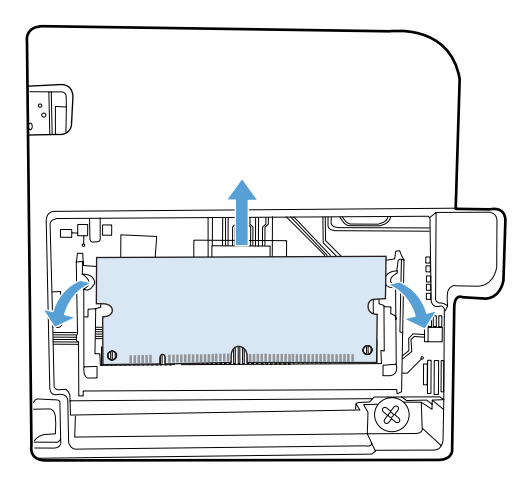

5. Wyjmij nowy moduł DIMM z opakowania antystatycznego, a następnie znajdź nacięcie na dolnej krawędzi modułu.

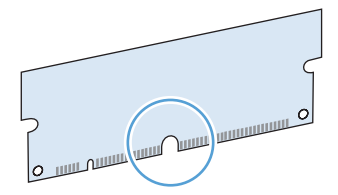

6. Trzymając moduł DIMM za krawędzie, ustaw go pod kątem tak, aby wycięcie na nim zrównało się z wypustem w gnieździe DIMM.

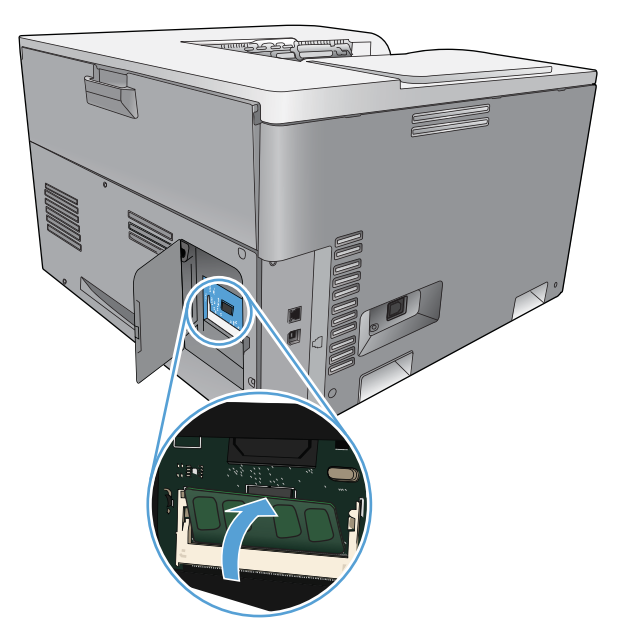

7. Wciśnij moduł DIMM tak, aby oba zatrzaski zatrzasnęły się na module. Przy prawidłowej instalacji metalowe styki nie są widoczne.

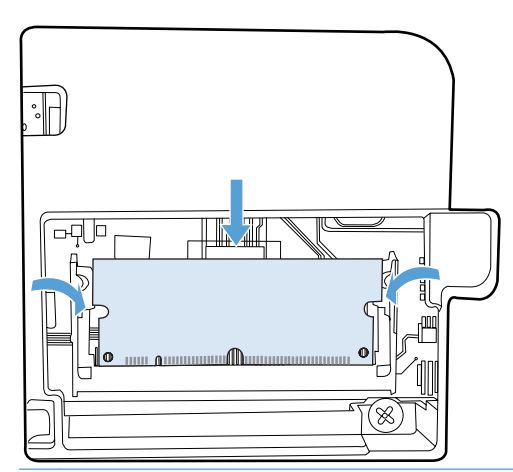

UWAGA: W przypadku problemów z włożeniem modułu DIMM należy upewnić się, że zatrzask na dole modułu DIMM jest wyrównany z nacięciem gniazda. Jeśli nadal nie można włożyć modułu DIMM, należy upewnić się, że używany jest prawidłowy typ modułu DIMM. 8. Ponownie załóż drzwiczki dostępu do modułu DIMM.

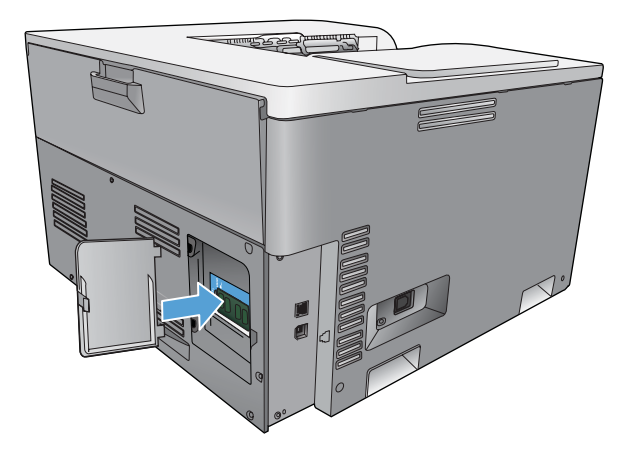

9. Zamknij drzwiczki dostępu do modułu DIMM.

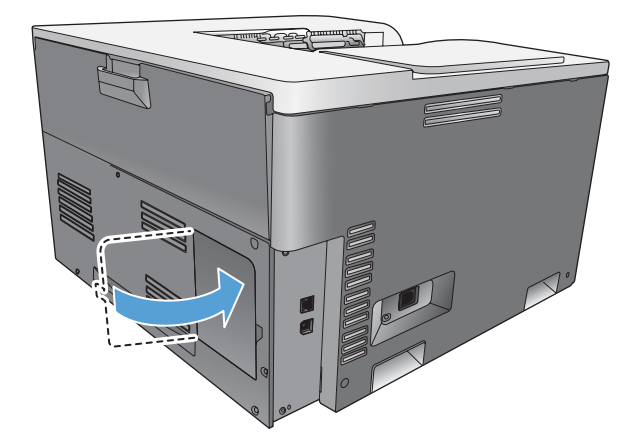

- **10.** Ponownie podłącz przewód zasilający i kabel USB lub sieciowy, a następnie włącz zasilanie urządzenia.
- 11. Po zainstalowaniu pamięci DIMM zobacz Uaktywnienie pamięci na stronie 96.

# Uaktywnienie pamięci

Jeśli zainstalowano moduł DIMM, ustaw sterownik drukarki w celu rozpoznania dodanej pamięci.

#### Uaktywnianie pamięci w systemie Windows

- 1. W menu Start wskaż pozycję Ustawienia i kliknij polecenie Drukarki lub Drukarki i faksy.
- 2. Wybierz to urządzenie, a następnie wybierz opcję Właściwości.
- 3. Na karcie Konfiguracja kliknij przycisk Więcej.
- 4. W polu Całkowita pamięć wpisz lub wybierz całkowitą ilość zainstalowanej pamięci.
- 5. Kliknij przycisk OK.

## Kontrola poprawności instalacji modułów pamięci DIMM

Włącz urządzenie. Upewnij się, że po przeprowadzeniu sekwencji rozruchowej urządzenie znajduje się w stanie **Gotowe**. W przypadku wyświetlenia komunikatu o błędzie wykonaj następujące czynności:

- 1. Wydrukuj stronę konfiguracji. Zobacz Strony informacyjne na stronie 74.
- Zapoznaj się z częścią dotyczącą zainstalowanych języków drukarki i elementów opcjonalnych na stronie konfiguracji i porównaj informacje ze stroną konfiguracji wydrukowaną przed zainstalowaniem modułu DIMM.
- 3. Moduł DIMM może nie być zainstalowany prawidłowo. Powtórz proces instalacji.

lub

Moduł pamięci DIMM może być uszkodzony. Spróbuj użyć nowego modułu DIMM.

# Czyszczenie urządzenia

Podczas drukowania wewnątrz urządzenia mogą gromadzić się cząsteczki papieru, tonera i kurzu. Po pewnym czasie może to spowodować problemy z jakością druku, na przykład plamki toneru lub rozmazane wydruki. Urządzenie zostało wyposażone w tryb czyszczenia, który pozwala rozwiązać ten problem i zapobiec występowaniu kolejnych.

#### Czyszczenie urządzenia za pomocą oprogramowania HP ToolboxFX

- 1. Otwórz program HP ToolboxFX. Zobacz Otwieranie programu HP ToolboxFX na stronie 75.
- 2. Kliknij folder Ustawienia systemu, a następnie stronę Usługi.
- 3. W obszarze Tryb czyszczenia kliknij przycisk Start, aby rozpocząć proces czyszczenia.

Urządzenie przetwarza pojedynczą stronę, a następnie po zakończeniu procesu czyszczenia powraca do stanu **gotowości**.

#### Czyszczenie urządzenia za pomocą panelu sterowania

- 1. Naciśnij przycisk OK, aby otworzyć menu.
- 2. Naciskając przyciski strzałek, zaznacz menu Obsługa, a następnie naciśnij przycisk OK.
- 3. Naciskając przyciski strzałek, zaznacz menu **Tryb czyszczenia**, a następnie naciśnij przycisk OK.
- 4. Postępuj zgodnie z instrukcjami wyświetlanymi na panelu sterowania, aby zakończyć proces.

### Czyszczenie urządzenia za pomocą wbudowanego serwera internetowego

- 1. Otwórz wbudowany serwer internetowy.
- 2. Kliknij zakładkę System.
- 3. Kliknij menu Usługa.
- 4. Kliknij przycisk Start.
- 5. Postępuj zgodnie z instrukcjami na panelu sterowania urządzenia, aby zakończyć proces.

## Aktualizacje oprogramowania sprzętowego

Aby zaktualizować oprogramowanie sprzętowe urządzenia, pobierz plik aktualizacyjny ze strony <u>www.hp.com/go/cljcp5220series\_software</u> i zapisz go na komputerze sieciowym lub komputerze osobistym. Aby uzyskać instrukcje instalowania pliku aktualizacji oprogramowania sprzętowego, zapoznaj się z uwagami na temat instalacji urządzenia.

# 10 Rozwiązywanie problemów

- Podstawowa lista kontrolna rozwiązywania problemów
- Interpretacja komunikatów panelu sterowania i alarmów o stanie urządzenia
- Przywracanie ustawień fabrycznych
- Usuwanie zacięć
- Rozwiązywanie problemów z jakością obrazu
- <u>Rozwiązywanie problemów z wydajnością</u>
- Problemy z oprogramowaniem urządzenia
- Rozwiązywanie typowych problemów z systemem Windows
- Rozwiązywanie problemów dotyczących komputera Macintosh

## Podstawowa lista kontrolna rozwiązywania problemów

W razie występowania problemów z urządzeniem należy skorzystać z następującej listy kontrolnej w celu zidentyfikowania przyczyny problemu:

- Czy urządzenie jest podłączone do źródła zasilania?
- Czy urządzenie jest włączone?
- Czy urządzenie pracuje w trybie Gotowe?
- Czy podłączone są wszystkie niezbędne kable?
- Czy zainstalowano oryginalne materiały eksploatacyjne firmy HP?
- Czy wymienione ostatnio kasety drukujące zostały prawidłowo zainstalowane i czy taśma uszczelniająca została usunięta z kasety?

Dodatkowe informacje na temat instalacji i konfiguracji można znaleźć w podręcznej instrukcji obsługi.

Jeżeli nie jest możliwe znalezienie rozwiązania problemu w tej instrukcji obsługi, należy przejść do <u>www.hp.com/support/cljcp5220series</u>.

### Czynniki mające wpływ na wydajność urządzenia

Na szybkość wydruku zadania ma wpływ kilka czynników:

- Maksymalna prędkość urządzenia mierzona w stronach na minutę (str./min)
- Stosowanie specjalnych rodzajów papieru (takich jak folie, papier ciężki i o nietypowych formatach)
- Czas potrzebny na pobranie i przetworzenie danych przez urządzenie
- Złożoność i wielkość elementów graficznych
- Szybkość używanego komputera
- Złącze USB

# Interpretacja komunikatów panelu sterowania i alarmów o stanie urządzenia

Komunikaty wyświetlane na panelu sterowania wskazują na aktualny stan urządzenia lub sytuacje wymagające przeprowadzenia pewnych czynności przez użytkownika.

Komunikaty alarmów o stanie są wyświetlane na ekranie komputera (a także na wyświetlaczu panelu sterowania) w sytuacji wystąpienia określonych problemów w urządzeniu. Symbol 
w kolumnie Alarm o stanie poniższej tabeli oznacza dostępność komunikatu alarmu związanego ze stanem urządzenia.

Komunikaty panelu sterowania są wyświetlane przez chwilę. Może być również wymagane potwierdzenie komunikatu przez naciśnięcie przycisku OK w celu kontynuowania drukowania lub przycisku Anuluj 🕷 w celu anulowania zlecenia. W przypadku niektórych komunikatów zlecenie może nie zostać dokończone lub błąd może mieć wpływ na jakość druku. Jeśli komunikat jest związany z drukowaniem i włączona jest funkcja automatycznej kontynuacji, urządzenie będzie próbowało wznowić zlecenie drukowania, o ile w ciągu 10 sekund nie nastąpi potwierdzenie komunikatu.

W przypadku niektórych komunikatów problem może być rozwiązany przez ponowne uruchomienie urządzenia. Jeśli błąd krytyczny nadal występuje, urządzenie może wymagać naprawy.

| Komunikat panelu sterowania                    | Alarm o stanie | Opis                                                                                                    | Zalecane postępowanie                                                                                                    |
|------------------------------------------------|----------------|----------------------------------------------------------------------------------------------------|----------------------------------------------------------------------------------------------------|
| <kolor> w nieprawidłowym<br/>położeniu</kolor> | ✓              | Kaseta drukująca została<br>zainstalowana w niewłaściwym<br>gnieździe.                                                                                                    | Upewnij się, że kasety są<br>zainstalowane we właściwych<br>gniazdach. Patrząc z przodu,<br>kasety drukujące są<br>zainstalowane w następującej<br>kolejności: czarna, turkusowa,<br>purpurowa, żółta.                                                                                                    |
| 10.10.XX Błąd materiałów                       |                | <ul> <li>10.1000 = brak pamięci<br/>materiału koloru czarnego</li> <li>10.1001 = brak pamięci<br/>materiału koloru<br/>turkusowego</li> <li>10.1002 = brak pamięci<br/>materiału koloru<br/>purpurowego</li> <li>10.1003 = brak pamięci<br/>materiału koloru żółtego</li> </ul> | Sprawdź elektroniczną etykietę.<br>Jeśli jest uszkodzona, wymień<br>kasetę drukującą.<br>Sprawdź, czy kaseta jest<br>zainstalowana w prawidłowym<br>położeniu.<br>Wyjmij i ponownie zainstaluj<br>kasetę, a następnie wyłącz i<br>ponownie włącz urządzenie.<br>Jeśli błąd dotyczy kolorowej<br>kasety drukującej, spróbuj ją<br>zamienić na inną kolorową<br>kasetę w podajniku. Jeśli<br>zostanie wyświetlony ten sam<br>komunikat, jest to problem z<br>napędem. Jeśli zostanie<br>wyświetlony komunikat inny niż<br>10.10.XX, wymień kasetę. |

| Komunikat panelu sterowania                       | Alarm o stanie | Opis                                                                                                    | Zalecane postępowanie                                                                                                    |
|---------------------------------------------------|----------------|----------------------------------------------------------------------------------------------------|----------------------------------------------------------------------------------------------------|
| 10.XXXX Błąd materiałów                           |                | <ul> <li>Brakuje pamięci materiału eksploatacyjnego dla jednej z kaset drukujących lub nie można jej odczytać.</li> <li>10.0000 = błąd pamięci materiału koloru czarnego</li> <li>10.0001 = błąd pamięci materiału koloru turkusowego</li> <li>10.0002 = błąd pamięci materiału koloru purpurowego</li> <li>10.0003 = błąd pamięci materiału koloru żółtego</li> </ul> | Zainstaluj ponownie kasetę<br>drukującą.<br>Wyłącz i ponownie włącz<br>urządzenie.<br>Jeśli problem nie zostanie<br>rozwiązany, wymień kasetę.                                                                                                    |
| 49 Błąd<br>Wyłącz, a następnie włącz              |                | Wystąpił wewnętrzny błąd<br>urządzenia.                                                                                                    | Wyłącz urządzenie, odczekaj co<br>najmniej 30 sekund, a następnie<br>włącz urządzenie ponownie i<br>poczekaj na zainicjowanie pracy.<br>Jeżeli używasz filtra<br>przeciwprzepięciowego, odłącz<br>go. Podłącz urządzenie<br>bezpośrednio do gniazdka<br>elektrycznego. Włącz zasilanie<br>urządzenia.<br>Jeżeli komunikat powtarza się,<br>skontaktuj się z działem pomocy<br>technicznej firmy HP.                                                                                                    |
| 50.X Błąd utrwalacza<br>Wyłącz, a następnie włącz |                | Wystąpił błąd utrwalacza<br>urządzenia.                                                                                                    | Wyłącz zasilanie urządzenia,<br>odczekaj co najmniej 30 sekund,<br>a następnie włącz zasilanie<br>urządzenia ponownie i poczekaj<br>na zainicjowanie pracy.<br>Wyłącz zasilanie urządzenia,<br>poczekaj co najmniej 25 minut, a<br>następnie włącz je ponownie.<br>Jeżeli używasz filtra<br>przeciwprzepięciowego, odłącz<br>go. Podłącz urządzenie<br>bezpośrednio do gniazdka<br>elektrycznego. Włącz zasilanie<br>urządzenia.<br>Jeżeli komunikat powtarza się,<br>skontaktuj się z działem pomocy<br>technicznej firmy HP. |

| Komunikat panelu sterowania             | Alarm o stanie | Opis                                                                                                    | Zalecane postępowanie                                                                                                    |
|-----------------------------------------|----------------|----------------------------------------------------------------------------------------------------|----------------------------------------------------------------------------------------------------|
| 51.XX Błąd<br>Wyłącz, a następnie włącz | ✓              | W urządzeniu wystąpił<br>wewnętrzny błąd sprzętowy.                                                                                                   | Wyłącz zasilanie urządzenia,<br>odczekaj co najmniej 30 sekund,<br>a następnie włącz zasilanie<br>urządzenia ponownie i poczekaj<br>na zainicjowanie pracy.<br>Jeżeli używasz filtra<br>przeciwprzepięciowego, odłącz<br>go. Podłącz urządzenie<br>bezpośrednio do gniazdka<br>elektrycznego. Włącz<br>urządzenie.<br>Jeżeli komunikat powtarza się,<br>skontaktuj się z działem pomocy<br>technicznej firmy HP.                                                                                                    |
| 54.XX Błąd<br>Wyłącz, a następnie włącz |                | Wystąpił błąd jednego z<br>wewnętrznych czujników<br>urządzenia.<br>• 54.15 = żółty<br>• 54.16 = purpurowy<br>• 54.17 = turkusowy<br>• 54.18 = czarny | <ol> <li>Otwórz drzwiczki do<br/>podajnika kaset i wysuń<br/>podajnika kaset i wysuń<br/>podajnik.</li> <li>Sprawdź biały mechanizm<br/>odpowiedniej kasety. Jest<br/>on umieszczony po prawej<br/>stronie kasety.</li> <li>Ostrożnie przesuń<br/>mechanizm do przodu i do<br/>tyłu. Podczas przesuwania<br/>będzie podnosić się czarna<br/>flaga. Powinna poruszać się<br/>płynnie. W przeciwnym<br/>razie kilkakrotnie powtórz<br/>przesuwanie, aby usunąć<br/>ewentualną przeszkodę.</li> <li>Wciśnij podajnik kaset i<br/>zamknij drzwiczki.</li> <li>Jeżeli komunikat powtarza się,<br/>skontaktuj się z działem pomocy<br/>technicznej firmy HP.</li> </ol> |
| 55.X Błąd<br>Wyłącz, a następnie włącz  | ✓              | Wystąpił wewnętrzny błąd<br>urządzenia.                                                                                                    | Wyłącz zasilanie urządzenia,<br>odczekaj co najmniej 30 sekund,<br>a następnie włącz zasilanie<br>urządzenia ponownie i poczekaj<br>na zainicjowanie pracy.<br>Jeżeli używasz filtra<br>przeciwprzepięciowego, odłącz<br>go. Podłącz urządzenie<br>bezpośrednio do gniazdka<br>elektrycznego. Włącz zasilanie<br>urządzenia.<br>Jeżeli komunikat powtarza się,<br>skontaktuj się z działem pomocy<br>technicznej firmy HP.                                                                                                    |

| Komunikat panelu sterowania                        | Alarm o stanie | Opis                                                                  | Zalecane postępowanie                                                                                                    |
|----------------------------------------------------|----------------|-----------------------------------------------------------------------|----------------------------------------------------------------------------------------------------|
| 57.X Błąd wentylatora<br>Wyłącz, a następnie włącz | ✓              | W urządzeniu wystąpił problem z<br>wewnętrznym wentylatorem.          | Wyłącz zasilanie urządzenia,<br>odczekaj co najmniej 30 sekund,<br>a następnie włącz zasilanie<br>urządzenia ponownie i poczekaj<br>na zainicjowanie pracy.   |
|                                                    |                |                                                                       | Jeżeli używasz filtra<br>przeciwprzepięciowego, odłącz<br>go. Podłącz urządzenie<br>bezpośrednio do gniazdka<br>elektrycznego. Włącz zasilanie<br>urządzenia. |
|                                                    |                |                                                                       | Jeżeli komunikat powtarza się,<br>skontaktuj się z działem pomocy<br>technicznej firmy HP.                                                                    |
| 59.X Błąd<br>Wyłącz, a następnie włącz             | $\checkmark$   | Wystąpił problem z jednym z<br>silników urządzenia.                   | Wyłącz zasilanie urządzenia,<br>odczekaj co najmniej 30 sekund,<br>a następnie włącz zasilanie<br>urządzenia ponownie i poczekaj<br>na zainicjowanie pracy.   |
|                                                    |                |                                                                       | Jeżeli używasz filtra<br>przeciwprzepięciowego, odłącz<br>go. Podłącz urządzenie<br>bezpośrednio do gniazdka<br>elektrycznego. Włącz<br>urządzenie.           |
|                                                    |                |                                                                       | Jeżeli komunikat powtarza się,<br>skontaktuj się z działem pomocy<br>technicznej firmy HP.                                                                    |
| 79 Błąd<br>Wyłącz, a następnie włącz               |                | W urządzeniu wystąpił<br>wewnętrzny błąd<br>oprogramowania firmowego. | Wyłącz zasilanie urządzenia,<br>odczekaj co najmniej 30 sekund,<br>a następnie włącz zasilanie<br>urządzenia ponownie i poczekaj<br>na zainicjowanie pracy.   |
|                                                    |                |                                                                       | Jeżeli używasz filtra<br>przeciwprzepięciowego, odłącz<br>go. Podłącz urządzenie<br>bezpośrednio do gniazdka<br>elektrycznego. Włącz zasilanie<br>urządzenia. |
|                                                    |                |                                                                       | Jeżeli komunikat powtarza się,<br>skontaktuj się z działem pomocy<br>technicznej firmy HP.                                                                    |

| Komunikat panelu sterowania                                                    | Alarm o stanie | Opis                                                                                                 | Zalecane postępowanie                                                                                                    |
|--------------------------------------------------------------------------------|----------------|----------------------------------------------------------------------------------------------------|----------------------------------------------------------------------------------------------------|
| 79 Błąd serwisowy                                                              |                | Zainstalowano niezgodny moduł<br>pamięci DIMM.                                                       | <ol> <li>Wyłącz zasilanie<br/>urządzenia.</li> </ol>                                                                                                    |
| יייקענג, מ וומגוקטוופ ייוקנג                                                   |                |                                                                                                    | <ol> <li>Zainstaluj moduł pamięci<br/>DIMM obsługiwany przez<br/>urządzenie. Pełna lista<br/>obsługiwanych przez<br/>urządzenie modułów<br/>pamięci DIMM znajduje się<br/>w części <u>Serwis i pomoc</u><br/>techniczna na stronie 141.<br/>Instrukcje instalacji<br/>modułów pamięci DIMM<br/>można znaleźć w części<br/><u>Instalacja pamięci i</u><br/>modułów DIMM z<br/>czcionkami na stronie 92.</li> <li>Włącz urządzenie.</li> <li>Jeżeli komunikat powtarza się,<br/>skontaktuj się z działem pomocy<br/>technicznej firmy HP.</li> </ol> |
| Awaria drukowania<br>Naciśnij przycisk [OK]                                    | ✓              | Urządzenie nie może<br>wydrukować strony.                                                            | Naciśnij przycisk OK, aby<br>kontynuować drukowanie.<br>Wydruk może nie spełniać<br>oczekiwań.                                                                                                    |
| na zmianę z komunikatem<br>Gdy błąd się powtarza, wyłącz<br>i włącz urządzenie |                |                                                                                                    | Jeśli błąd będzie się powtarzał,<br>wyłącz urządzenie, a następnie<br>włącz je ponownie. Wyślij<br>zlecenie drukowania ponownie.                                                                                                    |
| Bardzo mało ≺materiał>                                                         | ✓              | Element <b>Przy bardzo niskim</b><br>menu <b>Ustawienia systemu</b> ma<br>wartość <b>Kontynuuj</b> . | Drukowanie można kontynuować<br>do chwili zaobserwowania<br>pogorszenia jakości druku.<br>Rzeczywisty pozostały okres<br>użytkowania może być różny.<br>Kiedy materiał eksploatacyjny<br>HP osiągnie poziom "bardzo<br>niski", gwarancja HP Premium<br>Protection dla tego materiału<br>zostanie zakończona.<br>Zobacz <u>Menu Ustawienia</u><br>systemu na stronie 11.                                                                                                    |
| Błąd drukowania<br>Naciśnij przycisk [OK]                                      | $\checkmark$   | Ruch materiałów w urządzeniu<br>jest spowolniony.                                                    | Naciśnij przycisk OK, aby<br>skasować komunikat.                                                                                                    |
| Błąd urządzenia<br>Naciśnij przycisk [OK]                                      | $\checkmark$   | Wystąpił błąd wewnętrzny.                                                                            | Naciśnij przycisk OK, aby<br>wznowić zadanie.                                                                                                    |

| Komunikat panelu sterowania                                               | Alarm o stanie | Opis                                                                                                    | Zalecane postępowanie                                                                                                    |
|---------------------------------------------------------------------------|----------------|----------------------------------------------------------------------------------------------------|----------------------------------------------------------------------------------------------------|
| Mało pamięci<br>Naciśnii przycisk IOK1                                    | $\checkmark$   | Pamięć urządzenia prawie<br>całkowicie zapełniona.                                                                                                    | Naciśnij przycisk OK, aby<br>dokończyć zlecenie lub przycisk                                                                                                    |
| Spróbuj później lub wyłącz i<br>włącz                                     |                |                                                                                                    | Podziel zadanie na kilka<br>mniejszych, zawierających mniej<br>stron.                                                                                                    |
|                                                                           |                |                                                                                                    | Informacje dotyczące<br>zwiększania pamięci urządzenia<br>można znaleźć w części<br>Instalacja pamięci i modułów<br>DIMM z czcionkami<br>na stronie 92.                                                |
| Nieprawidłowy sterownik<br>Naciśnij przycisk [OK]                         | $\checkmark$   | Nieprawidłowy sterownik<br>drukarki.                                                                                                    | Wybierz prawidłowy sterownik drukarki.                                                                                                    |
| Niewłaściwe materiały<br>eksploatacyjne                                   | ✓              | Kilka kaset drukujących jest<br>zainstalowanych w<br>niewłaściwych gniazdach.                                                                                                    | Upewnij się, że kasety są<br>zainstalowane we właściwych<br>gniazdach. Patrząc z przodu,<br>kasety drukujące są<br>zainstalowane w następującej<br>kolejności: czarna, turkusowa,<br>purpurowa, żółta. |
| Nieznany format w podajniku #<br>Załaduj <format>, naciśnij [OK]</format> | ✓              | Urządzenie wykryło, że materiał<br>w podajniku nie odpowiada<br>ustawieniom podajnika.                                                                                                   | Umieść właściwy materiał w<br>podajniku lub zmień ustawienia<br>podajnika odpowiednio do<br>załadowanego formatu. Zobacz<br>Ładowanie podajników<br>na stronie 55.                                     |
| Obróć papier o 90 stopni<br>w podajniku X                                 | $\checkmark$   | Papier we wskazanym podajniku<br>jest umieszczony niewłaściwie.                                                                                                    | Otwórz podajnik, obróć materiał<br>do właściwego położenia i<br>zamknij podajnik.                                                                                                    |
| Prawe drzwiczki otwarte                                                   | $\checkmark$   | Prawe drzwiczki urządzenia są otwarte.                                                                                                    | Zamknij drzwiczki.                                                                                                    |
| Przednie drzwiczki otwarte                                                | ✓              | Przednie drzwiczki urządzenia są<br>otwarte.                                                                                                    | Zamknij drzwiczki.                                                                                                    |
| Ręczny druk dwustronny<br>Załaduj podajnik X, naciśnij<br>[OK]            |                | Została wydrukowana pierwsza<br>strona zlecenia ręcznego<br>drukowania dwustronnego i<br>urządzenie oczekuje na<br>ponowne załadowanie arkusza w<br>celu wydrukowania drugiej<br>strony. | Załaduj arkusz do wskazanego<br>podajnika, stroną przeznaczoną<br>do drukowania do góry i górną<br>krawędzią strony od siebie, a<br>następnie naciśnij przycisk OK.                                    |
| Tylne drzwiczki otwarte                                                   | $\checkmark$   | Tylne drzwiczki urządzenia są<br>otwarte.                                                                                                    | Zamknij drzwiczki.                                                                                                    |
| Usuń blokady transportowe<br>kasety <kolor></kolor>                       | $\checkmark$   | Na kasecie drukującej pozostała<br>blokada transportowa.                                                                                                    | Upewnij się, że z kasety<br>drukującej została zdjęta blokada<br>transportowa.                                                                                                    |
| Usuń blokady transportowe ze<br>wszystkich kaset                          | $\checkmark$   | Z jednej lub kilku kaset<br>drukujących nie została zdjęta<br>blokada transportowa.                                                                                                    | Upewnij się, że z wszystkich<br>kaset drukujących zostały zdjęte<br>blokady transportowe.                                                                                                    |

| Komunikat panelu sterowania                          | Alarm o stanie | Opis                                                                                                    | Zalecane postępowanie                                                                                                    |
|------------------------------------------------------|----------------|----------------------------------------------------------------------------------------------------|----------------------------------------------------------------------------------------------------|
| Usuń materiał pakunkowy z<br>tylnych drzwiczek       | $\checkmark$   | Nie usunięto dwóch blokad<br>transportowych tylnej rolki.                                                                                                    | Otwórz tylne drzwiczki i wyjmij<br>blokady transportowe.                                                                                                    |
| Używana <kolor> kaseta w<br/>użyciu</kolor>          | $\checkmark$   | Wykryto i zaakceptowano zużytą<br>kasetę drukującą.                                                                                                    | Nie jest konieczne<br>podejmowanie żadnych działań.                                                                                                    |
| Używane materiały<br>eksploatacyjne w użyciu         | $\checkmark$   | Zainstalowano zużyte kasety<br>drukujące.                                                                                                    | Nie jest konieczne<br>podejmowanie żadnych działań.                                                                                                    |
| Używany materiał nie jest<br>produktem HP            |                | Zainstalowano materiały<br>producenta innego niż HP.                                                                                                    | Jest to tymczasowy komunikat,<br>który zniknie po kilku sekundach.                                                                                                    |
|                                                      |                |                                                                                                    | Jeśli materiał eksploatacyjny<br>został zakupiony jako produkt<br>firmy HP, przejdź na stronę<br>www.hp.com/go/anticounterfeit.                                                                                                    |
|                                                      |                |                                                                                                    | Serwis i naprawy spowodowane<br>użyciem materiałów<br>eksploatacyjnych firmy innej niż<br>HP nie podlegają gwarancji HP.                                                                                                    |
| Wymień kasetę <kolor></kolor>                        | ✓              | Można tak skonfigurować<br>urządzenie, aby jego praca była<br>wstrzymywana, gdy poziom<br>materiału eksploatacyjnego jest<br>bardzo niski. Materiał<br>eksploatacyjny może nadal<br>zapewniać akceptowalną jakość<br>druku. | Wymień kasetę drukującą, gdy<br>jakość druku przestanie być<br>zadowalająca. Zobacz <u>Wymiana</u><br>kaset drukujących na stronie 89.                                                                                                    |
| Wymień materiały                                     | ✓              | Niski poziom kilku materiałów<br>eksploatacyjnych.                                                                                                    | Sprawdź wskaźnik ilości<br>materiałów eksploatacyjnych na<br>panelu sterowania lub, jeśli to<br>możliwe, wydrukuj stronę stanu<br>materiałów eksploatacyjnych,<br>aby określić, w których kasetach<br>poziom jest niski. Zobacz <u>Strony</u><br>informacyjne na stronie 74.<br>Zapoznaj się z sekcją <u>Materiały</u><br>eksploatacyjne i akcesoria<br>na stronie 137, aby uzyskać<br>dodatkowe informacje. |
| Zacięcie papieru w podajniku<br><x></x>              | $\checkmark$   | Urządzenie wykryło zacięcie materiałów.                                                                                                    | Usuń zacięcie we wskazanym<br>miejscu, a następnie naciśnij<br>przycisk OK.                                                                                                    |
| Usuń zacięcie, a następnie<br>naciśnij przycisk [OK] |                |                                                                                                    | Jeżeli komunikat powtarza się,<br>skontaktuj się z działem pomocy<br>technicznej firmy HP.                                                                                                    |
| Zacięcie w <lokalizacja></lokalizacja>               | $\checkmark$   | Urządzenie wykryło zacięcie<br>materiałów.                                                                                                    | Usuń zacięcie we wskazanym<br>miejscu. Zlecenie drukowania<br>powinno być kontynuowane.<br>Jeżeli tak się nie dzieje, spróbuj<br>wydrukować zlecenie jeszcze<br>raz.                                                                                                    |
|                                                      |                |                                                                                                    | Jeżeli komunikat powtarza się,<br>skontaktuj się z działem pomocy<br>technicznej firmy HP.                                                                                                    |

| Komunikat panelu sterowania                           | Alarm o stanie | Opis                                                                                                    | Zalecane postępowanie                                                                                              |
|-------------------------------------------------------|----------------|----------------------------------------------------------------------------------------------------|----------------------------------------------------------------------------------------------------|
| Zainstalowano oryginalny<br>materiał HP               |                | Zainstalowano oryginalne<br>materiały produkcji HP. Ten<br>komunikat pojawi się na krótko<br>po zainstalowaniu materiału<br>eksploatacyjnego, a następnie<br>zostanie zastąpiony<br>komunikatem <b>Gotowe</b> . | Nie jest konieczne<br>podejmowanie żadnych działań.                                                                |
| Zainstalowano używane<br>kasety                       | $\checkmark$   | W urządzeniu wykryto kilka<br>używanych kaset drukujących.                                                                                                    | Naciśnij przycisk OK, aby kontynuować.                                                                             |
| Aby zaakceptować, naciśnij<br>[OK]                    |                |                                                                                                    |                                                                                                    |
| Zainstalowano używane<br>materiały                    | $\checkmark$   | Zainstalowano zużytą kasetę<br>drukującą.                                                                                                    | Naciśnij przycisk OK, aby kontynuować.                                                                             |
| Aby zaakceptować, naciśnij<br>[OK]                    |                |                                                                                                    |                                                                                                    |
| Zainstalowano używany<br>materiał <kolor></kolor>     | $\checkmark$   | W urządzeniu wykryto używaną<br>kasetę drukującą.                                                                                                    | Naciśnij przycisk OK, aby kontynuować.                                                                             |
| Aby zaakceptować, naciśnij<br>[OK]                    |                |                                                                                                    |                                                                                                    |
| Zainstaluj kasetę <kolor></kolor>                     | $\checkmark$   | Kaseta drukująca nie jest<br>zainstalowana w urządzeniu lub<br>jest zainstalowana niewłaściwie.                                                                                                    | Zainstaluj kasetę drukującą.<br>Zobacz <u>Wymiana kaset</u><br>drukujących na stronie 89.                          |
| Załaduj papier                                        | $\checkmark$   | Wszystkie podajniki są puste.                                                                                                    | Załaduj materiały drukarskie.                                                                                      |
| Załaduj podajnik 1 <typ><br/><format></format></typ>  | $\checkmark$   | Żaden podajnik nie jest<br>skonfigurowany dla rodzaju i<br>formatu materiału wymaganego<br>przez zadanie drukowania.                                                                                            | Umieść właściwy materiał w<br>podajniku 1 lub naciśnij przycisk<br>OK, aby używać materiału z<br>innego podajnika. |
| Załaduj podajnik 1 zwykły<br><format></format>        | $\checkmark$   | Urządzenie jest gotowe do<br>przeprowadzenia procesu<br>czyszczenia.                                                                                                    | Załaduj do podajnika 1 zwykły<br>papier wskazanego formatu, a<br>następnie naciśnij przycisk OK.                   |
| Tryb czyszczenia [OK], aby uruchomić                  |                |                                                                                                    |                                                                                                    |
| Załaduj podajnik nr <typ><br/><format></format></typ> | ✓              | Konfiguracja podajnika<br>odpowiada rodzajowi i formatowi<br>materiału wymaganego przez<br>zadanie drukowania, ale podajnik<br>jest pusty.                                                                      | Umieść właściwy materiał w<br>podajniku lub naciśnij przycisk<br>OK, aby używać materiału z<br>innego podajnika.   |
| Załaduj ręcznie <typ><br/><format></format></typ>     | $\checkmark$   | Urządzenie jest skonfigurowane do podawania ręcznego.                                                                                                    | Naciśnij przycisk OK, aby<br>skasować komunikat <b>lub</b> załaduj<br>odpowiedni materiał do                       |
| Naciśnij [OK], aby użyć<br>dostępnych materiałów      |                |                                                                                                    | podajnika 1.                                                                                                    |

## Przywracanie ustawień fabrycznych

- 1. Na panelu sterowania naciśnij przycisk OK.
- 2. Za pomocą przycisków strzałek wybierz menu Obsługa, a następnie naciśnij przycisk OK.
- 3. Za pomocą przycisków strzałek wybierz menu **Przywróć ustawienia domyślne**, a następnie naciśnij przycisk OK.
- Naciśnij przycisk OK, aby przywrócić domyślne ustawienia fabryczne. Naciśnij przycisk Anuluj
   (ii), aby zamknąć menu bez przywracania domyślnych ustawień fabrycznych.

# Usuwanie zacięć

## Typowe powody wystąpienia zacięć papieru

#### Typowe powody wystąpienia zacięć papieru<sup>1</sup>

| Przyczyna                                                                                           | Rozwiązanie                                                                                                    |
|----------------------------------------------------------------------------------------------------|----------------------------------------------------------------------------------------------------|
| Prowadnice długości i szerokości papieru nie są właściwie dopasowane.                               | Dosuń prowadnice do stosu papieru.                                                                                                    |
| Używany materiał nie jest zgodny ze specyfikacjami.                                                 | Należy używać tylko materiałów zgodnych ze specyfikacjami firmy HP. Zobacz Papier i inne materiały drukarskie na stronie 47.                                                            |
| W drukarce jest wykorzystywany materiał, który już uprzednio przeszedł przez drukarkę lub kopiarkę. | Nie należy używać materiałów, które były wcześniej używane do drukowania lub kopiowania.                                                                                                |
| Podajnik jest nieprawidłowo załadowany.                                                             | Usuń nadmiar materiału z podajnika. Upewnij się, że materiał w podajniku nie przekracza wskaźnika maksymalnej wysokości stosu. Zobacz <u>Ładowanie podajników na stronie 55</u> .       |
| Materiał jest przekrzywiony.                                                                        | Ograniczniki w podajniku nie są prawidłowo ustawione.<br>Wyreguluj ograniczniki podajnika, tak aby dokładnie<br>utrzymywały stos w podajniku bez wyginania go.                          |
| Materiał jest złączony lub zlepiony.                                                                | Wyjmij materiał, wygnij go, obrócić o 180 stopni lub odwróć.<br>Załaduj materiał z powrotem do podajnika.                                                                               |
|                                                                                                    | UWAGA: Nie należy wachlować papierem. Wachlowanie<br>powoduje naładowanie elektrostatyczne, które może<br>powodować przyleganie papieru do siebie.                                      |
| Materiał został wyjęty, zanim znalazł się w pojemniku<br>wyjściowym.                                | Zanim wyciągniesz stronę z pojemnika wyjściowego, poczekaj, aż spocznie tam ona bez ruchu.                                                                                              |
| Papier jest zbyt ciężki.                                                                            | Nie używaj w podajniku wejściowym papieru, który przekracza obsługiwaną gramaturę. Zobacz <u>Obsługiwane formaty papieru i pojemność podajnika na stronie 51</u> .                      |
|                                                                                                    | Nie używaj do automatycznego druku dwustronnego papieru,<br>który przekracza obsługiwaną gramaturę. Zobacz <u>Formaty</u><br>papieru obsługiwane przy druku dwustronnym na stronie 53.  |
| Materiał jest w złym stanie.                                                                        | Wymień materiał.                                                                                                    |
| Wewnętrzne rolki podajnika nie podnoszą materiałów.                                                 | Usuń górny arkusz materiału. Jeśli materiał jest zbyt ciężki,<br>może nie zostać pobrany z podajnika. Zobacz <u>Obsługiwane</u><br>formaty papieru i pojemność podajnika na stronie 51. |
| Materiał ma postrzępione lub nierówne brzegi.                                                       | Wymień materiał.                                                                                                    |
| Materiał jest dziurkowany lub wytłaczany.                                                           | Materiały perforowane lub z wytłoczeniami trudniej oddzielają się od siebie. Podawaj arkusze pojedynczo.                                                                                |
| Papier nie był prawidłowo przechowywany.                                                            | Wymień papier w podajnikach. Papier powinien być<br>przechowywany w oryginalnym opakowaniu w stałych<br>warunkach środowiskowych.                                                       |

Jeśli urządzenie wciąż się zacina, skontaktuj się z działem obsługi klientów HP lub autoryzowanym punktem serwisowym HP.

## Miejsca zacięć papieru

Poniższa ilustracja umożliwia zlokalizowanie miejsca zacięcia papieru. Dodatkowo na panelu sterowania są wyświetlane instrukcje umożliwiające zlokalizowanie i usunięcie zacięcia.

UWAGA: Na wewnętrznych elementach urządzenia, których otwarcie może być wymagane w celu usunięcia zacięcia, znajdują się zielone uchwyty lub zielone etykiety.

Rysunek 10-1 Miejsca zacięć papieru

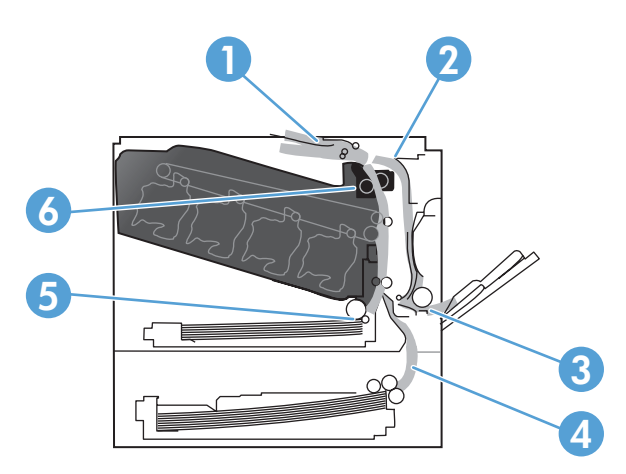

| 1 | Okolice pojemnika wyjściowego                                             |
|---|---------------------------------------------------------------------------|
| 2 | Obszar drukowania dwustronnego                                            |
| 3 | Okolice podajnika 1                                                       |
| 4 | Opcjonalny podajnik papieru na 500 arkuszy i ciężkie nośniki (Podajnik 3) |
| 5 | Okolice pobierania papieru z podajnika 2                                  |
| 6 | Okolice utrwalacza                                                        |

### Zmienianie ustawienia usuwania zacięć

Gdy funkcja usuwania zacięcia jest włączona, urządzenie ponownie drukuje wszystkie strony uszkodzone w wyniku zacięcia.

Funkcję usuwania zacięcia można włączyć za pomocą wbudowanego serwera internetowego.

- 1. Otwórz wbudowany serwer internetowy.
- 2. Kliknij zakładkę System, a następnie stronę Ustawienia systemu.
- 3. Na liście rozwijanej Usuwanie zacięcia wybierz opcję Włączone.

## Usuwanie zacięć przy prawej osłonie

- △ OSTROŻNIE: Utrwalacz może być gorący w czasie korzystania z produktu. Poczekaj, aż się schłodzi, zanim go dotkniesz.
  - 1. Otwórz prawe drzwiczki.

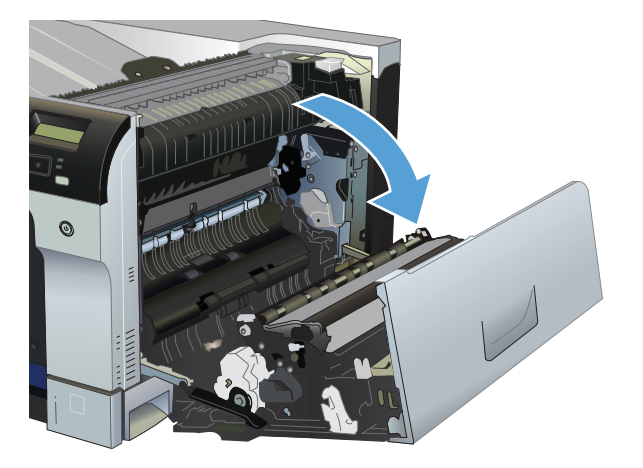

2. Jeśli widoczny jest papier wchodzący w dół utrwalacza, usuń go, ciągnąc go delikatnie w dół.

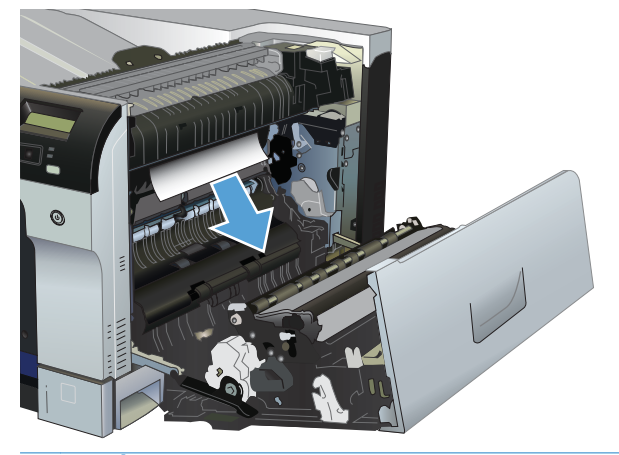

- △ OSTROŻNIE: Nie dotykaj rolek. Zanieczyszczenia mogą wpłynąć na jakość wydruku.
- 3. Jeśli papier zaciął się za prawymi drzwiczkami, usuń go, wyciągając delikatnie.

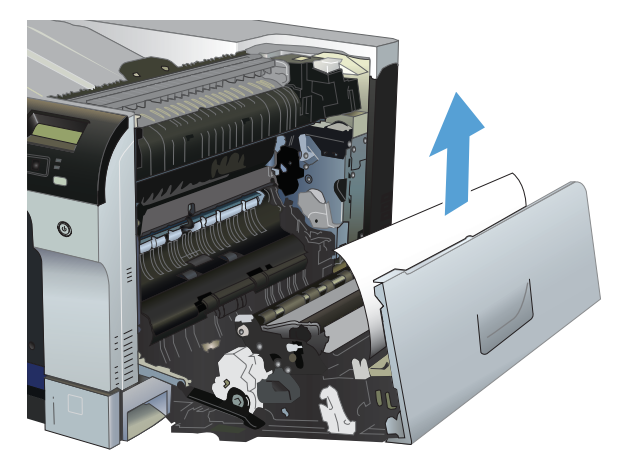

4. Jeśli zacięty papier znajduje się w ścieżce modułu druku dwustronnego, usuń go, wyciągając delikatnie.

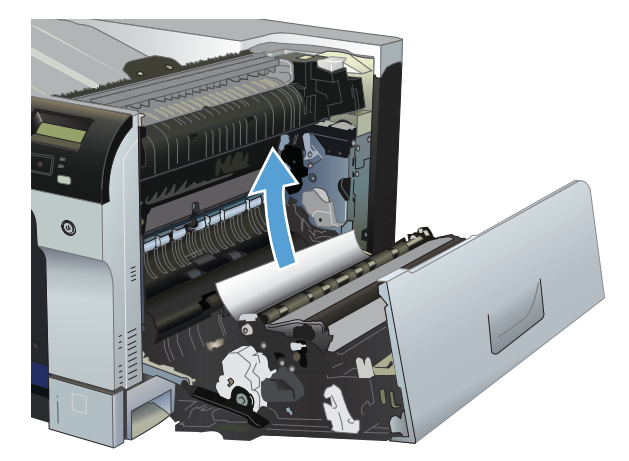

5. Delikatnie wyciągnij papier z obszaru pobierania podajnika 2 lub podajnika 3.

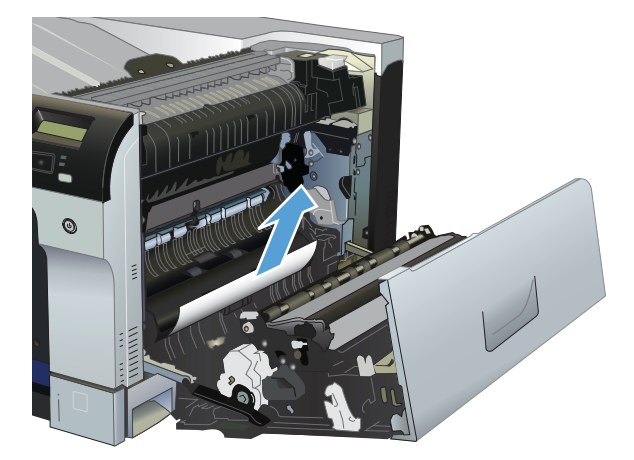

6. Papier mógł się zaciąć w utrwalaczu, gdzie byłby niewidoczny. Otwórz utrwalacz, aby sprawdzić, czy nie ma w nim zaciętego papieru.

- △ OSTROŻNIE: Utrwalacz może być gorący w czasie korzystania z produktu. Poczekaj, aż się schłodzi, zanim go dotkniesz.
  - **a.** Podnieś zieloną dźwigienkę po lewej stronie utrwalacza, aby otworzyć drzwiczki dostępu do zacięcia. Jeśli w utrwalaczu znajduje się zacięty papier, usuń go, wyciągając delikatnie. Jeśli papier się podrze, usuń wszystkie jego kawałki.
    - △ OSTROŻNIE: Rolki znajdujące się w środku utrwalacza mogą być gorące, nawet jeśli sam utrwalacz już się schłodził. Nie należy dotykać rolek utrwalacza, zanim się nie ochłodzą.

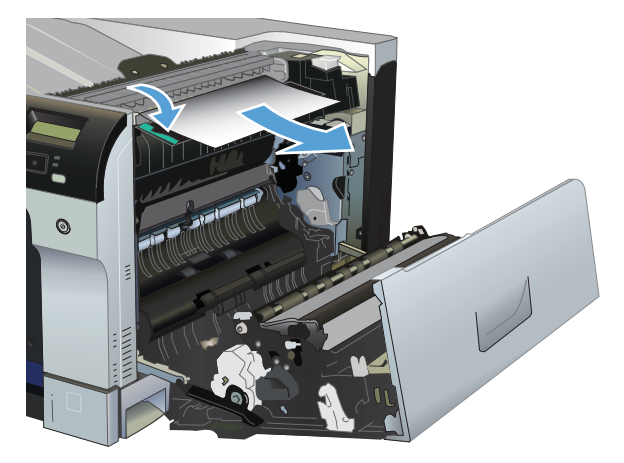

**b.** Jeśli w utrwalaczu nie widać papieru, zacięcie mogło wystąpić pod nim. Aby wyjąć utrwalacz, chwyć jego rączki, unieś lekko ku górze i wyciągnij na zewnątrz.

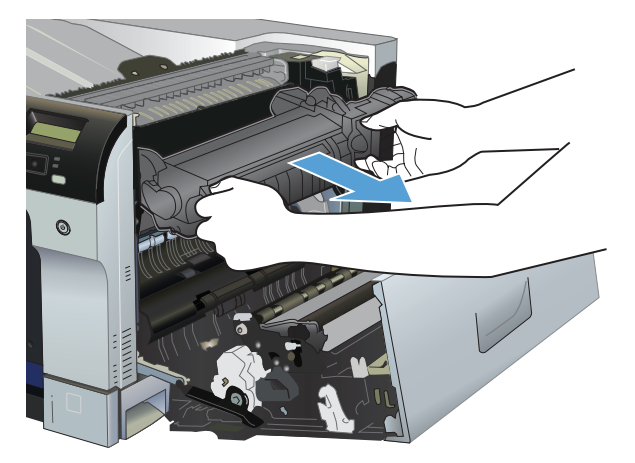

c. Jeśli zacięty papier znajduje się we wnęce utrwalacza, usuń go, wyciągając delikatnie.

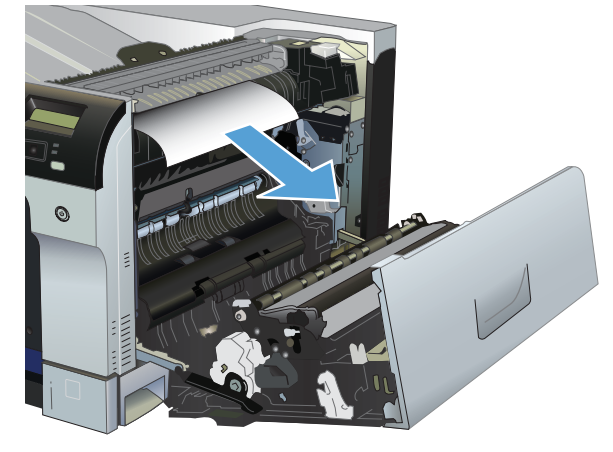

**d.** Zainstaluj utrwalacz ponownie.

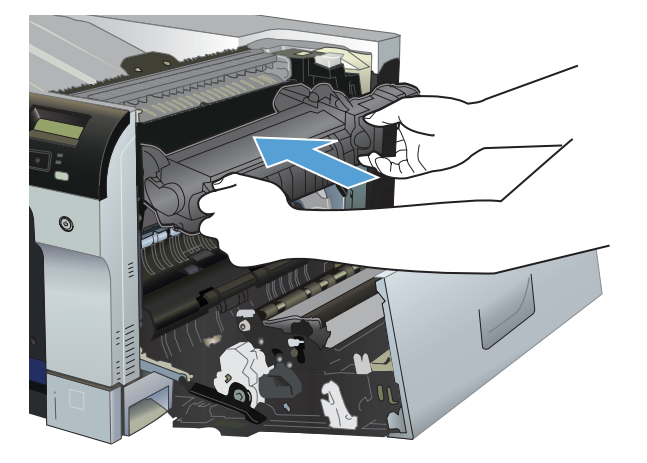

7. Zamknij prawe drzwiczki.

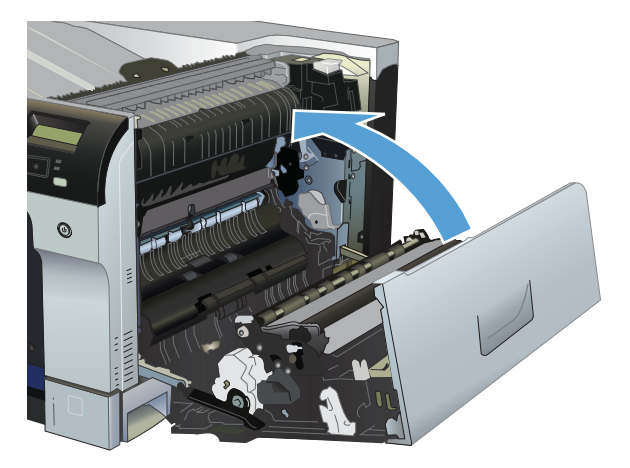

### Usuwanie zacięć w obszarze pojemnika wyjściowego

1. Jeśli papier jest widoczny w pojemniku wyjściowym, chwyć go za krawędź i usuń.

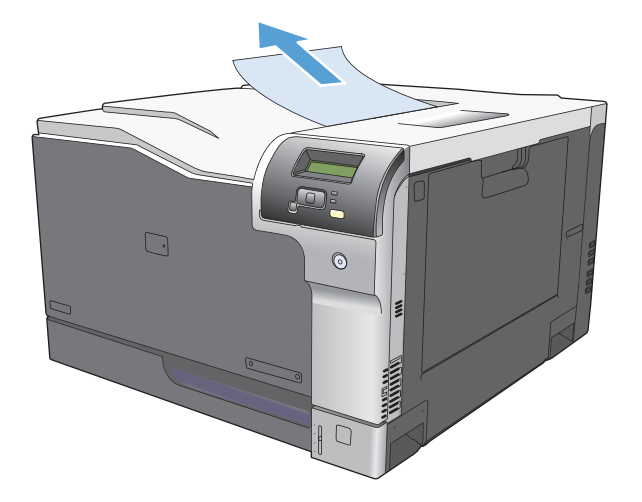

2. Jeśli w obszarze wyjściowym dupleksu widoczny jest zacięty papier, usuń go, wyciągając delikatnie.

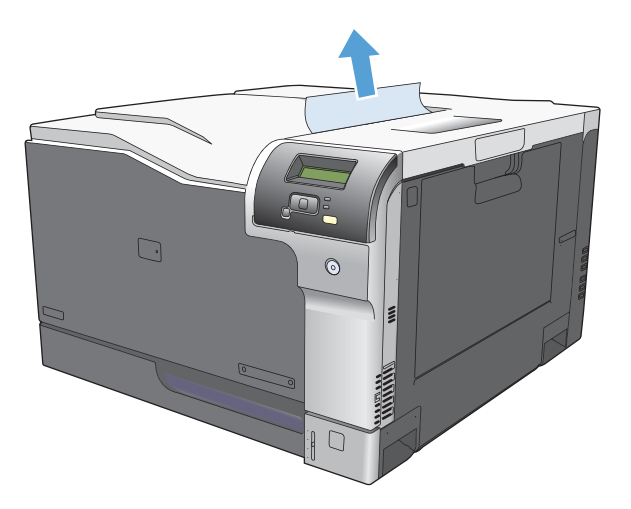

## Usuwanie zacięć w podajniku 1

1. Jeśli zacięty papier widoczny jest w podajniku 1, usuń go ostrożnie, wyciągając w linii prostej. Naciśnij przycisk OK, aby usunąć komunikat.

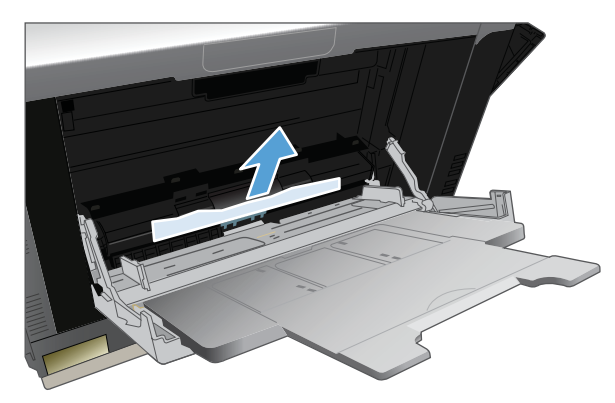

2. Jeśli nie można usunąć papieru lub jeśli zacięcie nie jest widoczne w podajniku 1, zamknij podajnik 1 i otwórz prawą osłonę.

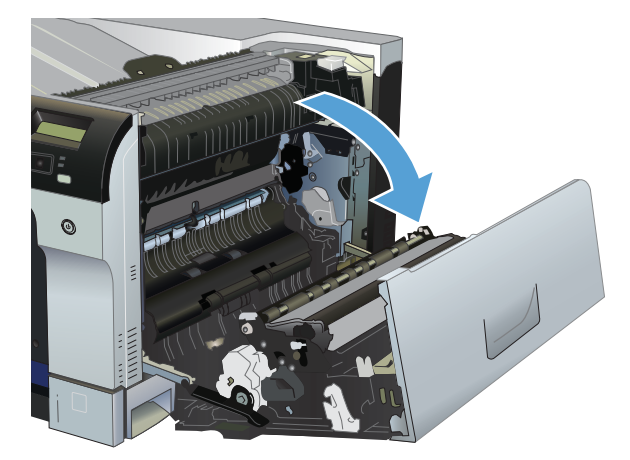

3. Jeśli papier jest widoczny za prawą osłoną, usuń go, ciągnąc delikatnie za krawędź.

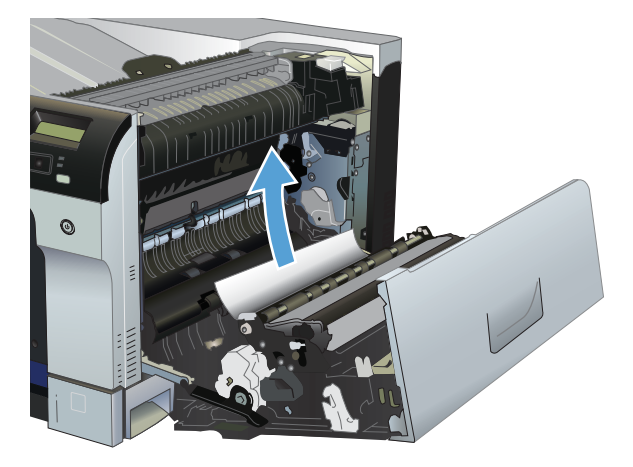

4. Usuń papier z obszaru podajnika, wyciągając go delikatnie.

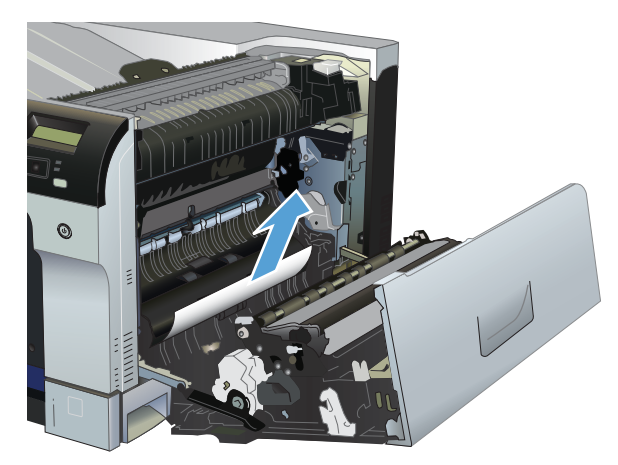

### 5. Zamknij prawe drzwiczki.

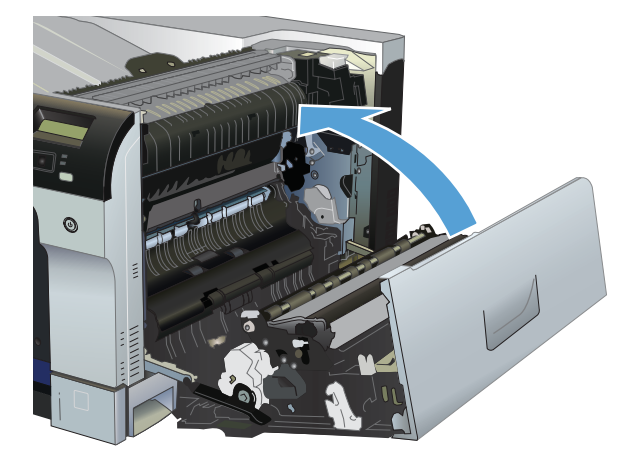

## Usuwanie zacięć w podajniku 2

- △ OSTROŻNIE: Otwieranie podajnika podczas zacięcia papieru może spowodować jego podarcie i pozostanie strzępów w podajniku, co w rezultacie wywoła kolejne zacięcie. Przed otwarciem podajnika należy usunąć zacięcia.
  - 1. Otwórz podajnik 2 i upewnij się, czy papier jest poprawnie ułożony. Usuń wszystkie zacięte lub uszkodzone arkusze papieru.

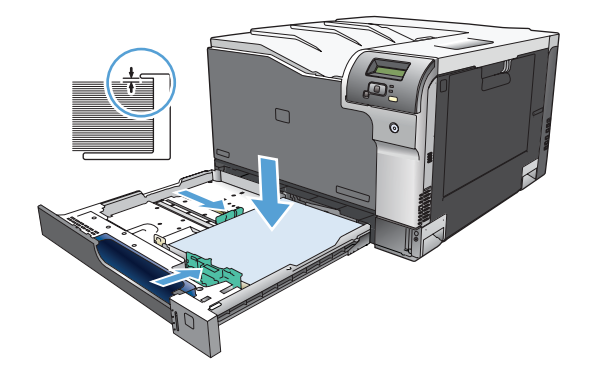

2. Zamknij podajnik.

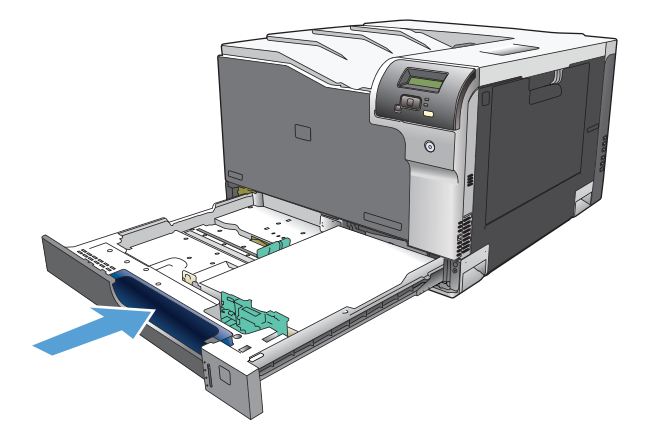

# Usuwanie zacięć w opcjonalnym podajniku papieru na 500 arkuszy i ciężkie nośniki (podajnik 3)

1. Otwórz podajnik 3 i upewnij się, czy papier jest poprawnie ułożony. Usuń wszystkie zacięte lub uszkodzone arkusze papieru.

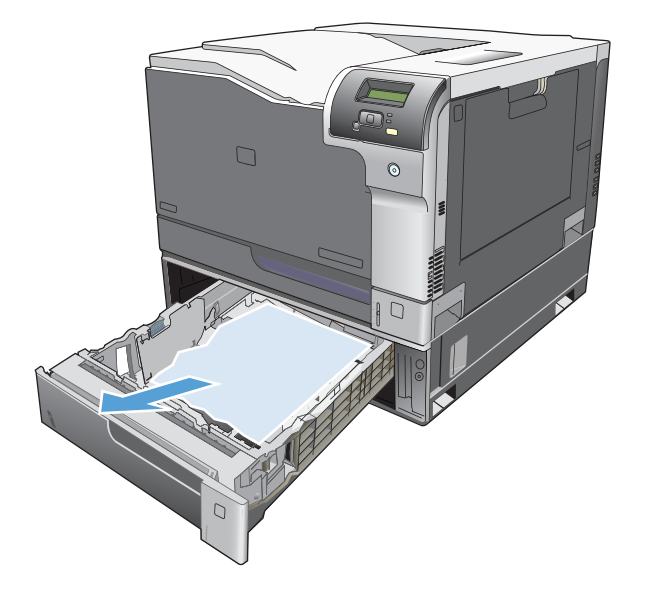

2. Zamknij podajnik 3.

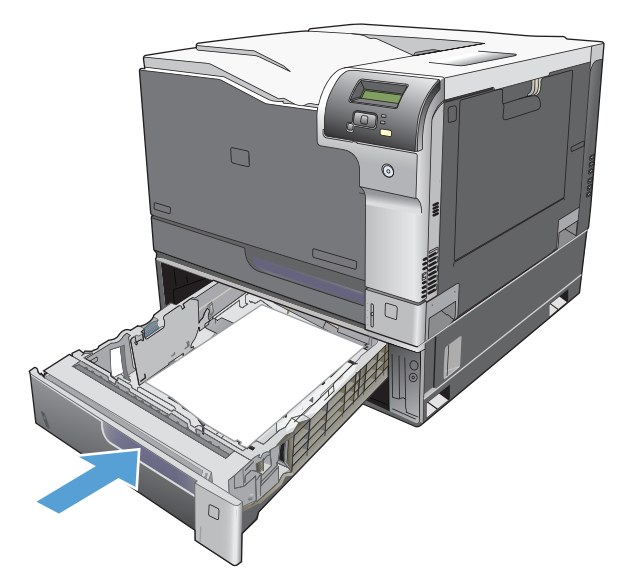

## Usuwanie zacięć przy prawej, dolnej osłonie (podajnik 3)

1. Otwórz prawe dolne drzwiczki.

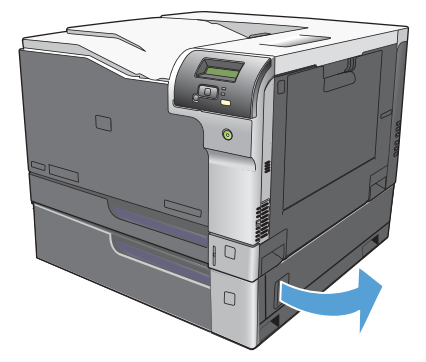

2. Jeśli papier jest widoczny, należy delikatnie pociągnąć go w górę lub w dół i wyjąć.

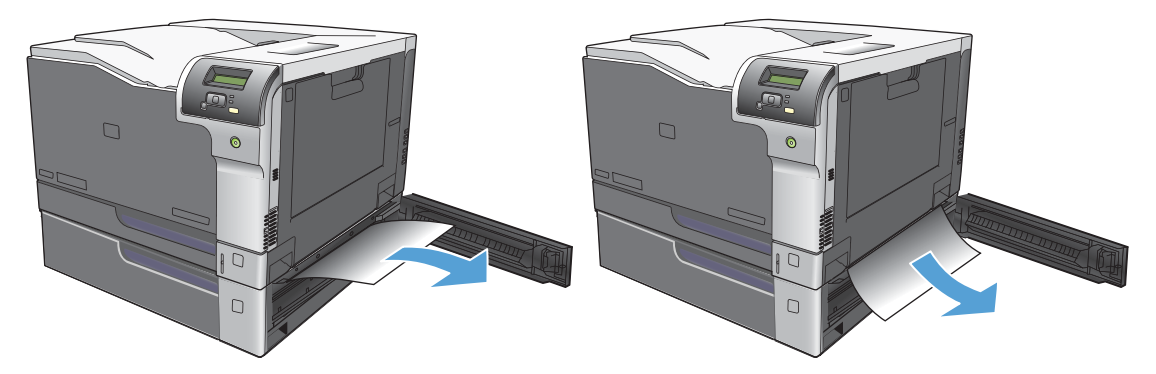

3. Zamknij prawe dolne drzwiczki.

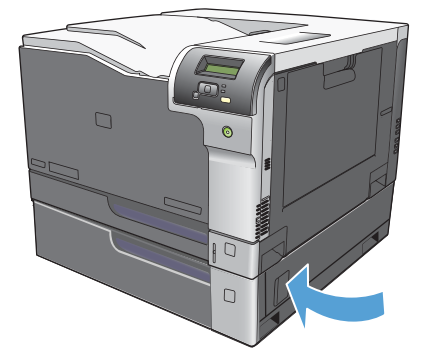

## Rozwiązywanie problemów z jakością obrazu

Od czasu do czasu mogą występować problemy z jakością wydruków. Informacje podane w następnych sekcjach pomogą zidentyfikować i rozwiązywać te problemy.

### Rozpoznawanie i usuwanie defektów druku

Aby rozwiązać problemy z jakością wydruku, należy skorzystać z listy kontrolnej oraz zestawienia problemów w tej sekcji.

### Lista kontrolna jakości wydruku

Ogólne problemy z jakością wydruku można rozwiązać, korzystając z poniższej listy kontrolnej:

- 1. Upewnij się, że usunięto blokady transportowe z rolki transferu w tylnych drzwiczkach.
- 2. Sprawdź, czy papier lub materiał używany podczas drukowania odpowiada specyfikacjom. Stosowanie gładkiego papieru daje zazwyczaj lepsze rezultaty.
- 3. W przypadku korzystania z materiałów specjalnych, na przykład nalepek, folii, papieru firmowego lub błyszczącego, należy pamiętać o drukowaniu według rodzaju.
- Wydrukuj stronę konfiguracji oraz stronę stanu materiałów eksploatacyjnych. Zobacz <u>Strony</u> informacyjne na stronie 74.
  - Na stronie stanu materiałów eksploatacyjnych można sprawdzić, czy nie zaczyna ich brakować lub czy nie osiągnęły momentu zakończenia eksploatacji. Użytkownik nie jest informowany o stanie używanych kaset drukujących.
  - Jeśli strony nie są drukowane poprawnie, problem prawdopodobnie związany jest ze sprzętem. Skontaktuj się z Działem obsługi klienta HP. Zobacz <u>Serwis i pomoc techniczna</u> <u>na stronie 141</u> lub sprawdź informacje na ulotce umieszczonej w opakowaniu.
- 5. Przy użyciu programu HP ToolboxFX wydrukuj stronę demonstracyjną. Jeśli drukarka drukuje, problem związany jest ze sterownikiem drukarki.
- 6. Spróbuj wydrukować dokument z innego programu. Jeśli strona drukowana jest prawidłowo, problem związany jest z programem, z którego drukujesz.
- 7. Uruchom ponownie komputer oraz urządzenie i spróbuj wydrukować raz jeszcze. Jeśli problem się utrzymuje, wybierz jedną z poniższych opcji:
  - W przypadku gdy problem dotyczy wszystkich drukowanych stron, patrz <u>Ogólne zagadnienia</u> <u>dotyczące jakości drukowania na stronie 122</u>.
  - W przypadku gdy problem dotyczy wyłącznie stron drukowanych w kolorze, patrz Rozwiązywanie problemów z dokumentami kolorowymi na stronie 126.

### Ogólne zagadnienia dotyczące jakości drukowania

Poniższe przykłady przedstawiają papier formatu Letter, który został przetransportowany przez urządzenie krótszą krawędzią do przodu. W przykładach tych przedstawiono problemy, które mają wpływ na wszystkie drukowane strony, niezależnie od tego, czy są to wydruki w kolorze, czy też czarnobiałe. Na kolejnych stronach podano typowe przyczyny problemów oraz ich rozwiązania.

| Problem                                        | Prawdopodobna przyczyna                                                                                                    | Rozwiązanie                                                                                                    |
|------------------------------------------------|----------------------------------------------------------------------------------------------------|----------------------------------------------------------------------------------------------------|
| Wydruk ma jasne lub wyblakłe obszary.          | Materiały mogą nie spełniać kryteriów<br>określonych w specyfikacjach firmy HP.                                                 | Używaj materiałów zgodnych ze<br>specyfikacjami firmy HP.                                                                                                    |
| AaBbCc<br>AaBbCc<br>AaBbCc                     | Możliwe uszkodzenie w jednej lub kilku<br>kasetach drukujących.                                                                 | Wydrukuj stronę stanu materiałów<br>eksploatacyjnych, aby sprawdzić<br>pozostałą żywotność. Zobacz <u>Strony</u><br>informacyjne na stronie 74.                                                                                                    |
| AaBbCc<br>AaBbCc                               |                                                                                                    | Wymień wszystkie zużyte kasety<br>drukujące. Zobacz <u>Wymiana kaset</u><br><u>drukujących na stronie 89</u> .                                                                                                    |
|                                                | Urządzenie jest tak ustawione, aby<br>ignorować komunikat <b>Bardzo mało</b><br><materiał> i kontynuować drukowanie.</materiał> | Wymień wszystkie zużyte kasety<br>drukujące. Zobacz <u>Wymiana kaset</u><br>drukujących na stronie 89.                                                                                                    |
|                                                | Prawdopodobnie zmieniono ustawienia gęstości druku.                                                                             | Ustaw wartość gęstości druku na 0.                                                                                                    |
|                                                | Urządzenie może wymagać kalibracji.                                                                                             | Uruchom kalibrację. Zobacz <u>Kalibracja</u><br>urządzenia na stronie 129.                                                                                                    |
| Pojawianie się plam toneru.                    | Materiały mogą nie spełniać kryteriów określonych w specyfikacjach firmy HP.                                                    | Używaj materiałów zgodnych ze<br>specyfikacjami firmy HP.                                                                                                    |
| AaBbCc<br>AaBbCc                               | Ścieżka papieru może wymagać<br>wyczyszczenia.                                                                                  | Oczyść ścieżkę papieru. Zobacz<br>Czyszczenie urządzenia na stronie 96.                                                                                                    |
| AaBbCc.                                        | Możliwe wycieki w jednej lub kilku<br>kasetach drukujących.                                                                     | Sprawdź kolor plam toneru i kasetę<br>drukującą, czy nie przecieka.                                                                                                    |
| AaBbCc.                                        | Zbiornik odpadowy kasety może być<br>przepełniony.                                                                              | Sprawdź kod błędu 10.98.XX w<br>dzienniku zdarzeń. Zobacz <u>Dziennik</u><br>zdarzeń na stronie 76. Część XX kodu<br>określa kolor kasety (00 oznacza kolor<br>czarny, 01 — turkusowy, 02 —<br>purpurowy, 03 — żółty). Jeśli w<br>dzienniku zarejestrowano błąd, należy<br>wymienić daną kasetę. |
| Pojawianie się ubytków.                        | Arkusz materiału może być wadliwy.                                                                                              | Spróbuj ponownie wydrukować zlecenie.                                                                                                    |
| АавbСс<br>АавbСс<br>АавbСс<br>АавbСс<br>АавbСс | Zawartość wilgoci w papierze jest<br>nierównomierna lub na powierzchni<br>papieru znajdują się wilgotne plamy.                  | Spróbuj użyć innego papieru, na<br>przykład wysokiej jakości papieru<br>przeznaczonego dla kolorowych<br>drukarek laserowych.                                                                                                    |
|                                                | Partia papieru jest wadliwa. Podczas<br>procesu produkcyjnego powstały<br>obszary, które nie przyswajają toneru.                | Spróbuj użyć innego papieru, na<br>przykład wysokiej jakości papieru<br>przeznaczonego dla kolorowych<br>drukarek laserowych.                                                                                                    |

| Problem                                                                             | Prawdopodobna przyczyna                                                                                                    | Rozwiązanie                                                                                                    |
|-------------------------------------------------------------------------------------|----------------------------------------------------------------------------------------------------|----------------------------------------------------------------------------------------------------|
| Na stronie pojawiają się pionowe smugi<br>lub paski.                                | Możliwe uszkodzenie w jednej lub kilku<br>kasetach drukujących.                                                                 | Wydrukuj stronę stanu materiałów eksploatacyjnych, aby sprawdzić pozostałą żywotność. Zobacz <u>Strony</u> informacyjne na stronie 74. |
| Aa BbC c<br>Aa BbC c                                                                |                                                                                                    | Aby rozwiązać problem, użyj<br>oprogramowania HP ToolboxFX.                                                                            |
| Aa Bb)C c<br>Aa Bb)C c                                                              |                                                                                                    | Wymień wszystkie zużyte kasety<br>drukujące. Zobacz <u>Wymiana kaset</u><br>drukujących na stronie 89.                                 |
|                                                                                     | Urządzenie jest tak ustawione, aby<br>ignorować komunikat <b>Bardzo mało</b><br><materiał> i kontynuować drukowanie.</materiał> | Wymień wszystkie zużyte kasety<br>drukujące. Zobacz <u>Wymiana kaset</u><br><u>drukujących na stronie 89</u> .                         |
| Zbyt duża ilość tonera w tle.                                                       | Bardzo niska wilgotność może<br>zwiększyć poziom szarości tła<br>wydruków.                                                      | Sprawdź środowisko pracy urządzenia.                                                                                                   |
| AaBbCc<br>AaBbCc<br>AaBbCc<br>AaBbCc<br>AaBbCc                                      | Możliwe uszkodzenie w jednej lub kilku<br>kasetach drukujących.                                                                 | Wymień wszystkie zużyte kasety<br>drukujące. Zobacz <u>Wymiana kaset</u><br>drukujących na stronie 89.                                 |
|                                                                                     | Urządzenie jest tak ustawione, aby<br>ignorować komunikat <b>Bardzo mało</b><br><materiał> i kontynuować drukowanie.</materiał> | Wymień wszystkie zużyte kasety<br>drukujące. Zobacz <u>Wymiana kaset</u><br>drukujących na stronie 89.                                 |
|                                                                                     | Na gładkich materiałach tło jest bardziej widoczne niż na zwykłych                                                              | Należy rozważyć używanie bardziej<br>szorstkich materiałów.                                                                            |
| Na materiale pojawia się rozmazany toner.                                           | Materiały mogą nie spełniać kryteriów określonych w specyfikacjach firmy HP.                                                    | Używaj materiałów zgodnych ze<br>specyfikacjami firmy HP.                                                                              |
| AaBbCc                                                                              | Jeżeli smugi toneru występują na górnej krawędzi papieru, oznacza to, że                                                        | Oczyść prowadnice materiałów.                                                                                                    |
| AaBbCc<br>AaBbCc<br>AaBbCc<br>AaBbCc                                                | prowadnice materiału są brudne lub że<br>na ścieżce papieru występują<br>zanieczyszczenia.                                      | Oczyść ścieżkę papieru. Zobacz<br>Czyszczenie urządzenia na stronie 96.                                                                |
| Po dotknięciu toner łatwo się<br>rozmazuje.<br>AdBbCc<br>AdBbCc<br>AdBbCc<br>AdBbCc | Ustawiony w urządzeniu rodzaj<br>materiałów jest niezgodny z rodzajem<br>materiału, który ma być użyty do                       | W sterowniku drukarki wybierz kartę<br><b>Papier</b> i ustaw opcję <b>Rodzaj</b> , aby<br>odpowiadała rodzajowi papieru, na            |
|                                                                                     | drukowania.                                                                                                    | którym odbywa się drukowanie. Kiedy<br>używany jest papier o większej<br>gramaturze, prędkość drukowania może<br>być mniejsza.         |
|                                                                                     | Materiały mogą nie spełniać kryteriów<br>określonych w specyfikacjach firmy HP.                                                 | Używaj materiałów zgodnych ze<br>specyfikacjami firmy HP.                                                                              |
|                                                                                     | Ścieżka papieru może wymagać<br>wyczyszczenia.                                                                                  | Oczyść ścieżkę papieru. Zobacz<br>Czyszczenie urządzenia na stronie 96.                                                                |

| Problem                                                                                                    | Prawdopodobna przyczyna                                                                                                  | Rozwiązanie                                                                                                    |
|----------------------------------------------------------------------------------------------------|----------------------------------------------------------------------------------------------------|----------------------------------------------------------------------------------------------------|
| Jeżeli na drukowanej stronie powtarzają<br>się w równych odstępach znaki:<br>AaBbCc<br>AaBbCc<br>AaBbCc<br>AaBbCc<br>AaBbCc | Ustawiony w urządzeniu rodzaj<br>materiałów jest niezgodny z rodzajem<br>materiału, który ma być użyty do<br>drukowania. | W sterowniku drukarki wybierz kartę<br><b>Papier</b> i ustaw <b>Rodzaj</b> na<br>odpowiadający rodzajowi papieru, na<br>którym odbywa się drukowanie. Kiedy<br>używany jest papier o większej<br>gramaturze, prędkość drukowania może<br>być mniejsza. |
|                                                                                                    | Na wewnętrznych częściach drukarki może znajdować się toner.                                                             | Po wydrukowaniu kilku kolejnych stron<br>problem powinien rozwiązać się<br>samoistnie.                                                                                                    |
|                                                                                                    | Ścieżka papieru może wymagać<br>wyczyszczenia.                                                                           | Oczyść ścieżkę papieru. Zobacz<br>Czyszczenie urządzenia na stronie 96.                                                                                                    |
|                                                                                                    | Utrwalacz może być uszkodzony lub<br>zabrudzony.                                                                         | Aby ustalić, czy problem jest związany z<br>utrwalaczem, uruchom program<br>HP ToolboxFX i wydrukuj stronę<br>diagnostyki jakości druku. Zobacz<br>Otwieranie programu HP ToolboxFX<br>na stronie 75.                                                  |
|                                                                                                    |                                                                                                    | Skontaktuj się z Działem obsługi<br>klienta HP. Zobacz sekcję <u>Serwis i</u><br>pomoc techniczna na stronie 141 lub<br>sprawdź informacje na ulotce<br>umieszczonej w opakowaniu.                                                                     |
|                                                                                                    | Może występować problem z kasetą<br>drukującą.                                                                           | Aby ustalić, której kasety dotyczy<br>problem, uruchom program<br>HP ToolboxFX i wydrukuj stronę<br>diagnostyki jakości druku. Zobacz<br><u>Otwieranie programu HP ToolboxFX</u><br>na stronie 75.                                                     |
| Jeżeli na niezadrukowanej stronie<br>powtarzają się w równych odstępach<br>znaki:                                           | Na wewnętrznych częściach drukarki może znajdować się toner.                                                             | Po wydrukowaniu kilku kolejnych stron<br>problem powinien rozwiązać się<br>samoistnie.                                                                                                    |
|                                                                                                    | Ścieżka papieru może wymagać<br>wyczyszczenia.                                                                           | Oczyść ścieżkę papieru. Zobacz<br>Czyszczenie urządzenia na stronie 96.                                                                                                    |
|                                                                                                    | Utrwalacz może być uszkodzony lub<br>zabrudzony.                                                                         | Aby ustalić, czy problem jest związany z<br>utrwalaczem, uruchom program<br>HP ToolboxFX i wydrukuj stronę<br>diagnostyki jakości druku. Zobacz<br>Otwieranie programu HP ToolboxFX<br>na stronie 75.<br>Skontaktuj się z Działem obsłucji             |
|                                                                                                    |                                                                                                    | klienta HP. Zobacz sekcję <u>Serwis i</u><br>pomoc techniczna na stronie 141 lub<br>sprawdź informacje na ulotce<br>umieszczonej w opakowaniu.                                                                                                    |

| Problem                                                                                                    | Prawdopodobna przyczyna                                                                                                    | Rozwiązanie                                                                                                    |
|----------------------------------------------------------------------------------------------------|----------------------------------------------------------------------------------------------------|----------------------------------------------------------------------------------------------------|
| Wydrukowana strona zawiera<br>zniekształcone znaki.<br>AaBbCC<br>AaBbCC<br>AaBbCC<br>AaBbCC<br>AaBbCC<br>AaBbCC        | Materiały mogą nie spełniać kryteriów<br>określonych w specyfikacjach firmy HP.                                                                  | Użyj innego papieru, na przykład<br>wysokiej jakości papieru<br>przeznaczonego dla kolorowych<br>drukarek laserowych.                                                                                                    |
|                                                                                                    | Jeżeli znaki są zniekształcone, wydają<br>się faliste, może to wskazywać na<br>potrzebę kalibracji urządzenia lub<br>naprawy laserowego skanera. | Sprawdź, czy problem ten pojawia się<br>również na stronie Konfiguracja. Jeśli<br>tak, skontaktuj się z Działem obsługi<br>klienta firmy HP. Zobacz <u>Serwis i pomoc</u><br><u>techniczna na stronie 141</u> lub informacje<br>na ulotce dostarczonej z urządzeniem. |
| Wydrukowana strona jest zwinięta lub<br>pofalowana.                                                                    | Ustawiony w urządzeniu rodzaj<br>materiałów jest niezgodny z rodzajem<br>materiału, który ma być użyty do<br>drukowania.                         | W sterowniku drukarki wybierz kartę<br><b>Papier</b> i ustaw <b>Rodzaj</b> na<br>odpowiadający rodzajowi papieru, na<br>którym odbywa się drukowanie. Kiedy<br>używany jest papier o większej<br>gramaturze, prędkość drukowania może<br>być mniejsza.                |
|                                                                                                    | Dla pozycji <b>Zmniejszone zwijanie się</b><br>papieru menu <b>Obsługa</b> ustawiono<br>wartość <b>Wył</b>                                       | Zmień ustawienie za pomocą menu<br>panelu sterowania. Zobacz <u>Menu panelu</u><br>sterowania na stronie 9.                                                                                                    |
|                                                                                                    | Materiały mogą nie spełniać kryteriów określonych w specyfikacjach firmy HP.                                                                     | Użyj innego papieru, na przykład<br>wysokiej jakości papieru<br>przeznaczonego dla kolorowych<br>drukarek laserowych.                                                                                                    |
|                                                                                                    | Wysoka temperatura i wilgotność mogą powodować zwijanie się papieru.                                                                             | Sprawdź środowisko pracy urządzenia.<br>Dopasuj tryby zwijania za pomocą<br>panelu sterowania, oprogramowania<br>HP ToolboxFX lub wbudowanego<br>serwera internetowego.                                                                                               |
| Tekst lub grafika na wydrukowanej<br>stronie są przekrzywione.<br>ABbCc<br>ABbCc<br>ABbCc<br>ABbCc<br>ABbCc<br>ABbCc   | Materiały mogą być nieprawidłowo załadowane.                                                                                                    | Sprawdź, czy papier lub inny materiał<br>został włożony poprawnie oraz czy<br>prowadnice materiału nie są ustawione<br>zbyt ciasno ani zbyt luźno w stosunku do<br>stosu papieru. Zobacz <u>Ladowanie</u><br>podajników na stronie 55.                                |
|                                                                                                    | Materiały mogą nie spełniać kryteriów<br>określonych w specyfikacjach firmy HP.                                                                  | Użyj innego papieru, na przykład<br>wysokiej jakości papieru<br>przeznaczonego dla kolorowych<br>drukarek laserowych.                                                                                                    |
| Wydrukowana strona zawiera<br>zmarszczenia lub zgniecenia.<br>AałbCc<br>AałbCc<br>AałbCc<br>AałbCc<br>AałbCc<br>AałbCc | Materiały mogą być nieprawidłowo załadowane.                                                                                                    | Upewnij się, że materiał został<br>poprawnie załadowany i że prowadnice<br>materiału nie są ustawione zbyt ciasno<br>ani zbyt luźno wokół stosu papieru.<br>Zobacz Ładowanie podajników<br>na stronie 55.                                                             |
|                                                                                                    |                                                                                                    | spróbuj obrócić papier w podajniku o<br>180°.                                                                                                    |
|                                                                                                    | Materiały mogą nie spełniać kryteriów<br>określonych w specyfikacjach firmy HP.                                                                  | Użyj innego papieru, na przykład<br>wysokiej jakości papieru<br>przeznaczonego dla kolorowych<br>drukarek laserowych.                                                                                                    |

| Problem                                                                                                    | Prawdopodobna przyczyna                                                                                                    | Rozwiązanie                                                                                                    |
|----------------------------------------------------------------------------------------------------|----------------------------------------------------------------------------------------------------|----------------------------------------------------------------------------------------------------|
| Wokół wydrukowanych znaków pojawia się toner.                                                                       | Materiały mogą być nieprawidłowo<br>załadowane.                                                                                                    | Odwróć plik papieru w podajniku.                                                                                                    |
| A DBbCc<br>A DBbCc<br>A aBbCc                                                                                       | Jeżeli wokół znaków gromadzi się zbyt<br>duża ilość toneru, przyczyną może być<br>papier, który charakteryzuje się słabym<br>przyjmowaniem toneru. | Użyj innego papieru, na przykład<br>wysokiej jakości papieru<br>przeznaczonego dla kolorowych<br>drukarek laserowych.                                                                                      |
| Obraz, który znajduje się w górnej części<br>strony (czarny) pojawia się także niżej na<br>stronie (w szarym polu). | Ustawienia oprogramowania mogą<br>wpływać na drukowanie obrazu.                                                                                    | W używanym programie zmień ton<br>(zaciemnienie) pola, w którym pojawia<br>się powtórzony obraz.<br>W używanym programie obróć całą<br>stronę o 180°, aby najpierw został<br>wydrukowany jaśniejszy obraz. |
|                                                                                                    | Kolejność drukowania obrazów może<br>mieć wpływ na wydruk.                                                                                         | Zmień kolejność drukowania obrazów.<br>Na przykład jaśniejszy obraz umieść w<br>górnej części strony, a ciemniejszy w<br>dolnej.                                                                           |
|                                                                                                    | Przepięcia prądu mogą mieć wpływ na<br>urządzenie.                                                                                                 | Jeśli problem pojawi się w zadaniu<br>drukowania w późniejszym czasie,<br>wyłącz urządzenie na 10 minut, a<br>następnie włącz je i ponownie wydrukuj<br>dokument.                                          |
|                                                                                                    |                                                                                                    | Używanie materiałów niebłyszczących może zmniejszyć problem.                                                                                                    |

## Rozwiązywanie problemów z dokumentami kolorowymi

W tej części opisano problemy, które mogą się pojawić przy drukowaniu w kolorze.

| Problem                                          | Prawdopodobna przyczyna                                                                                                    | Rozwiązanie                                                                                                    |
|--------------------------------------------------|----------------------------------------------------------------------------------------------------|----------------------------------------------------------------------------------------------------|
| Wydruki są czarno-białe, a powinny być kolorowe. | W programie lub sterowniku drukarki nie<br>wybrano trybu koloru lub zezwolenie na<br>ustawienie koloru jest wyłączone.                                                                   | Wybierz tryb koloru zamiast trybu skali<br>szarości lub włącz zezwolenie na<br>ustawienie koloru.                                                                                                    |
| AaBbCc<br>AaBbCc<br>AaBbCc<br>AaBbCc<br>AaBbCc   | Prawdopodobnie nie wybrano<br>prawidłowego sterownika drukarki w<br>programie.                                                                                                    | Wybierz prawidłowy sterownik drukarki.                                                                                                    |
|                                                  | Prawdopodobnie urządzenie zostało nieprawidłowo skonfigurowane.                                                                                                    | Wydrukuj stronę konfiguracji (zobacz<br><u>Strony informacyjne na stronie 74</u> ). Jeśli<br>strona konfiguracji nie zawiera koloru,<br>skontaktuj się z Działem obsługi klienta<br>HP. Zobacz <u>Serwis i pomoc techniczna</u><br><u>na stronie 141</u> lub informacje na ulotce<br>dostarczonej z urządzeniem. |
|                                                  | Kolorowy materiał eksploatacyjny<br>osiągnął koniec szacowanego okresu<br>użytkowania, a w menu <b>Bardzo mało</b><br><materiał> wybrano opcję <b>Drukowanie</b><br/>czarnym.</materiał> | Wymień kolorowy materiał.                                                                                                    |

| Problem                                                                              | Prawdopodobna przyczyna                                                                                                    | Rozwiązanie                                                                                                    |
|--------------------------------------------------------------------------------------|----------------------------------------------------------------------------------------------------|----------------------------------------------------------------------------------------------------|
| Co najmniej jeden kolor nie jest<br>drukowany lub jest niedokładnie<br>odwzorowany.  | Na kasetach drukujących może nadal<br>znajdować się taśma zabezpieczająca.                                                                                 | Upewnij się, że taśma zabezpieczająca<br>została całkowicie usunięta z kaset<br>drukujących.                                                                                                   |
| AaBbCc<br>AaBbCc<br>AaBbCc<br>AcBbCc<br>AaBbCc                                       | Materiały mogą nie spełniać kryteriów<br>określonych w specyfikacjach firmy HP.                                                                            | Użyj innego papieru, na przykład<br>wysokiej jakości papieru<br>przeznaczonego dla kolorowych<br>drukarek laserowych.                                                                          |
|                                                                                      | Prawdopodobnie urządzenie pracuje w<br>środowisku o zbyt wysokiej wilgotności.                                                                             | Sprawdź, czy środowisko pracy<br>urządzenia jest zgodne z wymaganiami<br>dotyczącymi wilgotności, które<br>określono w specyfikacjach.                                                         |
|                                                                                      | Możliwe uszkodzenie w jednej lub kilku<br>kasetach drukujących.                                                                                            | Wymień wszystkie zużyte kasety<br>drukujące. Zobacz <u>Wymiana kaset</u><br>drukujących na stronie 89.                                                                                         |
|                                                                                      | Urządzenie jest tak ustawione, aby<br>ignorować komunikat <b>Bardzo mało</b><br><materiał> i kontynuować drukowanie.</materiał>                            | Wymień wszystkie zużyte kasety<br>drukujące. Zobacz <u>Wymiana kaset</u><br>drukujących na stronie 89.                                                                                         |
|                                                                                      | Jedna lub więcej kaset może być<br>nieprawidłowo zamkniętych przez silnik<br>drukarki.                                                                     | Wyjmij i ponownie zainstaluj kasety.                                                                                                    |
| Po zainstalowaniu nowej kasety<br>drukującej kolor drukowany jest<br>nierówno.       | Inna kaseta drukująca może być<br>uszkodzona.                                                                                                    | Wyjmij kasetę drukującą odpowiadającą<br>kolorowi drukowanemu nieprawidłowo i<br>zainstaluj ją ponownie.                                                                                       |
| AaBbCc<br>AaBbCc<br>AaBbCc<br>AaBbCc<br>AaBbCc                                       | Urządzenie jest tak ustawione, aby<br>ignorować komunikat <b>Bardzo mało</b><br><materiał> i kontynuować drukowanie.</materiał>                            | Wymień wszystkie zużyte kasety<br>drukujące. Zobacz <u>Wymiana kaset</u><br>drukujących na stronie 89.                                                                                         |
| Kolory na wydruku są inne niż kolory<br>widoczne na ekranie.                         | Kolory na monitorze komputera mogą różnić się od wydrukowanych.                                                                                            | Zobacz Dopasowywanie kolorów<br>na stronie 68                                                                                                    |
|                                                                                      | Jeśli bardzo jasne lub bardzo ciemne<br>kolory na ekranie nie są drukowane, to<br>być może program interpretuje jedne<br>jako białe, a drugie jako czarne. | Jeśli to możliwe, należy unikać używania<br>bardzo jasnych lub bardzo ciemnych<br>kolorów.                                                                                                    |
|                                                                                      | Materiały mogą nie spełniać kryteriów określonych w specyfikacjach firmy HP.                                                                               | Użyj innego papieru, na przykład<br>wysokiej jakości papieru<br>przeznaczonego dla kolorowych<br>drukarek laserowych.                                                                          |
| Wykończenie wydruku jest nierówne.<br>AaBbCc<br>AaBbCc<br>AaBbCc<br>AaBbCc<br>AaBbCc | Materiał może być zbyt szorstki.                                                                                                    | Spróbuj użyć gładkiego papieru lub<br>materiału, na przykład wysokiej jakości<br>papieru do kolorowych drukarek<br>laserowych. Stosowanie gładkiego<br>materiału daje zazwyczaj lepsze wyniki. |

### Rozwiązywanie problemów z jakością druku za pomocą programu HP ToolboxFX

UWAGA: Przed kontynuowaniem pracy wydrukuj stronę stanu materiałów eksploatacyjnych, aby sprawdzić przybliżoną liczbę stron pozostałych do wydrukowania dla poszczególnych kaset drukujących. Zobacz <u>Strony informacyjne na stronie 74</u>.

Program HP ToolboxFX umożliwia wydrukowanie strony, która ułatwia określenie kasety będącej źródłem problemu; umożliwia również określenie problemu z samym urządzeniem. Strona diagnostyki jakości druku zawiera pięć pasm kolorów podzielonych na cztery nakładające się części. Analiza wszystkich części umożliwia określenie, która kaseta powoduje problemy.

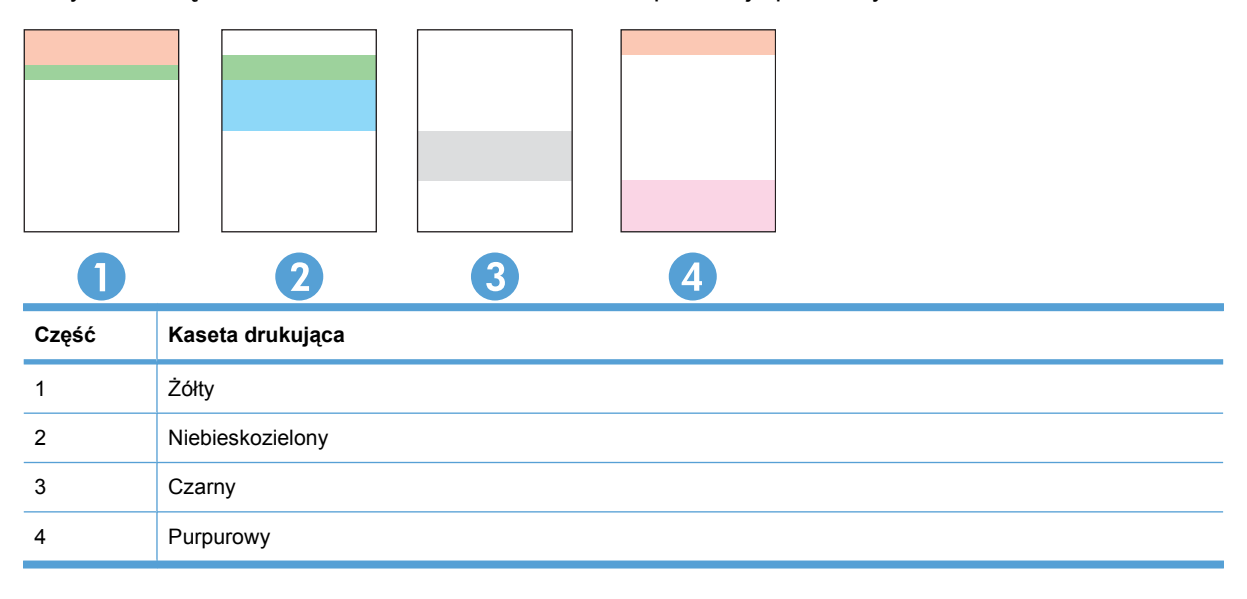

Strona ułatwia identyfiowanie czterech ogólnych problemów:

- Smugi tylko w jednym kolorze: Najprawdopodobniej problem dotyczy kasety. Wyjmij kasetę i sprawdź, czy nie jest zabrudzona. Jeśli brak zanieczyszczeń, a wada nadal występuje po ponownej instalacji kasety, wymień kasetę.
- Smugi we wszystkich kolorach (w tym samym miejscu): Wyczyść drukarkę i skontaktuj się z serwisem, jeśli problem nadal występuje.
- Powtarzająca się wada w wielu kolorach:

**Powtarzające się punkty w wielu kolorach**: Jeśli punkty powtarzają się co około 57-58 mm, wydrukuj stronę czyszczącą, aby oczyścić utrwalacz i wypuść kilka czystych stron papieru, aby oczyścić rolkę. Jeśli wada nie powtarza się co 57-58 mm, wymień kasetę z tonerem koloru punktu.

Powtarzający się pas w wielu kolorach: Skontaktuj się z pomocą techniczną firmy HP.

 Pojedynczy punkt lub pojedyncze pasmo w jednym kolorze: Wydrukuj trzy lub cztery dodatkowe strony pomocy przy rozwiązywaniu problemów. Jeśli pasmo lub punkt jest tylko w jednym kolorze na większości stron, wymień kasetę w tym kolorze. Jeśli pasmo lub punkt przechodzi w inny kolor, skontaktuj się z pomocą techniczną firmy HP. Aby uzyskać więcej informacji dotyczących rozwiązywania problemów:

- Patrz część Rozwiązywanie problemów z jakością obrazu na stronie 121 w niniejszej instrukcji.
- Przejdź do strony <u>www.hp.com/support/cljcp5220series</u>.
- Skontaktuj się z Obsługą klientów firmy HP. Zobacz Serwis i pomoc techniczna na stronie 141.

### Drukowanie strony diagnostyki jakości druku

- 1. Otwórz program HP ToolboxFX. Zobacz Otwieranie programu HP ToolboxFX na stronie 75.
- 2. Kliknij folder **Pomoc**, a następnie stronę **Rozwiązywanie problemów**.
- 3. Kliknij przycisk **Drukuj**, a następnie postępuj zgodnie ze wskazówkami podanymi na wydrukowanych stronach.

### Optymalizacja i ulepszanie jakości druku

Ustawienie Rodzaj w sterowniku drukarki powinno zawsze odpowiadać rodzajowi używanego papieru.

Za pomocą ustawień jakości druku w sterowniku drukarki można zapobiec występowaniu problemów z jakością druku.

W obszarze **Ustawienia urządzenia** w programie HP ToolboxFX można dostosować ustawienia decydujące o jakości druku. Zobacz <u>Otwieranie programu HP ToolboxFX na stronie 75</u>.

Za pomocą programu HP ToolboxFX można również rozwiązywać problemy związane z jakością druku. Zobacz <u>Rozwiązywanie problemów z jakością druku za pomocą programu HP ToolboxFX</u> <u>na stronie 128</u>.

### Kalibracja urządzenia

W przypadku wystąpienia problemów z jakością druku należy wykonać kalibrację urządzenia.

### Kalibracja urządzenia za pomocą oprogramowania HP ToolboxFX

- 1. Otwórz program HP ToolboxFX. Zobacz Otwieranie programu HP ToolboxFX na stronie 75.
- 2. Kliknij folder Ustawienia urządzenia, a następnie stronę Jakość druku.
- 3. W obszarze Kalibracja kolorów zaznacz pole wyboru Kalibruj teraz.
- 4. Kliknij przycisk **Zastosuj**, aby natychmiast przeprowadzić kalibrację urządzenia.

### Kalibracja urządzenia za pomocą panelu sterowania

- 1. Na panelu sterowania naciśnij przycisk OK.
- 2. Za pomocą przycisków strzałek wybierz menu Ustawienia systemu, a następnie naciśnij przycisk OK.
- Za pomocą przycisków strzałek wybierz menu Jakość wydruku, a następnie naciśnij przycisk OK.

- 4. Za pomocą przycisków strzałek wybierz menu **Kalibracja koloru**, a następnie naciśnij przycisk OK.
- 5. Za pomocą przycisków strzałek wybierz opcję **Kalibruj teraz**, a następnie naciśnij przycisk OK, aby skalibrować urządzenie.

## Rozwiązywanie problemów z wydajnością

| Problem                                              | Prawdopodobna przyczyna                                                    | Rozwiązanie                                                                                                    |
|------------------------------------------------------|----------------------------------------------------------------------------|----------------------------------------------------------------------------------------------------|
| Urządzenie drukuje, ale strony są<br>zupełnie puste. | Na kasetach drukujących może się wciąż<br>znajdować taśma zabezpieczająca. | Upewnij się, że taśma zabezpieczająca<br>została całkowicie usunięta z kaset<br>drukujących.                                                                                                    |
|                                                      | Możliwe, że dokument zawiera puste strony.                                 | Przejrzyj drukowany dokument, aby<br>sprawdzić, czy wszystkie strony<br>zawierają treść.                                                                                                    |
|                                                      | Urządzenie może działać<br>nieprawidłowo.                                  | Wydrukuj stronę konfiguracji, aby<br>sprawdzić urządzenie.                                                                                                    |
| Drukowanie stron trwa bardzo długo.                  | Cięższe rodzaje materiałów mogą spowolnić zadanie drukowania.              | Drukuj na materiałach innego rodzaju.                                                                                                    |
|                                                      | Skomplikowane strony mogą drukować się powoli.                             | Odpowiednie utrwalanie może wymagać<br>wolniejszego drukowania w celu<br>zapewnienia najwyższej jakości<br>wydruku.                                                                                                    |
|                                                      | Niepoprawne ustawienie rodzaju papieru.                                    | Wybierz właściwy rodzaj papieru.                                                                                                    |
| Strony nie zostały wydrukowane.                      | Prawdopodobnie urządzenie nieprawidłowo pobiera materiały.                 | Upewnij się, że papier umieszczono w<br>podajniku właściwie.                                                                                                    |
|                                                      |                                                                            | Jeżeli problem będzie się powtarzał,<br>może być konieczna wymiana rolek<br>pobierających i płytki rozdzielającej.<br>Zobacz <u>Serwis i pomoc techniczna</u><br>na stronie 141.                                                                                                    |
|                                                      | Materiały zacinają się w urządzeniu.                                       | Usuń zacięcie. Zobacz <u>Usuwanie zacięć</u> na stronie 110.                                                                                                    |
|                                                      |                                                                            | Jeżeli zacięcia powtarzają się, spróbuj<br>użyć nowej ryzy papieru.                                                                                                    |
|                                                      | Kabel USB może być uszkodzony lub<br>nieprawidłowo podłączony.             | <ul> <li>Odłącz oba końce kabla USB i<br/>ponownie je podłącz.</li> </ul>                                                                                                    |
|                                                      |                                                                            | <ul> <li>Wydrukuj zadanie, które wcześniej<br/>było drukowane bez problemów.</li> </ul>                                                                                                    |
|                                                      |                                                                            | Spróbuj użyć innego kabla USB.                                                                                                    |
|                                                      | Na komputerze uruchomione są inne<br>urządzenia.                           | Urządzenie nie może współdzielić portu<br>USB. Jeśli do tego samego portu, co<br>urządzenie podłączony jest zewnętrzny<br>dysk twardy lub przełącznik sieciowy,<br>mogą one powodować konflikt. Aby<br>podłączyć i korzystać z urządzenia,<br>należy odłączyć inne urządzenie lub<br>używać dwóch portów USB komputera. |

## Problemy z oprogramowaniem urządzenia

| Problem                                                               | Rozwiązanie                                                                                                    |
|-----------------------------------------------------------------------|----------------------------------------------------------------------------------------------------|
| Sterownik drukarki nie jest widoczny w folderze Drukarki.             | <ul> <li>Zainstaluj ponownie oprogramowanie urządzenia.</li> </ul>                                                                                                    |
|                                                                       | UWAGA: Należy zamknąć wszystkie działające<br>aplikacje. Aby zamknąć aplikację, której ikona znajduje<br>się na pasku zadań, należy kliknąć tę ikonę prawym<br>przyciskiem myszy i wybrać polecenie <b>Zamknij</b> lub<br>Wyłącz.          |
|                                                                       | <ul> <li>Spróbuj podłączyć kabel USB do innego portu USB<br/>komputera.</li> </ul>                                                                                                    |
| Podczas instalacji oprogramowania pojawił się komunikat o<br>błędzie. | Zainstaluj ponownie oprogramowanie urządzenia.                                                                                                    |
|                                                                       | UWAGA: Należy zamknąć wszystkie działające<br>aplikacje. Aby zamknąć aplikację, której ikona znajduje<br>się na pasku zadań, należy kliknąć tę ikonę prawym<br>przyciskiem myszy i wybrać polecenie Zamknij lub<br>Wyłącz.                 |
|                                                                       | <ul> <li>Sprawdź ilość wolnego miejsca na dysku, na którym<br/>chcesz zainstalować oprogramowanie urządzenia. Jeśli<br/>to konieczne, zwolnij jak największą ilość miejsca i<br/>ponownie zainstaluj oprogramowanie urządzenia.</li> </ul> |
|                                                                       | <ul> <li>Jeśli to konieczne, uruchom program Defragmentator<br/>dysków i ponownie zainstaluj oprogramowanie<br/>urządzenia.</li> </ul>                                                                                                    |
| Urządzenie jest w trybie gotowości, ale nie drukuje.                  | <ul> <li>Wydrukuj stronę konfiguracji i sprawdź sprawność<br/>urządzenia.</li> </ul>                                                                                                    |
|                                                                       | <ul> <li>Sprawdź, czy wszystkie kable są prawidłowo podłączone<br/>i czy spełniają stosowne wymagania. Dotyczy to kabla<br/>USB i zasilającego. Spróbuj użyć nowego kabla.</li> </ul>                                                      |
### Rozwiązywanie typowych problemów z systemem Windows

#### Komunikat o błędzie:

"ogólny błąd zabezpieczenia — wyjątek OE"

"Spool32"

"Niedozwolona operacja"

| Przyczyna | Rozwiązanie                                                                                                    |
|-----------|----------------------------------------------------------------------------------------------------|
|           | Zamknij wszystkie programy, uruchom ponownie system<br>Windows i ponów próbę.                                                                                                    |
|           | Wybierz inny sterownik drukarki. Jeśli wybrano sterownik<br>drukarki PCL 6, należy przełączyć na sterownik PCL 5 lub<br>sterownik HP postscript level 3, co można zrealizować z<br>poziomu oprogramowania.                                                                                         |
|           | Usuń wszystkie pliki tymczasowe z podkatalogu Temp. Ustal<br>nazwę katalogu, otwierając plik AUTOEXEC.BAT i wyszukując<br>ciąg znaków "Set Temp =". Nazwa umieszczona za tym<br>ciągiem jest nazwą katalogu tymczasowego. Najczęściej jest<br>to katalog C:\TEMP, ale ustawienie to można zmienić. |
|           | Sprawdź dokumentację systemu Microsoft Windows<br>dołączoną do komputera, aby uzyskać więcej informacji na<br>temat komunikatów o błędach w systemie Windows.                                                                                                    |

### Rozwiązywanie problemów dotyczących komputera Macintosh

#### Rozwiązywanie problemów z systemem Mac OS X

UWAGA: W przypadku instalacji urządzenia podłączonego za pomocą interfejsu USB nie podłączaj przewodu USB do urządzenia i komputera przed zainstalowaniem oprogramowania. Podłączenie przewodu USB spowoduje automatyczną instalację urządzenia w systemie Mac OS X, jednak instalacja taka będzie nieprawidłowa. W takiej sytuacji odinstaluj urządzenie, odłącz przewód USB, zainstaluj oprogramowanie z dostarczonej wraz z urządzeniem płyty CD-ROM, a następnie po wyświetleniu monitu przez oprogramowanie ponownie podłącz przewód USB.

### Sterownik drukarki nie jest wypisany w programie Print Center (Centrum drukowania) lub Printer Setup Utility (Narzędzie konfiguracji drukarki)

| Przyczyna                                                                                             | Rozwiązanie                                                                                                    |
|----------------------------------------------------------------------------------------------------|----------------------------------------------------------------------------------------------------|
| Być może oprogramowanie urządzenia nie zostało zainstalowane lub zostało zainstalowane nieprawidłowo. | Usuń plik PPD urządzenia z następującego folderu na dysku<br>twardym: LIBRARY/PRINTERS/PPDS/CONTENTS/RESOURCES/<br><jez.>. LPROJ gdzie "<jęz.>" to dwuliterowy kod używanego<br/>języka. W razie konieczności przeprowadź ponownie instalację<br/>oprogramowania. Instrukcje znajdują się w podręcznej instrukcji<br/>obsługi.</jęz.></jez.> |
| Plik PPD jest uszkodzony.                                                                             | Usuń plik PPD z następującego folderu na dysku twardym:<br>LIBRARY/PRINTERS/PPDS/CONTENTS/RESOURCES/<br><jez.>. LPROJ gdzie "<jęz.>" to dwuliterowy kod używanego<br/>języka. Zainstaluj ponownie oprogramowanie. Instrukcje znajdują się<br/>w podręcznej instrukcji obsługi.</jęz.></jez.>                                                 |

Nazwa urządzenia, adres IP i nazwa drukarki Bonjour nie pojawiają się na liście drukarek w programie Print & Fax Center (Centrum drukowania i faksowania) lub Printer Setup Utility (Narzędzie konfiguracji drukarki)

| Przyczyna                                                                                 | Rozwiązanie                                                                                                    |
|-------------------------------------------------------------------------------------------|----------------------------------------------------------------------------------------------------|
| Urządzenie może nie być gotowe do pracy.                                                  | Upewnij się, że przewody są prawidłowo podłączone, urządzenie jest<br>włączone i świeci kontrolka Gotowe. Jeśli urządzenie jest podłączone<br>za pośrednictwem koncentratora USB lub Ethernet, spróbuj<br>podłączyć je bezpośrednio do komputera lub użyj innego portu.                                                                                                    |
| Być może wybrano niewłaściwy rodzaj połączenia.                                           | Upewnij się, że zaznaczona jest opcja USB, IP Printing (Drukowanie IP) lub Bonjour, w zależności od używanego połączenia.                                                                                                    |
| Używana jest niewłaściwa nazwa urządzenia, adres IP lub nazwa komputera głównego Bonjour. | Wydrukuj stronę podsumowania sieciowego (zobacz <u>Strony</u><br>informacyjne na stronie 74). Sprawdź, czy znajdujące się na stronie<br>konfiguracji nazwa, adres IP i nazwa komputera głównego sieci<br>Bonjour odpowiadają nazwie urządzenia, adresowi IP i nazwie<br>komputera głównego sieci Bonjour w programie Print Center<br>(Centrum drukowania), Printer Setup Utility (Narzędzie konfiguracji<br>drukarki) lub na liście Print & Fax (Drukowanie i faks). |
| Przewód interfejsu może być uszkodzony lub niskiej jakości.                               | Wymień przewód interfejsu na przewód wysokiej jakości.                                                                                                    |

#### Sterownik drukarki nie wybiera automatycznie wskazanego urządzenia w programie Print Center (Centrum drukowania) lub Printer Setup Utility (Narzędzie konfiguracji drukarki)

| Przyczyna                                                                                             | Rozwiązanie                                                                                                    |
|----------------------------------------------------------------------------------------------------|----------------------------------------------------------------------------------------------------|
| Urządzenie może nie być gotowe do pracy.                                                              | Upewnij się, że przewody są prawidłowo podłączone, urządzenie jest<br>włączone i świeci kontrolka Gotowe. Jeśli drukarka jest podłączona<br>za pośrednictwem koncentratora USB, spróbuj podłączyć ją<br>bezpośrednio do komputera lub użyj innego portu.                                                                                     |
| Być może oprogramowanie urządzenia nie zostało zainstalowane lub zostało zainstalowane nieprawidłowo. | Usuń plik PPD urządzenia z następującego folderu na dysku<br>twardym: LIBRARY/PRINTERS/PPDS/CONTENTS/RESOURCES/<br><jęz.>. LPROJ gdzie "<jęz.>" to dwuliterowy kod używanego<br/>języka. W razie konieczności przeprowadź ponownie instalację<br/>oprogramowania. Instrukcje znajdują się w podręcznej instrukcji<br/>obsługi.</jęz.></jęz.> |
| Plik PPD jest uszkodzony.                                                                             | Usuń plik PPD z następującego folderu na dysku twardym:<br>LIBRARY/PRINTERS/PPDS/CONTENTS/RESOURCES/<br><jez.>. LPROJ gdzie "<jęz.>" to dwuliterowy kod używanego<br/>języka. Zainstaluj ponownie oprogramowanie. Instrukcje znajdują się<br/>w podręcznej instrukcji obsługi.</jęz.></jez.>                                                 |
| Przewód interfejsu może być uszkodzony lub niskiej jakości.                                           | Wymień przewód interfejsu na przewód wysokiej jakości.                                                                                                    |

#### Zlecenie drukowania nie zostało wysłane do wybranego urządzenia

| Przyczyna                                                                          | Rozwiązanie                                                                                                    |
|------------------------------------------------------------------------------------|----------------------------------------------------------------------------------------------------|
| Być może kolejka drukowania została zatrzymana.                                    | Uruchom ponownie kolejkę druku. Otwórz monitor druku i wybierz opcję Uruchom zlecenia.                                                                                                    |
| Używana jest niewłaściwa nazwa urządzenia, adres IP lub nazwa<br>drukarki Bonjour. | Wydrukuj stronę podsumowania sieciowego (zobacz <u>Strony</u><br><u>informacyjne na stronie 74</u> ). Sprawdź, czy znajdujące się na stronie<br>konfiguracji nazwa, adres IP i nazwa drukarki w sieci Bonjour<br>odpowiadają nazwie urządzenia, adresowi IP i nazwie drukarki w<br>sieci Bonjour w programie Print Center (Centrum drukowania) lub<br>Printer Setup Utility (Narzędzie konfiguracji drukarki). |

#### Wydruk pliku EPS zawiera nieprawidłowe czcionki

| Przyczyna                                        | Rozwiązanie |                                                                                |
|--------------------------------------------------|-------------|--------------------------------------------------------------------------------|
| Ten problem pojawia się w niektórych programach. | •           | Przed drukowaniem spróbuj pobrać do urządzenia czcionki załączone w pliku EPS. |
|                                                  | •           | Wyślij plik w formacie ASCII, a nie w formacie dwójkowym.                      |

#### Nie można drukować przy użyciu karty USB innego producenta

| Przyczyna                                                               | Rozwiązanie                                                                                                    |
|-------------------------------------------------------------------------|----------------------------------------------------------------------------------------------------|
| Ten błąd pojawia się w przypadku braku oprogramowania dla drukarek USB. | Instalacja karty USB innego producenta może wymagać<br>oprogramowania pomocniczego Apple USB Adapter Card Support.<br>Najbardziej aktualna wersja tego programu jest dostępna na stronach<br>internetowych firmy Apple. |

| W przypadku    | podłączania urządze | nia za pomocą kabl  | la USB i po ' | wybraniu sterov | wnika urządzenie r | ie jest widoczne w pr | ogramie |
|----------------|---------------------|---------------------|---------------|-----------------|--------------------|-----------------------|---------|
| Print Center ( | Centrum drukowania  | ) lub Printer Setup | Utility (Narz | ędzie konfigura | cji drukarki)      |                       |         |

| Przyczyna                                                   | Roz | wiązanie                                                                                                    |
|-------------------------------------------------------------|-----|----------------------------------------------------------------------------------------------------|
| Problem wywołany jest elementem oprogramowania lub sprzętu. | Roz | wiązywanie problemów związanych z oprogramowaniem                                                                                                    |
|                                                             | •   | Sprawdź, czy urządzenie nie jest podłączone do gniazda USB<br>klawiatury komputera Macintosh.                                                                                                    |
|                                                             | •   | Upewnij się, że korzystasz z systemu Mac OS X 10.3 lub nowszego.                                                                                                    |
|                                                             | Roz | wiązywanie problemów związanych ze sprzętem                                                                                                    |
|                                                             | •   | Sprawdź, czy urządzenie jest włączone.                                                                                                    |
|                                                             | •   | Sprawdź, czy kabel USB jest poprawnie podłączony.                                                                                                    |
|                                                             | •   | Sprawdź, czy urządzenie jest podłączone bezpośrednio do komputera Macintosh, a nie do gniazda USB klawiatury.                                                                                        |
|                                                             | •   | Upewnij się, że używasz odpowiedniego kabla USB do<br>szybkiego przesyłania danych.                                                                                                    |
|                                                             | •   | Sprawdź, czy szereg nie zasila zbyt wielu urządzeń USB.<br>Odłącz wszystkie urządzenia z szeregu i podłącz przewód<br>bezpośrednio do portu USB komputera głównego.                                  |
|                                                             | •   | Sprawdź na panelu sterowania urządzenia, czy w ustawieniu <b>Prędkość USB</b> wybrano opcję <b>Pełny</b> .                                                                                           |
|                                                             | •   | Sprawdź, czy w szeregu nie znajdują się więcej niż dwa<br>niezasilane koncentratory USB. Odłącz wszystkie urządzenia z<br>szeregu i podłącz przewód bezpośrednio do portu USB<br>komputera głównego. |
|                                                             |     | UWAGA: Klawiatura iMac jest niezasilanym koncentratorem USB.                                                                                                    |

# A Materiały eksploatacyjne i akcesoria

- Zamawianie części, akcesoriów i materiałów eksploatacyjnych
- Numery katalogowe

# Zamawianie części, akcesoriów i materiałów eksploatacyjnych

| Zamawianie materiałów eksploatacyjnych i papieru     | www.hp.com/go/suresupply                                            |
|------------------------------------------------------|---------------------------------------------------------------------|
| Zamawianie oryginalnych części i akcesoriów firmy HP | www.hp.com/buy/parts                                                |
| Zamawianie poprzez dostawców usług i wsparcia        | Skontaktuj się z przedstawicielem obsługi lub punktem usługowym HP. |
| Zamawianie za pomocą oprogramowania HP               | HP ToolboxFX na stronie 75                                          |
|                                                      | Wbudowany serwer internetowy na stronie 84                          |

### Numery katalogowe

| Część                                                                                                    | Numer katalogowy | Typ/rozmiar                                                                                           |
|----------------------------------------------------------------------------------------------------|------------------|----------------------------------------------------------------------------------------------------|
| Kasety drukujące                                                                                                    | CE740A           | Czarna kaseta drukująca z tonerem HP ColorSphere                                                      |
| Więcej informacji na                                                                                                  | CE741A           | Turkusowa kaseta drukująca z tonerem HP ColorSphere                                                   |
| temat wydajności<br>kaset można                                                                                       | CE742A           | Żółta kaseta drukująca z tonerem HP ColorSphere                                                       |
| znaleźć na stronie<br>www.hp.com/go/<br>pageyield.<br>Rzeczywista<br>wydajność zależy od<br>specyfiki<br>użytkowania. | CE743A           | Purpurowa kaseta drukująca z tonerem HP ColorSphere                                                   |
| Opcjonalny podajnik<br>na 500 stron<br>(podajnik 3)                                                                   | CE860A           | Opcjonalny podajnik na 500 arkuszy.                                                                   |
| Kable                                                                                                    | C6518A           | Kabel do drukarki USB 2.0 (2 metry)                                                                   |
| Pamięć                                                                                                    | CB421A           | Moduł 64 MB DDR2 SDRAM DIMM 144-stykowy                                                               |
|                                                                                                    | CB422A           | Moduł 128 MB DDR2 SDRAM DIMM 144-stykowy                                                              |
|                                                                                                    | CB423A           | Moduł 256 MB DDR2 SDRAM DIMM 144-stykowy                                                              |
| Podręczniki                                                                                                    | 5851-1468        | HP LaserJet Printer Family Print Media Specification Guide (patrz<br>www.hp.com/support/ljpaperguide) |

#### Tabela A-1 Materiały eksploatacyjne i akcesoria

## **B** Serwis i pomoc techniczna

- Oświadczenie o ograniczonej gwarancji firmy Hewlett-Packard
- Oświadczenie o ograniczonej gwarancji na kasetę drukującą
- Umowa licencyjna dla użytkownika końcowego (EULA)
- Gwarancja dotycząca samodzielnej naprawy przez klienta
- Obsługa klienta
- Ponowne pakowanie urządzenia
- Serwisowy formularz informacyjny

### Oświadczenie o ograniczonej gwarancji firmy Hewlett-Packard

#### PRODUKT HP

OKRES OGRANICZONEJ GWARANCJI

Drukarki HP Color LaserJet Professional seria CP5220

Roczna ograniczona gwarancja

Firma HP gwarantuje użytkownikowi końcowemu, że urządzenia i akcesoria firmy HP będą wolne od wad materiałowych i produkcyjnych przez okres podany powyżej, licząc od daty zakupu. Jeżeli firma HP zostanie powiadomiona o tego typu usterkach w okresie gwarancyjnym, według własnego uznania przeprowadzi naprawę lub wymianę produktu uznanego za wadliwy. Produkty zamienne mogą być fabrycznie nowe lub stanowić funkcjonalny odpowiednik nowych produktów.

Firma HP gwarantuje, że oprogramowanie firmy HP nie przestanie wykonywać instrukcji programowych przez podany powyżej okres, licząc od daty zakupu, z powodu wad materiałowych i produkcyjnych, pod warunkiem poprawnej instalacji i użytkowania. Jeśli firma HP otrzyma w czasie trwania okresu gwarancyjnego powiadomienie o takich wadach, wymieni oprogramowanie, które nie wykonuje instrukcji programowych z powodu tych wad.

Firma HP nie gwarantuje, że działanie produktów HP będzie nieprzerwane i wolne od błędów. Jeśli firma HP nie będzie w stanie wykonać naprawy lub wymienić produktu objętego gwarancją w akceptowalnym terminie, użytkownik będzie uprawniony do otrzymania zwrotu pieniędzy w wysokości ceny zakupu, pod warunkiem bezzwłocznego zwrotu produktu.

Produkty firmy HP mogą zawierać części odnowione, które są funkcjonalnym odpowiednikiem nowych lub zostały sporadycznie wykorzystane.

Gwarancja nie obejmuje usterek powstałych w wyniku: (a) niewłaściwej lub nieodpowiedniej konserwacji lub kalibracji, (b) korzystania z oprogramowania, interfejsów, elementów i materiałów eksploatacyjnych nie będących produktami firmy HP, (c) nieautoryzowanych modyfikacji lub niewłaściwego używania, (d) używania w warunkach, które nie odpowiadają warunkom opisanym w specyfikacjach lub (e) nieprawidłowego miejsca użytkowania i niewłaściwej konserwacji.

W ZAKRESIE DOPUSZCZALNYM PRZEZ OBOWIĄZUJĄCE LOKALNIE PRZEPISY PRAWA POWYŻSZA GWARANCJA JEST JEDYNĄ PRZYSŁUGUJĄCĄ GWARANCJĄ I NIE JEST UDZIELANA ŻADNA INNA WYRAŹNA ANI DOROZUMIANA GWARANCJA, PISEMNA BĄDŹ USTNA. FIRMA HP W SZCZEGÓLNOŚCI NIE UDZIELA ŻADNEJ DOROZUMIANEJ GWARANCJI PRZYDATNOŚCI DO SPRZEDAŻY, ODPOWIEDNIEJ JAKOŚCI ANI PRZYDATNOŚCI DO OKREŚLONEGO CELU. W niektórych krajach/regionach, stanach lub prowincjach ograniczenia dotyczące czasu obowiązywania gwarancji dorozumianej są niedozwolone, więc powyższe ograniczenia lub wykluczenia mogą nie mieć zastosowania w określonych przypadkach. Niniejsza gwarancja daje nabywcy określone prawa, a ponadto mogą mu przysługiwać także inne prawa w zależności od kraju/regionu, stanu lub prowincji.

Ograniczona gwarancja firmy HP obowiązuje we wszystkich krajach/regionach i miejscach, gdzie znajdują się punkty pomocy technicznej firmy HP oraz gdzie firma HP sprzedaje ten produkt. Poziom świadczonych usług gwarancyjnych może się różnić w zależności od lokalnych standardów. Firma HP nie zmieni formy, zastosowania lub funkcji produktu w celu umożliwienia korzystania z niego w kraju/ regionie, na terenie którego nie przewidziano korzystania z tego produktu z powodów prawnych lub zgodności z normami.

W ZAKRESIE LOKALNYCH PRZEPISÓW PRAWNYCH ŚRODKI ZARADCZE OPISANE W NINIEJSZEJ GWARANCJI SĄ WYŁĄCZNYMI ŚRODKAMI ZARADCZYMI PRZYSŁUGUJĄCYMI UŻYTKOWNIKOWI. Z WYJĄTKIEM OPISANYCH POWYŻEJ SYTUACJI FIRMA HP ANI JEJ DOSTAWCY NIE PONOSZĄ ŻADNEJ ODPOWIEDZIALNOŚCI ZA UTRATĘ DANYCH, ANI ZA SZKODY BEZPOŚREDNIE, SZCZEGÓLNE, PRZYPADKOWE, WYNIKOWE (W TYM ZA UTRATĘ ZYSKÓW) ANI ZA INNE SZKODY, WYNIKAJĄCE Z UMOWY, DZIAŁANIA W ZŁEJ WIERZE LUB Z INNEGO TYTUŁU. W niektórych krajach/regionach, stanach lub prowincjach wykluczenia lub ograniczenia odpowiedzialności za szkody przypadkowe lub wynikowe są niedozwolone, więc powyższe ograniczenia lub wykluczenia mogą nie mieć zastosowania w określonych przypadkach.

WARUNKI NINIEJSZEJ GWARANCJI, Z WYJĄTKIEM DZIAŁAŃ DOPUSZCZANYCH PRAWEM, NIE WYKLUCZAJĄ, NIE OGRANICZAJĄ ANI NIE ZMIENIAJĄ PRZYSŁUGUJĄCYCH NABYWCY PRAW, LECZ STANOWIĄ DODATEK DO OBOWIĄZUJĄCYCH PRZEPISÓW PRAWNYCH DOTYCZĄCYCH SPRZEDAŻY TEGO PRODUKTU.

### Oświadczenie o ograniczonej gwarancji na kasetę drukującą

Firma HP gwarantuje, że ten produkt jest wolny od wad materiałowych i produkcyjnych.

Ta gwarancja nie obejmuje produktów, które (a) były odnawiane, przerabiane lub w inny sposób nieprawidłowo użytkowane, (b) działają nieprawidłowo z powodu niewłaściwego użytkowania, niewłaściwego przechowywania lub używania w otoczeniu nieodpowiadającym warunkom opisanym w specyfikacjach lub (c) uległy zużyciu w wyniku normalnej eksploatacji.

Aby skorzystać z usług gwarancyjnych, należy zwrócić produkt w miejscu zakupu (wraz z opisem problemu i próbkami wydruków) lub skontaktować się z działem obsługi klienta firmy HP. Firma HP, według własnego uznania, przeprowadzi wymianę lub zwróci koszty zakupu produktu uznanego za wadliwy.

W ZAKRESIE DOPUSZCZONYM PRZEZ PRZEPISY LOKALNE POWYŻSZE WARUNKI GWARANCJI SĄ JEDYNYMI OBOWIĄZUJĄCYMI. FIRMA HP NIE UDZIELA ŻADNEJ INNEJ GWARANCJI PISEMNEJ ANI USTNEJ, WYRAŹNEJ ANI DOROZUMIANEJ, A W SZCZEGÓLNOŚCI NIE UDZIELA GWARANCJI DOROZUMIANYCH LUB HANDLOWYCH DOTYCZĄCYCH ZADOWALAJĄCEJ JAKOŚCI LUB PRZYDATNOŚCI DO OKREŚLONEGO CELU.

W ZAKRESIE DOPUSZCZONYM PRZEZ PRZEPISY LOKALNE FIRMA HP ANI JEJ DOSTAWCY NIE BĘDĄ ODPOWIADAĆ ZA SZKODY BEZPOŚREDNIE, SZCZEGÓLNE, PRZYPADKOWE, WYNIKOWE (W TYM UTRATĘ ZYSKÓW LUB DANYCH) ANI INNE SZKODY, WYNIKAJĄCE Z UMOWY, NARUSZENIA PRAWA LUB Z INNEGO TYTUŁU.

WARUNKI GWARANCJI ZAWARTE W TYM OŚWIADCZENIU, Z WYJĄTKIEM DZIAŁAŃ DOPUSZCZANYCH PRZEZ PRAWO, NIE WYŁĄCZAJĄ, NIE OGRANICZAJĄ ANI NIE ZMIENIAJĄ PRAW USTAWOWYCH MAJĄCYCH ZASTOSOWANIE PRZY SPRZEDAŻY TEGO PRODUKTU UŻYTKOWNIKOWI I NIE STANOWIĄ ICH ROZSZERZENIA.

### Umowa licencyjna dla użytkownika końcowego (EULA)

PONIŻSZE INFORMACJE NALEŻY UWAŻNIE PRZECZYTAĆ PRZED UŻYCIEM NINIEJSZEGO OPROGRAMOWANIA: Niniejsza Umowa licencyjna użytkownika końcowego ("EULA") jest umową pomiędzy (a) Użytkownikiem (osobą fizyczną lub osobą prawną, której jest on przedstawicielem) oraz (b) firmą Hewlett-Packard Company ("HP"). Umowa ta określa warunki korzystania z oprogramowania ("Oprogramowanie"). Ta umowa licencyjna nie ma zastosowania, jeżeli obowiązuje oddzielna umowa licencyjna na Oprogramowanie zawarta przez Użytkownika z firmą HP lub jej dostawcami, w tym umowa licencyjna dołączona do dokumentacji elektronicznej. Termin "Oprogramowanie" oznacza (i) związane z oprogramowaniem nośniki, (ii) podręcznik użytkownika i inne materiały drukowane oraz (iii) dokumentację dostępną w Internecie lub w postaci elektronicznej (wspólnie nazywaną "Dokumentacją użytkownika").

PRAWA DO OPROGRAMOWANIA SĄ UDZIELANE TYLKO I WYŁĄCZNIE W PRZYPADKU ZGODY NA WSZYSTKIE WARUNKI NINIEJSZEJ LICENCJI. INSTALACJA, KOPIOWANIE, POBIERANIE LUB UŻYWANIE OPROGRAMOWANIA W INNY SPOSÓB ŚWIADCZY O ZGODZIE UŻYTKOWNIKA NA WARUNKI UMOWY LICENCYJNEJ. W PRZYPADKU NIEZAAKCEPTOWANIA TYCH WARUNKÓW LICENCJI NIE ZEZWALA SIĘ NA INSTALACJĘ I POBIERANIE OPROGRAMOWANIA LUB UŻYWANIE GO W INNY SPOSÓB. JEŻELI OPROGRAMOWANIE ZOSTAŁO ZAKUPIONE, ALE UŻYTKOWNIK NIE AKCEPTUJE NINIEJSZEJ LICENCJI, NALEŻY ZWRÓCIĆ OPROGRAMOWANIE W MIEJSCU JEGO ZAKUPU W CELU OTRZYMANIA ZWROTU CENY ZAKUPU; JEŻELI OPROGRAMOWANIE JEST ZAINSTALOWANE W INNYM PRODUKCIE HP LUB UDOSTĘPNIONE WRAZ Z TAKIM PRODUKTEM, UŻYTKOWNIK MOŻE ZWRÓCIĆ CAŁY, NIEUŻYWANY PRODUKT.

1. OPROGRAMOWANIE INNYCH FIRM. Oprogramowanie, poza elementami należącymi do HP ("Oprogramowanie mHP"), może zawierać oprogramowanie licencjonowane od innych firm ("Oprogramowanie innych firm" oraz "Licencja innej firmy"). Oprogramowanie innych firm jest licencjonowane użytkownikowi na podstawie warunków odpowiedniej Umowy licencyjnej innej firmy. Na ogół licencja innej firmy znajduje się w pliku tekstowym o nazwie license.txt; jeżeli nie uda się odnaleźć tej licencji, należy skontaktować się z działem wsparcia HP. Jeżeli Umowa licencyjna innej firmy zawiera inne licencje, które zapewniają dostępność kodu źródłowego (np. licencja GNU General Public License), a odpowiedni kod źródłowy nie został dołączony do Oprogramowania, należy zajrzeć na strony internetowe wsparcia dla produktu w witrynie HP (hp.com), aby dowiedzieć się, jak można pobrać odpowiedni kod źródłowy.

2. PRAWA UŻYTKOWNIKA. Użytkownik otrzymuje następujące prawa pod warunkiem spełnienia wszystkich warunków niniejszej licencji:

a. Użytkowanie. HP udziela Użytkownikowi licencji na użytkowanie jednej kopii Oprogramowania. "Użytkowanie" oznacza instalowanie, kopiowanie, przechowywanie, ładowanie, wykonywanie, wyświetlanie i inne wykorzystanie Oprogramowania HP. Użytkownik nie ma prawa modyfikować Oprogramowania HP ani wyłączać żadnych funkcji związanych z licencjonowaniem lub kontrolowaniem Oprogramowania. Jeżeli niniejsze Oprogramowanie jest dostarczane przez HP do użytkowania wraz z urządzeniem do drukowania (np. jest to sterownik drukarki, oprogramowanie firmware lub dodatek), Oprogramowanie HP może być wykorzystywane tylko wraz z tym produktem ("Produkt HP"). W Dokumentacji użytkownika mogą być zawarte dodatkowe ograniczenia. Rozdzielenie elementów oprogramowania HP w celu osobnego wykorzystania jest zabronione. Użytkownik nie ma także prawa do dystrybucji oprogramowania HP.

b. Kopiowanie. Prawo do kopiowania oznacza, że użytkownik może utworzyć archiwum lub kopię zapasową Oprogramowania HP, o ile każda z tych kopii będzie posiadała oryginalne oznaczenia o prawach własności HP oraz będzie wykorzystywana tylko w celach utworzenia kopii zapasowej.

3. UAKTUALNIENIA. Użytkowanie oprogramowania HP dostarczonego przez HP jako uaktualnienie, aktualizacja lub nowa wersja (łącznie nazywane "Uaktualnieniem") wymaga posiadania licencji na oryginalne oprogramowanie HP podlegające uaktualnieniu. W zakresie, w jakim Uaktualnienie

zastępuje oryginalne Oprogramowanie HP, Użytkownik traci prawo do korzystania z tego Oprogramowania. Niniejsza Umowa licencyjna ma zastosowanie do wszelkich Uaktualnień, o ile HP nie przedstawi innych warunków wraz z Uaktualnieniem. W przypadku niezgodności pomiędzy niniejszą Licencją a innymi warunkami dołączonymi do Uaktualnienia, warunki te są ważniejsze.

#### 4. CESJA.

a. Przekazywanie osobie trzeciej. Pierwszy Użytkownik końcowy Oprogramowania HP może dokonać jednokrotnej cesji Oprogramowania HP na innego użytkownika. Każda cesja obejmuje wszystkie elementy, nośniki, Dokumentację użytkownika, niniejszą Licencję oraz, jeżeli dotyczy, Certyfikat autentyczności. Cesja nie może być pośrednia, jak w przypadku listu przewozowego. Przed przekazaniem użytkownik otrzymujący Oprogramowanie musi zaakceptować warunki niniejszej Umowy licencyjnej. Po dokonaniu przekazania licencja na Oprogramowanie danego Użytkownika automatycznie wygasa.

b. Ograniczenia. Użytkownik nie ma prawa wydzierżawiać, wynajmować ani wypożyczać Oprogramowania HP. Nie może także wykorzystywać go do współdzielenia czasu użytkowania w celach komercyjnych ani stosować w warunkach biurowych. Użytkownik nie ma także prawa udzielać podlicencji ani przypisywać lub przekazywać Oprogramowania HP w inny sposób niż opisany w niniejszej Umowie licencyjnej.

5. PRAWA WŁASNOŚCI. Wszelka własność intelektualna związana z niniejszym Oprogramowaniem i Dokumentacją użytkownika jest własnością HP i jej dostawców oraz podlega ochronie prawnej, w tym prawu autorskiemu, prawu o tajemnicy handlowej i prawu dotyczącego znaków handlowych. Nie wolno usuwać z Oprogramowania oznaczeń identyfikujących produkt, informacji o prawach autorskich i ograniczeń dotyczących własności.

6. OGRANICZENIE DOTYCZĄCE ANALIZY WSTECZNEJ. Użytkownik nie ma prawa do dokonywania analizy wstecznej, dekompilacji lub dezasemblacji Oprogramowania HP, poza przypadkami, w których zezwala na to odpowiednie prawo i tylko w określonym w nim zakresie.

7. ZGODA NA KORZYSTANIE Z DANYCH. HP oraz firmy z nią związane mogą zbierać i wykorzystywać informacje techniczne pozyskane w związku z (i) użytkowaniem Oprogramowania lub produktu HP oraz (ii) zapewnianiem usług wsparcia związanych z Oprogramowaniem lub Produktem HP. Wszystkie zebrane informacje podlegają zasadom opisanym w Polityce Prywatności HP. Firma HP nie będzie wykorzystywała tych informacji w sposób umożliwiający identyfikację Użytkownika z wyjątkiem przypadków wymagających ulepszenia usług świadczonych Użytkownikowi lub związanych z udzielanym mu wsparciem.

8. OGRANICZENIE ODPOWIEDZIALNOŚCI. Niezależnie od poniesionych przez Użytkownika strat, całkowita odpowiedzialność firmy HP oraz jej dostawców wynikająca z niniejszej Umowy licencyjnej oraz jedyne dostępne odszkodowanie za straty są ograniczone do kwoty 5 dolarów USD lub ceny zakupu Oprogramowania, w zależności od tego, która z tych kwot jest większa. W MAKSYMALNYM STOPNIU DOZWOLONYM PRZED ODPOWIEDNIE PRAWO, FIRMA HP ANI JEJ DOSTAWCY NIE PONOSZĄ ŻADNEJ ODPOWIEDZIALNOŚCI ZA JAKIEKOLWIEK SZKODY BEZPOŚREDNIE, POŚREDNIE, PRZYPADKOWE, NADZWYCZAJNE LUB WTÓRNE, W TYM ZA UTRATĘ ZYSKÓW, DANYCH, PRZERWY W DZIAŁANIU FIRMY, USZKODZENIA CIAŁA ORAZ UTRATĘ PRYWATNOŚCI (NAWET JEŚLI FIRMA HP I/LUB JEJ DOSTAWCY ZOSTALI POWIADOMIENI O MOŻLIWOŚCI WYSTĄPIENIA TAKICH SZKÓD), WYNIKAJĄCE W JAKIKOLWIEK SPOSÓB Z UŻYTKOWANIA OPROGRAMOWANIA, NAWET WTEDY, GDY OPISANE POWYŻEJ ZADOŚĆUCZYNIENIE JEST NIEWSPÓŁMIERNE DO STRAT. Przepisy prawa niektórych stanów i krajów/regionów nie zezwalają na ograniczenie lub wyłączanie odpowiedzialności za szkody przypadkowe i wtórne, tak więc powyższe ograniczenia lub wyłączenia mogą nie mieć zastosowania.

9. KLIENCI RZĄDOWI USA. Zgodnie z FAR 12.211 oraz 12.212 licencje na komercyjne oprogramowanie komputerowe, dokumentację oprogramowania komputerowego oraz dane techniczne

dotyczące produktów komercyjnych są udzielane Rządowi Stanów Zjednoczonych zgodnie ze standardowymi warunkami licencji komercyjnych firmy HP.

10. ZGODNOŚĆ Z PRAWEM EKSPORTOWYM. Użytkownik musi postępować zgodnie z wszelkimi prawami, zasadami i regulacjami dotyczącymi (i) eksportu i importu Oprogramowania lub (ii) ograniczeń użytkowania Oprogramowania, w tym ograniczeń dotyczących rozprzestrzeniania broni nuklearnej, chemicznej i biologicznej.

11. ZASTRZEŻENIE PRAW. Firma HP oraz jej dostawcy zastrzegają sobie wszystkie prawa nieudzielone Użytkownikowi w ramach niniejszej Umowy licencyjnej.

© 2009 Hewlett-Packard Development Company, L.P.

Wydanie 11/06

### Gwarancja dotycząca samodzielnej naprawy przez klienta

Produkty HP zbudowano z użyciem wielu elementów do samodzielnej naprawy przez klienta (CSR) w celu zminimalizowania czasu naprawy i zwiększenia elastyczności w dokonywaniu wymiany uszkodzonych elementów. Jeśli podczas diagnozowania firma HP stwierdzi, że możliwe jest dokonanie naprawy z użyciem elementów do samodzielnej naprawy przez klienta, dostarczy tę część do wymiany bezpośrednio do użytkownika. Istnieją dwie kategorie elementów CSR: 1) Elementy, dla których samodzielna naprawa jest obowiązkowa. Jeśli użytkownik poprosi firmę HP o wymianę tych części, pobrana zostanie opłata za podróż i pracę pracowników serwisu. 2) Elementy, dla których samodzielna naprawa jest opcjonalna. Te elementy są również przeznaczone do samodzielnej naprawy przez klienta. Jeśli jednak użytkownik poprosi firmę HP o ich wymianę, może ona zostać dokonana bez żadnych dodatkowych kosztów, zgodnie z rodzajem usługi gwarancyjnej dla danego produktu.

W zależności od dostępności i możliwości lokalizacyjnych elementy CSR mogą zostać dostarczone w ciągu jednego dnia roboczego. W przypadku określonych możliwości lokalizacyjnych za dodatkową opłatą możliwa jest dostawa w ciągu tego samego dnia lub czterech godzin. Jeśli potrzebna jest pomoc, należy zadzwonić do centrum pomocy technicznej HP, aby uzyskać telefoniczną pomoc pracownika serwisu. W materiałach dostarczonych z elementem CSR wyszczególnione jest, czy wadliwy element należy zwrócić do firmy HP. W przypadku gdy konieczny jest zwrot wadliwego elementu do firmy HP, należy tego dokonać w określonym przedziale czasu, który wynosi z reguły pięć (5) dni roboczych. Uszkodzony element należy zwrócić wraz z dokumentacją, używając dołączonych opakowań transportowych. Niedostarczenie uszkodzonego elementu może spowodować naliczenie przez firmę HP opłaty za element wymienny. W przypadku samodzielnej naprawy firma HP poniesie wszystkie koszty związane z dostarczeniem nowego i zwrotem starego elementu oraz dokona wyboru firmy kurierskiej.

### Obsługa klienta

| Uzyskiwanie pomocy technicznej, bezpłatnie w okresie<br>gwarancyjnym, w danym kraju/regionie | Numery telefoniczne dla kraju/regionu znajdują się na ulotce dołączonej do opakowania urządzenia oraz na stronie www.hp.com/support/. |
|----------------------------------------------------------------------------------------------|----------------------------------------------------------------------------------------------------|
| Przygotuj nazwę produktu, numer seryjny, datę zakupu i opis problemu.                        |                                                                                                    |
| Uzyskiwanie całodobowej pomocy przez Internet                                                | www.hp.com/support/cljcp5220series                                                                                                    |
| Uzyskiwanie pomocy dla urządzeń używanych z komputerami<br>Macintosh                         | www.hp.com/go/macosx                                                                                                    |
| Pobieranie narzędzi, sterowników i informacji elektronicznych                                | www.hp.com/go/cljcp5220series_software                                                                                                |
| Zamawianie dodatkowych usług i umów serwisowych w firmie HP                                  | www.hp.com/go/carepack                                                                                                    |

### Ponowne pakowanie urządzenia

Jeśli urządzenie ma zostać przeniesione lub przetransportowane do nowej lokalizacji, należy zapakować je w sposób opisany poniżej.

- △ OSTROŻNIE: Za uszkodzenia powstałe podczas transportu na skutek nieprawidłowego zapakowania odpowiada klient. Urządzenie musi być transportowane w pozycji pionowej.
- △ OSTROŻNIE: Przed transportem urządzenia niezwykle ważne jest wyjęcie kaset drukujących. Jeśli kasety drukujące będą znajdować się w urządzeniu podczas transportu, toner wysypie się do wnętrza urządzenia.

Aby uniknąć uszkodzenia kaset drukujących, nie należy dotykać ich rolek, oraz należy je przechowywać w oryginalnym opakowaniu lub w ciemnym miejscu.

- 1. Wyjmij wszystkie cztery kasety drukujące i transportuj je oddzielnie.
- UWAGA: Do zabezpieczenia odkrytych bębnów kasety drukującej użyj materiałów pakunkowych i pokryw z wymienionych kaset.
- Jeżeli to możliwe, użyj oryginalnego opakowania i materiałów pakunkowych. Jeśli opakowanie jest niedostępne, skontaktuj się z lokalnym urzędem pocztowym, aby uzyskać informacje na temat sposobu zapakowania urządzenia. Firma HP zaleca ubezpieczenie wysyłanego sprzętu.

### Serwisowy formularz informacyjny

| KTO ZWRACA SPRZĘT?                                                                                                    |                                                                                                    | Data:                                                                                                    |
|----------------------------------------------------------------------------------------------------|----------------------------------------------------------------------------------------------------|----------------------------------------------------------------------------------------------------|
| Osoba kontaktowa:                                                                                                    |                                                                                                    | Telefon:                                                                                                    |
| Inna osoba kontaktowa:                                                                                                    |                                                                                                    | Telefon:                                                                                                    |
| Adres zwrotny:                                                                                                    | Uwagi dotyczące wysyłki:                                                                                                    |                                                                                                    |
|                                                                                                    |                                                                                                    |                                                                                                    |
| CO JEST WYSYŁANE?                                                                                                    |                                                                                                    |                                                                                                    |
| Nazwa modelu:                                                                                                    | Numer modelu:                                                                                                    | Numer seryjny:                                                                                                    |
| Należy dołączyć wszystkie wymagane wydru<br>nie są wymagane do dokonania naprawy.                                                     | ki. NIE NALEŻY wysyłać akcesoriów (instrukcji                                                                                            | obsługi, materiałów czyszczących itp.), które                                                                                  |
| CZY WYJĘTO KASETY DRUKUJĄCE?                                                                                                    |                                                                                                    |                                                                                                    |
| Przed wysłaniem drukarki należy wyjąć kaset                                                                                           | y drukujące, chyba że jest to niemożliwe z pow                                                                                           | odu usterki technicznej.                                                                                                    |
| [ ] Tak.                                                                                                    | [] Nie, nie mogę ich wyjąć.                                                                                                    |                                                                                                    |
| CO NALEŻY ZROBIĆ? (W razie potrzeby na                                                                                                | leży dołączyć jeszcze jedną stronę).                                                                                                    |                                                                                                    |
| 1. Prosimy opisać charakter usterki. (Co jest jakie oprogramowanie było uruchomione, czy                                              | uszkodzone? Jakie czynności były wykonywane<br>v usterka się powtarza?)                                                                  | e przez użytkownika, gdy wystąpiła usterka,                                                                                    |
| 2. Jeżeli usterka występuje sporadycznie, to v                                                                                        | w jakich odstępach czasu?                                                                                                    |                                                                                                    |
| 3. Jeśli drukarka jest podłączona do któregok                                                                                         | olwiek z poniższych urządzeń, należy podać nu                                                                                            | umer modelu i nazwę producenta urządzenia.                                                                                     |
| Komputer osobisty:                                                                                                    | Modem:                                                                                                    | Sieć:                                                                                                    |
| 4. Dodatkowe uwagi:                                                                                                    |                                                                                                    |                                                                                                    |
| JAK ZOSTANĄ POKRYTE KOSZTY NAPRA                                                                                                    | AWY?                                                                                                    |                                                                                                    |
| [] Naprawa gwarancyjna                                                                                                    | Data zakupu/odbioru:                                                                                                    |                                                                                                    |
| (Należy doła                                                                                                    | ączyć dowód zakupu lub dokument odbioru opa                                                                                              | trzony datą).                                                                                                    |
| [] Numer umowy dotyczącej konserwacji:                                                                                                |                                                                                                    |                                                                                                    |
| [] Numer zamówienia zakupu:                                                                                                    |                                                                                                    |                                                                                                    |
| Z wyjątkiem umowy serwisowej i umowy o<br>dołączony numer zamówienia i/lub podpis<br>zamówienie zakupu na kwotę minimalną. Wyk<br>HP. | gwarancyjnej, do każdego wniosku o wykona<br>uprawnionej osoby. Jeśli nie mają zastosowa<br>kaz standardowych opłat za naprawę można uzy | anie czynności serwisowej musi być<br>nia standardowe ceny napraw, wymagane jest<br>/skać w autoryzowanym centrum napraw firmy |
| Podpis osoby upoważnionej:                                                                                                    |                                                                                                    | Telefon:                                                                                                    |
| Adres bilingowy:                                                                                                    | Specjalne instrukcje dotyczące bilingu:                                                                                                  |                                                                                                    |
|                                                                                                    |                                                                                                    |                                                                                                    |

# C Specyfikacje

- Parametry fizyczne
- Zużycie energii, specyfikacje elektryczne i emisja akustyczna
- Parametry środowiska pracy

### Parametry fizyczne

#### Tabela C-1 Parametry fizyczne

| Produkt                                                            | Waga               | Głębokość          | Szerokość          | Waga                                                                                                 |
|--------------------------------------------------------------------|--------------------|--------------------|--------------------|----------------------------------------------------------------------------------------------------|
| Drukarka HP Color<br>LaserJet Professional<br>seria CP5220Drukarka | 338 mm (13,3 cala) | 588 mm (23,1 cala) | 545 mm (21,5 cala) | Bez kaset drukujących:<br>31,5 kg (69,5 funta)<br>Z kasetami<br>drukującymi: 38,9 kg<br>(85,7 funta) |
|                                                                    |                    |                    |                    |                                                                                                    |

# Zużycie energii, specyfikacje elektryczne i emisja akustyczna

Aktualne informacje można znaleźć pod adresem <u>www.hp.com/go/cljcp5220\_regulatory</u>.

### Parametry środowiska pracy

#### Tabela C-2 Specyfikacje dotyczące środowiska pracy

| Środowisko Zalecane |                                    | Dozwolone                            |
|---------------------|------------------------------------|--------------------------------------|
| Temperatura         | od 15 do 27°C (od 59 do 80,6°F)    | od 10 do 30°C (od 50 do 86°F)        |
| Wilgotność          | od 20 do 60% wilgotności względnej | od 10% do 80% wilgotności względnej  |
| Wysokość n.p.m.     | Nie ma zastosowania.               | od 0 do 3048 m (od 0 do 10 000 stóp) |

UWAGA: Podane wartości oparte są na danych wstępnych. Aktualne informacje można znaleźć pod adresem <u>www.hp.com/support/cljcp5220series</u>.

# **D** Informacje dotyczące przepisów

- Przepisy FCC
- Program ochrony środowiska
- Deklaracja zgodności
- Oświadczenia dotyczące środków bezpieczeństwa

### **Przepisy FCC**

Niniejsze wyposażenie zostało poddane testom, stwierdzającym jego zgodność z ograniczeniami dla urządzeń cyfrowych klasy B, zgodnie z częścią 15 zasad FCC. Te ograniczenia służą do zapewnienia odpowiedniego zabezpieczenia przed zakłóceniami przy stosowaniu urządzenia w pomieszczeniach. Urządzenie to wytwarza, używa i może emitować energię o częstotliwości radiowej. Jeśli nie zostanie ono zainstalowane i nie będzie używane zgodnie z instrukcją, może zakłócać sygnały radiowe. Nie ma jednak gwarancji, że wspomniane zakłócenia nie wystąpią w danej instalacji. Jeżeli sprzęt ten powoduje szkodliwe zakłócenia w odbiorze radiowym lub telewizyjnym, co można stwierdzić przez wyłączenie i włączenie sprzętu, zachęca się użytkownika do próby usunięcia zakłóceń w jeden lub więcej z podanych sposobów:

- Zmiana pozycji lub lokalizacji anteny odbiorczej.
- Zwiększenie odległości pomiędzy sprzętem a odbiornikiem.
- Podłączenie sprzętu do gniazdka w innym obwodzie niż ten, do którego podłączony jest odbiornik.
- Skonsultowanie się ze sprzedawcą lub doświadczonym technikiem radiowo-telewizyjnym.

UWAGA: Jakiekolwiek zmiany lub modyfikacje drukarki, które nie są wyraźnie zatwierdzone przez firmę HP, mogą spowodować utratę uprawnień do obsługi niniejszego urządzenia przez użytkownika.

W celu zapewnienia zgodności z ograniczeniami dla urządzeń klasy B, określonymi w rozdziale 15 przepisów FCC, należy używać ekranowanych kabli przesyłania danych.

### Program ochrony środowiska

#### Ochrona środowiska naturalnego

Firma Hewlett-Packard Company jest zaangażowana w wytwarzanie produktów wysokiej jakości w sposób zgodny z zasadami ochrony środowiska. Produkty są projektowane tak, aby posiadały cechy minimalizujące wpływ na środowisko naturalne.

#### Wytwarzanie ozonu

Niniejsze urządzenie nie wytwarza znaczących ilości ozonu (O<sub>3</sub>).

#### Zużycie mocy

Zużycie energii obniża się w znaczny sposób, kiedy urządzenie pracuje w trybie gotowości i uśpienia. Pozwala to na oszczędzanie zasobów naturalnych oraz kosztów bez wpływu na jakość działania produktu. Aby dowiedzieć się, czy urządzenie spełnia wymagania normy ENERGY STAR®, należy zapoznać się z arkuszem danych produktu lub arkuszem specyfikacji. Listę urządzeń spełniających wymagania można także znaleźć pod adresem:

www.hp.com/go/energystar

#### Zużycie toneru

W trybie EconoMode spada zużycie tonera, co wydłuża okres eksploatacji kasety drukującej.

#### Zużycie papieru

Funkcja ręcznego/opcjonalnego automatycznego drukowania dwustronnego (drukowanie dwustronne) i drukowanie wielu stron na jednej stronie arkusza mogą zmniejszyć zużycie papieru i zasobów naturalnych.

#### Tworzywa sztuczne

Elementy z tworzyw sztucznych ważące powyżej 25 gramów posiadają oznaczenia zgodne z międzynarodowymi standardami ułatwiające ich identyfikację w celu ponownego przetworzenia po zakończeniu eksploatacji urządzenia.

#### Materiały eksploatacyjne do drukarki HP LaserJet

Dzięki programowi HP Planet Partners zwracanie i utylizacja zużytych kaset drukujących HP LaserJet są bardzo proste i bezpłatne. Informacje o programie i instrukcje w wielu językach dołączone są do każdej nowej kasety drukującej HP LaserJet i zestawu materiałów eksploatacyjnych. Zwracając jednorazowo większą liczbę kaset, w jeszcze większym stopniu przyczyniasz się do ochrony środowiska naturalnego.

Firma HP jest zaangażowana w tworzenie innowacyjnych, wysokiej jakości produktów i usług w sposób zgodny z zasadami ochrony środowiska, począwszy od projektowania i produkcji, poprzez dystrybucję i obsługę, aż po odzysk materiałów. Uczestnictwo w programie HP Planet Partners zapewnia prawidłowy odzysk materiałów z kaset drukujących dla urządzeń HP LaserJet przez przetwarzanie ich w sposób umożliwiający odzyskanie tworzyw sztucznych i metali przeznaczonych do wytwarzania nowych produktów i zapobiegający wyrzucaniu milionów ton odpadów na wysypiska. Ponieważ kasety są poddawane procesowi odzysku materiałów w celu wytworzenia nowego produktu, nie ma możliwości

zwrócenia ich użytkownikowi. Dziękujemy za postępowanie w sposób przyczyniający się do ochrony środowiska naturalnego!

UWAGA: Należy posłużyć się tą nalepką zwrotną tylko do zwrotu oryginalnych kaset drukujących HP LaserJet. Nie należy używać tej nalepki do kaset atramentowych firmy HP, kaset firm innych niż HP, ponownie napełnianych ani przerabianych kaset lub zwrotów gwarancyjnych. Aby uzyskać więcej informacji na temat programu recyklingu kaset atramentowych firmy HP, odwiedź witrynę www.hp.com/ recycle.

#### Instrukcje dotyczące zwrotu i odzysku materiałów

#### Stany Zjednoczone i Portoryko

Nalepka dostarczona w opakowaniu kasety z tonerem dla urządzeń HP LaserJet umożliwia zwrot i odzysk materiałów z co najmniej jednej kasety drukującej dla urządzeń HP LaserJet po zakończeniu jej eksploatacji. Należy postępować zgodnie z instrukcjami podanymi poniżej.

#### Zwrot wielu kaset (więcej niż jednej kasety)

- 1. Zapakuj każdą kasetę drukującą dla urządzeń HP LaserJet do oryginalnego opakowania i pudełka.
- Połącz pudełka przy użyciu opaski lub taśmy do pakowania. Paczka może ważyć do 31 kg (70 funtów).
- 3. Użyj jednej opłaconej z góry nalepki transportowej.

#### LUB

- Użyj własnego opakowania lub zamów bezpłatne opakowanie zbiorcze pod adresem <u>www.hp.com/</u> recycle lub pod numerem 1-800-340-2445 (mieści do 31 kg (70 funtów) kaset drukujących do urządzeń HP LaserJet).
- 2. Użyj jednej opłaconej z góry nalepki transportowej.

#### Zwrot pojedynczej kasety

- 1. Zapakuj kasetę drukującą dla urządzeń HP LaserJet do oryginalnego opakowania i pudełka.
- 2. Umieść nalepkę transportową z przodu pudełka.

#### Wysyłka

W przypadku wszystkich zwrotów kaset drukujących do urządzeń HP LaserJet w celu recyklingu należy przekazać opakowanie pracownikowi firmy UPS przy następnej dostawie lub odbiorze, bądź dostarczyć ją do autoryzowanego punktu firmy UPS. Adres lokalnego punktu firmy UPS można uzyskać, dzwoniąc pod numer 1-800-PICKUPS lub pod adresem <u>www.ups.com</u>. W przypadku zwrotu z wykorzystaniem nalepki firmy USPS należy przekazać paczkę pracownikowi firmy U.S. Postal Service bądź dostarczyć ją do punktu firmy U.S.Postal Service. Aby uzyskać więcej informacji bądź zamówić dodatkowe nalepki lub opakowania zbiorcze, należy przejść do witryny <u>www.hp.com/recycle</u> lub zadzwonić pod numer 1-800-340-2445. Za odbiór przez pracownika firmy UPS zostanie pobrana standardowa opłata za odbiór. Informacje mogą ulec zmianie bez powiadomienia.

#### Dla mieszkańców Alaski i Hawajów

Nie należy używać etykiety UPS. Więcej informacji i instrukcji pod numerem telefonu 1-800-340-2445. Firma U.S. Postal Services zapewnia gratisowy odbiór kaset drukujących na obszarze Alaski i Hawajów.

#### Zwroty poza terenem Stanów Zjednoczonych

Aby wziąć udział w programie HP Planet Partners umożliwiającym zwrot i odzyskiwanie materiałów, należy postępować według prostych instrukcji podanych w instrukcji recyklingu materiałów (znajdującej się wewnątrz opakowania z nowymi materiałami eksploatacyjnymi) lub przejść do witryny <u>www.hp.com/recycle</u>. Aby uzyskać informacje na temat zwrotu materiałów eksploatacyjnych do urządzeń HP LaserJet, należy wybrać odpowiedni kraj/region.

#### Ograniczenia dotyczące materiałów

To urządzenie firmy HP nie zawiera rtęci.

Ten produkt firmy HP nie jest wyposażony w baterię.

## Utylizacja zużytego sprzętu przez użytkowników domowych w Unii Europejskiej

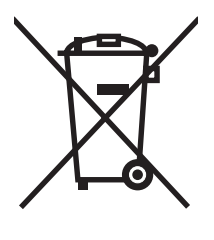

Symbol ten umieszczony na produkcie lub opakowaniu oznacza, że tego produktu nie należy wyrzucać razem z innymi odpadami domowymi. Użytkownik jest odpowiedzialny za dostarczenie zużytego sprzętu do wyznaczonego punktu zbierania zużytych urządzeń elektrycznych i elektronicznych. Zbieranie osobno i recykling tego typu odpadów przyczyniają się do ochrony zasobów naturalnych i są bezpieczne dla zdrowia i środowiska naturalnego. Dalsze informacje na temat sposobu utylizacji zużytych urządzeń można uzyskać u odpowiednich władz lokalnych, w przedsiębiorstwie zajmującym się usuwaniem odpadów lub w miejscu zakupu produktu.

#### Substancje chemiczne

Firma HP jest zobowiązana do przekazywania swoim klientom informacji na temat substancji chemicznych obecnych w jej produktach, zgodnie z takimi wymaganiami prawnymi, jak REACH (Rozporządzenie (WE) nr 1907/2006 Parlamentu Europejskiego i Rady). Raport dotyczący informacji chemicznych dla tego produktu można znaleźć pod adresem: <a href="http://www.hp.com/go/reach">www.hp.com/go/reach</a>.

#### Arkusz danych dotyczących bezpieczeństwa materiału (MSDS)

Arkusz danych dotyczących bezpieczeństwa materiałów zawierających substancje chemiczne (np. toner) można uzyskać w witrynie firmy HP pod adresem <u>www.hp.com/go/msds</u> lub <u>www.hp.com/hpinfo/</u> <u>community/environment/productinfo/safety</u>.

#### Więcej informacji

Informacje na temat powyższych zagadnień dotyczących środowiska znajdują się w następującej dokumentacji:

- Arkusz profilu ochrony środowiska dla tego i innych urządzeń firmy HP
- Informacje dotyczące zaangażowania firmy HP w ochronę środowiska
- System zarządzania ochroną środowiska firmy HP
- Program zwrotów i odzysku zużytych urządzeń firmy HP
- Arkusz danych dotyczących bezpieczeństwa materiałów

Odwiedź witrynę www.hp.com/go/environment lub www.hp.com/hpinfo/globalcitizenship/environment.

### Deklaracja zgodności

| zgodnie z ISO/IEC 1                        | 7050-1 i EN 17050-1                                                                                 | , BOISB-0805-00-rel.1.0                               |  |  |
|--------------------------------------------|----------------------------------------------------------------------------------------------------|-------------------------------------------------------|--|--|
| Nazwa producenta:<br>Adres producenta:     |                                                                                                    | Hewlett-Packard Company<br>11311 Chinden Boulevard    |  |  |
|                                            |                                                                                                    | Boise, Idaho 83714-1021, USA                          |  |  |
| deklaruje, że produ                        | ıkt                                                                                                 |                                                       |  |  |
| Nazwa produktu:                            |                                                                                                    | Drukarka HP Color LaserJet Professional seria CP5220  |  |  |
| Urzędowy numer produktu: <sup>2)</sup>     |                                                                                                    | BOISB-0805-00                                         |  |  |
|                                            |                                                                                                    | Obejmuje: CE860A — Opcjonalny podajnik na 500 arkuszy |  |  |
| Opcje produktu:                            |                                                                                                    | Wszystkie                                             |  |  |
| Kasety z tonerem:                          |                                                                                                    | CE/40A, CE/41A, CE/42A, CE/43A                        |  |  |
| spełnia następujące specyfikacje produktu: |                                                                                                    |                                                       |  |  |
| BEZPIECZEŃ-                                | IEC 60950-1:2001 /                                                                                  | EN60950-1: 2001 +A11                                  |  |  |
| STWO:                                      | IEC 60825-1:1993 +A1 +A2 / EN 60825-1:1994 +A1 +A2 (urządzenia laserowe/LED klasy 1)<br>GB4943-2001 |                                                       |  |  |
| EMC:                                       | CISPR22:2005 / EN55022:2006 - Klasa B <sup>1)</sup>                                                 |                                                       |  |  |
|                                            | EN 61000-3-2:2006                                                                                   |                                                       |  |  |
|                                            | EN 61000-3-3:1995                                                                                   | +A1                                                   |  |  |
|                                            | EN 55024:1998 +A1 +A2                                                                               |                                                       |  |  |
|                                            | GB9254-1998. GB17625.1-2003                                                                         |                                                       |  |  |
|                                            |                                                                                                    |                                                       |  |  |

#### Dodatkowe informacje:

Niniejszy produkt spełnia wymagania dyrektywy EMC 2004/108/EWG oraz dyrektywy Low Voltage Directive 2006/95/WE i został odpowiednio oznakowany symbolem **(6**.

Niniejsze urządzenie spełnia wymagania części 15 przepisów FCC. Używanie urządzenia jest uwarunkowane dwiema zasadami: (1) niniejsze urządzenie nie może wywoływać szkodliwych zakłóceń i (2) niniejsze urządzenie musi przyjąć wszystkie zakłócenia, łącznie z zakłóceniami mogącymi powodować niepożądane działanie.

1) Produkt był testowany w standardowej konfiguracji z systemami komputerowymi Hewlett-Packard.

2) Ze względów prawnych niniejszym urządzeniom przydzielono urzędowy numer produktu. Nie należy mylić tego numeru z nazwą produktu ani z numerem produktu.

Boise, Idaho 83713, USA

#### Styczeń 2009

#### Tylko w celach dotyczących przepisów:

Kontakt w Europie Lokalne biuro sprzedaży i usług Hewlett-Packard lub Hewlett-Packard Gmbh, Department HQ-TRE / Standards Europe, Herrenberger Strasse 140, D-71034 Böblingen, Niemcy, (FAKS: +49-7031-14-3143), http://www.hp.com/go/certificates

Kontakt w USA Product Regulations Manager, Hewlett-Packard Company, PO Box 15, Mail Stop 160, Boise, ID 83707-0015, USA, (Telefon: 208-396-6000)

### Oświadczenia dotyczące środków bezpieczeństwa

#### Bezpieczeństwo lasera

Centrum Urządzeń Medycznych i Ochrony Radiologicznej (CDRH), przy Amerykańskiej Agencji ds. Żywności i Leków 1 sierpnia 1976 roku wprowadził przepisy dotyczące produktów laserowych. Przepisom tym podlegają urządzenia sprzedawane na terenie Stanów Zjednoczonych. Niniejsze urządzenie jest oznaczone certyfikatem produktów laserowych "klasy 1", zgodnie ze standardem wydanym przez Amerykański Departament Zdrowia (U.S. Department of Health and Human Services – DHHS) według ustawy o kontroli promieniowania (Radiation Control for Health and Safety Act) z roku 1968. Ponieważ promieniowanie emitowane z wnętrza urządzenia jest izolowanie dzięki odpowiednim zabezpieczeniom zewnętrznym, nie istnieje możliwość wydostania się promienia laserowego na zewnątrz w trakcie normalnego korzystania z urządzenia.

▲ OSTRZEŻENIE! Używanie regulatorów, przeprowadzanie samodzielnych regulacji lub postępowanie według procedur innych niż opisane w niniejszym podręczniku użytkownika może narazić użytkownika na szkodliwe promieniowanie.

#### Kanadyjska deklaracja zgodności (DOC)

Complies with Canadian EMC Class B requirements.

« Conforme à la classe B des normes canadiennes de compatibilité électromagnétiques. « CEM ». »

#### Oświadczenie VCCI (Japonia)

この装置は、情報処理装置等電波障害自主規制協議会(VCCI)の基準 に基づくクラスB情報技術装置です。この装置は、家庭環境で使用すること を目的としていますが、この装置がラジオやテレビジョン受信機に近接して 使用されると、受信障害を引き起こすことがあります。 取扱説明書に従って正しい取り扱いをして下さい。

#### Instrukcje dotyczące kabla zasilającego

Upewnij się, że źródło zasilania jest odpowiednie do napięcia zasilania urządzenia. Napięcie zasilania jest podane na etykiecie produktu. Stosuje się napięcie 100-127 V lub 220-240 V prądu przemiennego przy 50/60 Hz.

Podłącz kabel zasilający do urządzenia i do uziemionego gniazda prądu przemiennego.

△ OSTROŻNIE: Aby zapobiec uszkodzeniu produktu, używaj wyłącznie kabla zasilającego dostarczonego wraz z nim.

#### Oświadczenie o kablu zasilającym (Japonia)

製品には、同梱された電源コードをお使い下さい。 同梱された電源コードは、他の製品では使用出来ません。

### Oświadczenie dotyczące kompatybilności elektromagnetycznej (Korea)

| B급 기기        | 이 기기는 가정용(B급)으로 전자파적합등록을 한 기 |  |  |
|--------------|------------------------------|--|--|
| (가정용 방송통신기기) | 기로서 주로 가정에서 사용하는 것을 목적으로 하   |  |  |
|              | 며, 모든 지역에서 사용할 수 있습니다.       |  |  |

#### Oświadczenie w sprawie bezpieczeństwa lasera dla Finlandii

#### Luokan 1 laserlaite

#### Klass 1 Laser Apparat

HP Color LaserJet Professional CP5220 Series, laserkirjoitin on käyttäjän kannalta turvallinen luokan 1 laserlaite. Normaalissa käytössä kirjoittimen suojakotelointi estää lasersäteen pääsyn laitteen ulkopuolelle. Laitteen turvallisuusluokka on määritetty standardin EN 60825-1 (1994) mukaisesti.

#### **VAROITUS** !

Laitteen käyttäminen muulla kuin käyttöohjeessa mainitulla tavalla saattaa altistaa käyttäjän turvallisuusluokan 1 ylittävälle näkymättömälle lasersäteilylle.

#### VARNING !

Om apparaten används på annat sätt än i bruksanvisning specificerats, kan användaren utsättas för osynlig laserstrålning, som överskrider gränsen för laserklass 1.

#### HUOLTO

HP Color LaserJet Professional CP5220 Series - kirjoittimen sisällä ei ole käyttäjän huollettavissa olevia kohteita. Laitteen saa avata ja huoltaa ainoastaan sen huoltamiseen koulutettu henkilö. Tällaiseksi huoltotoimenpiteeksi ei katsota väriainekasetin vaihtamista, paperiradan puhdistusta tai muita käyttäjän käsikirjassa lueteltuja, käyttäjän tehtäväksi tarkoitettuja ylläpitotoimia, jotka voidaan suorittaa ilman erikoistyökaluja.

#### VARO !

Mikäli kirjoittimen suojakotelo avataan, olet alttiina näkymättömällelasersäteilylle laitteen ollessa toiminnassa. Älä katso säteeseen.

#### VARNING !

Om laserprinterns skyddshölje öppnas då apparaten är i funktion, utsättas användaren för osynlig laserstrålning. Betrakta ej strålen. Tiedot laitteessa käytettävän laserdiodin säteilyominaisuuksista: Aallonpituus 775-795 nm Teho 5 m W Luokan 3B laser.

#### Tabela materiałów (Chiny)

### 有毒有害物质表

根据中国电子信息产品污染控制管理办法的要求而出台

|        | 有毒有害物质和元素 |      |      |          |       |        |
|--------|-----------|------|------|----------|-------|--------|
|        | 铅 (Pb)    | 汞    | 镉    | 六价铬      | 多溴联苯  | 多溴二苯醚  |
| 部件名称   |           | (Hg) | (Cd) | (Cr(VI)) | (PBB) | (PBDE) |
| 打印引擎   | Х         | 0    | Х    | 0        | 0     | 0      |
| 控制面板   | 0         | 0    | 0    | 0        | 0     | 0      |
| 塑料外壳   | 0         | 0    | 0    | 0        | 0     | 0      |
| 格式化板组件 | Х         | 0    | 0    | 0        | 0     | 0      |
| 碳粉盒    | Х         | 0    | 0    | 0        | 0     | 0      |
|        |           |      |      |          |       |        |

3685

0:表示在此部件所用的所有同类材料中,所含的此有毒或有害物质均低于 SJ/T11363-2006 的限制要求。

X:表示在此部件所用的所有同类材料中,至少一种所含的此有毒或有害物质高于 SJ/T11363-2006 的限制要求。

注:引用的"环保使用期限"是根据在正常温度和湿度条件下操作使用产品而确定的。
# Indeks

#### Α

adres IP BOOTP 41 macintosh, rozwiązywanie problemów 134 obsługiwane protokoły 38 omówienie 41 akcesoria zamawianie 137, 138 aktualizacja oprogramowania sprzętowego informacje 97 alarmy wyświetlanie za pomocą programu HP ToolboxFX 77 alarmy, ustawienie 76 alarmy poczty elektronicznej, konfigurowanie 76 alternatywny tryb papieru firmowego 63 anulowanie zadania drukowania 60 anulowanie zlecenia drukowania 60 arkusz danych dotyczących bezpieczeństwa materiału (MSDS) 161 automatyczna kontynuacja stosowanie 88 automatyczne krzyżowanie ustawianie 44 automatyczne krzyżowanie, ustawienie 16

#### B

baterie na wyposażeniu 161 błędy oprogramowanie 132 błędy niedozwolonej operacji 133 błędy Spool32 133 BOOTP 41 bramy 42

#### С

Centrum Serwisowe HP 149 czcionki listy, drukowanie 9 moduły DIMM, instalacja 92 pliki EPS, rozwiązywanie problemów 135 części zamienne i materiały eksploatacyjne 139 części zapasowe 139 czyszczenie 96

### D

defekty polegające na powtarzaniu, rozwiązywanie problemów 126 deinstalacja oprogramowania w systemie Macintosh 28 deklaracja zgodności 163 DHCP 41 dokumentacja 139 domyślne ustawienia fabryczne, przywracanie 14 dopasowywanie kolorów 68 dpi (punktów na cal) HP ImageREt 3600 70 dpi (punkty na cal) specyfikacje 4 drobinki, rozwiązywanie problemów 122 druk dwustronny Windows 62 drukowanie rozwiązywanie problemów 131 drukowanie czarno-białe rozwiązywanie problemów 126

drukowanie n-up system Windows 62 drukowanie po obu stronach Windows 62 drukowanie z dwóch stron Windows 62 dwustronne drukowanie 33 dziennik zdarzeń 76 dziennik zużycia koloru 9

## F

falisty papier, rozwiązywanie problemu 125 fałszywe materiały eksploatacyjne 87 fińskie oświadczenie w sprawie bezpieczeństwa lasera 166 formaty, materiały domyślne, ustawienie 11 funkcje 4 funkcje ułatwień dostępu 4

## G

gwarancja kasety drukujące 144 licencja 145 samodzielna naprawa przez klienta 148 urządzenie 142

## Н

hasło, sieć 77 HP ImageREt 3600 70 HP ToolboxFX informacje 75 karta Informacje o urządzeniu 77 karta Pomoc 78 karta Stan 76 karta Ustawienia sieciowe 82

karta Ustawienia systemowe 81 karta Ustawienia systemu 79 obsługiwane przegladarki 25 obsługiwane systemy operacyjne 25 opis 25 otwieranie 75 paleta kolorów podstawowych pakietu Microsoft Office, drukowanie 68 pobieranie 25 strona diagnostyki jakości druku 128 ustawienia gestości 81 zakładka Alarmy 77 zakładka Ustawienia wvdruku 82 HP Toolbox FX karta Alarmy e-mail 77 HP Universal Print Driver (UPD) 20 HP Web Jetadmin 24

## I

ImageREt 3600 4, 70 infolinia HP zgłaszania oszustw 87 infolinia zgłaszania oszustw 87

## J

iakość drukowanie, rozwiązywanie problemów 121 HP ImageREt 3600 70 ustawienia programu HP ToolboxFX 81 ustawienie archiwizacji 14 jakość druku drukowanie, rozwiązywanie problemów 121 HP ImageREt 3600 70 rozwiązywanie problemów 121 strona diagnostyki 128 ustawienia programu HP ToolboxFX 81 ustawienie archiwizacji 14 jakość obrazu drukowanie, rozwiązywanie problemów 121 HP ImageREt 3600 70 ustawienia programu HP ToolboxFX 81 ustawienie archiwizacji 14 jakość wyjściowa drukowanie, rozwiązywanie problemów 121 HP ImageREt 3600 70 ustawienia programu HP ToolboxFX 81 ustawienie archiwizacji 14 jasność wyblakły wydruk, rozwiązywanie problemów 122 Jetadmin, HP Web 24 język, panel sterowania 11

## Κ

kable podłączanie sieci 35 podłaczanie USB 35 USB, rozwiązywanie problemów 131 kalibracja koloru 12, 81, 129 kanadyjska deklaracja zgodności (DOC) 164 karta Alarmy e-mail, HP ToolboxFX 77 karta Informacje o urządzeniu, HP ToolboxFX 77 karta Pomoc, HP ToolboxFX 78 karta Ustawienia sieci, HP ToolboxFX 82 karta Ustawienia systemowe, HP ToolboxFX 81 kasetv gwarancja 144 inni producenci 87 komunikat wymiany 107 komunikaty o błędach 107 niski lub brak, ustawienia 13, 14 przechowywanie 87 stan, wyświetlanie za pomocą programu HP ToolboxFX 76 strona stanu materiałów eksploatacyjnych 9

utylizacja 159 używanie przy braku tonera 88 kasety, drukujace stan, Macintosh 34 kasety drukujące gwarancja 144 inni producenci 87 komunikat wymiany 107 komunikaty o błędach 107 niski lub brak, ustawienia 13, 14 przechowywanie 87 stan, Macintosh 34 stan, wyświetlanie za pomocą programu HP ToolboxFX 76 strona stanu materiałów eksploatacyjnych 9 utylizacja 159 używanie przy braku tonera 88 wymiana 89 kasety drukujące, uzyskiwanie dostepu 5 kasety z tonerem. Patrz kasety drukujące kod produkcji 6 kolejność stron, zmiana 63 kolor dopasowanie 66 dopasowywanie 68 druk w skali szarości 66 HP ImageREt 3600 70 kalibracja 12, 81, 129 kontrola krawedzi 67 neutralne szarości 67 obsługa 66 ograniczanie 12 paleta kolorów podstawowych pakietu Microsoft Office 68 rozwiązywanie problemów 126 sRGB 67, 71 ustawienia Macintosh 34 wydruk a monitor 68 komunikat o błędzie <kolor> w nieprawidłowym położeniu 101 komunikat o błędzie blokady transportowej 106

komunikat o błędzie drukowania 105 komunikat o błedzie nieprawidłowego sterownika 106 komunikat o błędzie - strona zbyt złożona 105 komunikat o błędzie urządzenia 105 komunikat o błędzie usługi 105 komunikat o błędzie wentylatora 104 komunikat o niepowodzeniu drukowania 105 komunikat wymień materiały eksploatacyjne 107 komunikaty, panel sterowania 101 komunikaty o błędach, panel sterowania 101 komunikat zainstaluj materiały eksploatacyjne 108 konfiguracja urządzenia, Macintosh 30 kontrast gestość druku 81 kontrola krawędzi 67 kontrolki, panel sterowania 8 kopie, liczba Windows 63 koreańskie oświadczenie dotyczace kompatybilności elektromagnetycznej 165 kraj/region pochodzenia 6 kropki, rozwiązywanie problemów 122

#### L

licencja, oprogramowanie 145 licznik stron 9 linie, rozwiązywanie problemów wydrukowane strony 123 lista czcionek PCL 9 lista czcionek PS 9

#### Μ

macintosh karta USB, rozwiązywanie problemów 135

konfigurowanie oprogramowania urzadzenia 30 obsługiwane systemy operacyine 28 oprogramowanie 28 pomoc techniczna 149 rozwiązywanie problemów 134 sterowniki, rozwiązywanie problemów 134 ustawienia sterownika 29, 31 usuwanie oprogramowania 28 zmiana rozmiaru dokumentu 31 maska podsieci 42 materiały niestandardowy format, ustawienia komputera Macintosh 31 obsługiwane formaty 49 pierwsza strona 31 przewodnik Specification Guide 139 stron na arkuszu 32 ustawienia domyślne 11, 80 ustawienia programu HP ToolboxFX 79 ustawienia zwijania 14 zawinięty, rozwiazanie problemów 125 zmarszczone 125 materiały drukarskie obsługiwane 49 materiały eksploatacyjne inni producenci 87 komunikat o błędzie blokady transportowej 106 komunikat o błędzie nieprawidłowego położenia 101 komunikat wymiany 107 komunikaty o błędach 107 niski lub brak, ustawienia 13, 14 podrabiane 87

stan, wyświetlanie za pomocą programu HP ToolboxFX 76

utylizacja 159 zamawianie 82, 83, 137, 138 materiały eksploatacyjne innych producentów 87 materialy specjalne wskazówki 54 menu, panel sterowania konfiguracja sieciowa 16 korzystanie 9 mapa, drukowanie 9 obsługa 14 raporty 9 ustawienia systemu 11 menu Konfiguracja sieciowa 16 menu Obsługa 14 menu Raporty 9 menu Ustawienia systemu 11 moduly DIMM instalowanie 92 sprawdzanie instalacji 96

#### Ν

napęd, czyszczenie 96 neutralne szarości 67 n stron na arkuszu 32 numer modelu 6 numer seryjny 6 numery katalogowe 139

# 0

obsługa klienta online 149 obsługa klientów serwisowy formularz informacyjny 151 obsługiwane materiały 49 obsługiwane systemy operacyjne 4, 18, 28 ochrona środowiska 3 odbiornik, materiały pojemność 4 odbiornik materiałów pojemność 4 odzysk program ochrony środowiska i zwrotu materiałów eksploatacyjnych firmy HP 160

ogólny błąd zabezpieczenia --wyjatek OE 133 ograniczenia dotyczące materiałów 161 okładki 31, 61 oprogramowanie deinstalacja w systemie Macintosh 28 HP ToolboxFX 25, 75 HP Web Jetadmin 24 macintosh 28 obsługiwane systemy operacyjne 18, 28 problemy 132 umowa licencyjna na korzystanie z oprogramowania 145 ustawienia 21. 28 wbudowany serwer internetowy 24 Windows 17. 25 oprogramowanie sprzętowe informacje o aktualizacjach 97 orientacja ustawianie, Windows 62 orientacja pionowa ustawianie, Windows 62 orientacja pozioma ustawianie, Windows 62 oświadczenia dotyczące bezpieczeństwa 164, 166 oświadczenia dotyczace bezpieczeństwa lasera 164, 166 oświadczenie VCCI dla Japonii 164

#### Ρ

paleta kolorów podstawowych pakietu Microsoft Office, drukowanie 68 pamięć dodawanie 92 dołączona 2 instalowanie 92 komunikaty o błędach 106 specyfikacje 4 sprawdzanie instalacji 96 włączanie 96 panel sterowania automatyczne krzyżowanie, ustawianie 44 język 11 komunikaty, rozwiazywanie problemów 101 kontrolki i przyciski 8 lokalizacia 5 mapa menu, drukowanie 9 menu 9 menu Konfiguracja sieciowa 16 menu Obsługa 14 menu Raporty 9 menu Ustawienia systemu 11 pokaż adres IP, ustawianie 44 przywracanie wartości domvślnvch, ustawienia sieci 45 przywracanie wartości domyślnych, ustawienia urządzenia 109 usługi sieciowe, ustawienie, IPv4, IPv6 44 ustawienia 21, 28 papier format, wybieranie 61 niestandardowy format, ustawienia komputera Macintosh 31 niestandardowy format, wybieranie 61 obsługiwane formaty 49 okładki, używanie innego papieru 61 pierwsza i ostatnia strona, uzywanie innego papieru 61 pierwsza strona 31 przewodnik Specification Guide 139 rodzaj, wybieranie 61 stron na arkuszu 32 ustawienia domyślne 11, 80 ustawienia programu HP ToolboxFX 81 ustawienia zwijania 14 zawinięty, rozwiązanie problemów 125 zmarszczone 125 papier, zamawianie 138

papier firmowy, ładowanie 63 papier specialny wskazówki 54 parametry dokumentacja 139 funkcje 4 numer modelu i numer serviny 6 wymiary i waga 154 parametry akustyczne 155 parametry elektryczne 155 parametry środowiska 155 parametry środowiska pracy 155 parametry temperatury 155 parametry wilgotności 155 parametry wysokości 155 paski, rozwiązywanie problemów 123 pierwsza strona użyj innego papieru 31 pierwszeństwo, ustawienia 21 pionowe linie, rozwiązywanie problemów 123 plamki, rozwiązywanie problemów 122 pliki EPS, rozwiązywanie problemów 135 podajnik gramatury materiałów 51 obsługiwane rodzaje materiałów 51 pojemności 51 podajnik 1 lokalizacja 5 ustawienia 11 wkładanie 55 zacięcia 116 podajnik 2 lokalizacja 5 pojemność 5 ustawienia 11 wkładanie 55 zaciecia 118 podajnik 3 lokalizacja 5 pojemność 5 zacięcia 119, 120 podajniki dołączone 2 dwustronne drukowanie 33

komunikaty o błędach ladowania 108 lokalizacja 5 pojemności 4 ustawienia 11, 80 podłaczenie sieć 35 **USB 35** podrabiane materiały eksploatacyjne 87 podsieci 41 pojemnik, wyjściowy lokalizacja 5 pojemniku wyjściowym lokalizacja 5 pojemnik wyjściowy zacięcia 116 poiemność odbiornik materiałów 4 pokaż adres IP ustawianie 44 pomoc serwisowy formularz informacyjny 151 pomoc techniczna online 62, 83, 149 serwisowy formularz informacyjny 151 pomoc techniczna online 149 ponowne pakowanie urządzenia 150 port sieciowy dostępny rodzaj 4 lokalizacja 6 podłączenie 35 port USB dostępny rodzaj 4 lokalizacja 6 podłączenie 35 rozwiązywanie problemów 131 rozwiązywanie problemów z systemem Macintosh 135 ustawienia szybkości 14 porty dostępne rodzaje 4 rozwiązywanie problemów z systemem Macintosh 135 porty interfejsu dostępne rodzaje 4

prawa dolna osłona zaciecia 120 prawa osłona zacięcia 112 predkość specyfikacje drukowania 4 priorytet, ustawianie 28 produkt wolny od rtęci 161 program ochrony środowiska 159 program Planet Partners 159 protokoły, sieci 38 przechowywanie kasety drukujące 87 produkt 155 przednie drzwiczki, lokalizacja 5 przekrzywione strony 125 przyciski, panel sterowania 8 przycisk wł./wył. 5 przycisk zasilania 5 przywracanie ustawień domyślnych ustawienia sieciowe 45 ustawienia urządzenia 14, 109 punktów na cal (dpi) HP ImageREt 3600 70 punkty na cal (dpi) specyfikacje 4 puste strony, rozwiązywanie problemów 131

## R

raport podsumowania sieciowego 40 raporty, produkt strona konfiguracji 40 raporty, urządzenie raport podsumowania sieciowego 40 recykling 3 rejestracja, produkt 83 rejestracja produktu 83 RGB, ustawienia 71 rodzaje, materiały ustawienia programu HP ToolboxFX 81 rozdzielczość funkcje 4 HP ImageREt 3600 70 specyfikacje 4

rozmazany toner, rozwiązywanie problemów 123 rozpraszanie, rozwiązywanie problemów 126 rozszerzone tryby drukowania ustawienia programu HP ToolboxFX 81 rozwiazywanie problemów jakość druku 121, 128 kable USB 131 kalibracja 129 kolor 126 linie, wydrukowane strony 123 lista kontrolna 100 plamy toneru 122 pliki EPS 135 powolne drukowanie stron 131 powtarzające się defekty 126 problemy dotyczące komputera Macintosh 134 problemy z systemem Windows 133 przekrzywione strony 125 puste strony 131 raport podsumowania sieciowego, drukowanie 40 rozmazanie toneru 123 rozpraszanie toneru 126 strona konfiguracji, drukowanie 40 strony nie są drukowane 131 sypki toner 123 tekst 125 wyblakły wydruk 122 zacięcia 110 zawiniete materiały 125 zmarszczenia 125 rozwiązywanie problemów. komunikaty wyświetlane na panelu sterowania 101

## S

schematy kolorów 67 serwis formularz informacyjny 151 ponowne pakowanie urządzenia 150 sieci podsieci 41 sieć adres IP 41, 42 bramy 42 DHCP 41 hasło, ustawianie 77 konfigurowanie 40 obsługiwane protokoły 38 obsługiwane systemy operacyjne 36 raport ustawień 9 strona konfiguracji 9 TCP/IP 41 ustawienia 16 wbudowany server internetowy, uzyskiwanie dostępu 84 wykrywanie urządzenia 38 zgodne modele 2 skala szarości rozwiązywanie problemów 126 skalowanie dokumentów macintosh 31 Windows 62 skróty 61 smugi, rozwiązywanie problemów 123 specyfikacje elektryczne i akustyczne 155 środowisko 155 sRGB. ustawienia 71 stan alarmy, HP ToolboxFX 76 macintosh, zakładka Usługi 34 materiały eksploatacyjne, drukowanie raportu 9 wyświetlanie za pomocą programu HP ToolboxFX 76 stan materiałów eksploatacyjnych, karta Usługi Windows 62 stan materiałów eksploatacyjnych, zakładka Usługi macintosh 34 stan urządzenia zakładka Usługi, Macintosh 34 sterowniki

dołączone 4

macintosh, rozwiązywanie problemów 134 obsługiwane 19 skróty (Windows) 61 strona statystyki materiałów 9 uniwersalny 20 ustawienia 21, 22, 28, 29 ustawienia komputera Macintosh 31 ustawienia wstępne (Macintosh) 31 Windows, otwieranie 61 sterowniki emulujace PS 19 sterowniki PCL uniwersalny 20 str. na minute 4 strona demonstracyjna 9 strona konfiguracii 9.40 strona serwisowa 10 strona stanu materiałów eksploatacyjnych 9 strona statystyki materiałów 9 stron na arkusz system Windows 62 stron na arkuszu 32 stron na minute 2 strony nie są drukowane 131 powolne drukowanie 131 przekrzywione 125 puste 131 strony informacyine konfiguracja 40 raport podsumowania sieciowego 40 strony internetowe arkusz danych o bezpieczeństwie materiałów (MSDS) 161 sypki toner, rozwiązywanie problemów 123 system Windows ustawienia sterownika 22 systemy operacyine, sieci 36 szare tło, rozwiązywanie problemów 123

szybkie zestawy 61

T T(

TCP/IP konfigurowanie 41 obsługiwane protokoły 38 obsługiwane systemy operacyjne 36 omówienie 41 ustawienia 16 tekst, rozwiązywanie problemów zniekształcone znaki 125 tekst kolorowy druk w czerni 63 tło. szare 123 toner drobinki, rozwiązywanie problemów 122 rozmazany, rozwiązywanie problemów 123 rozpraszanie, rozwiązywanie problemów 126 sypki, rozwiązywanie problemów 123 transport urządzenia 150 tryby drukowania, rozszerzone ustawienia programu HP ToolboxFX 81 tylne drzwiczki, lokalizacja 6

# U

Unia Europejska, usuwanie zużytych urządzeń 161 uniwersalny sterownik druku 20 usługi sieciowe ustawianie, IPv4, IPv6 44 ustawienia HP ToolboxFX 79, 82 kolor 70 menu Ustawienia systemu 11 pierwszeństwo 21 priorytet 28 przywracanie domyślnych 14 raport podsumowania sieciowego 40 raport sieci 9 sterowniki 22, 29 strona konfiguracji 40 wstępne ustawienia sterownika (Macintosh) 31 ustawienia domyślne, przywracanie 14

ustawienia gęstości 81 ustawienia gęstości druku 81 ustawienia niestandardowego formatu papieru macintosh 31 ustawienia PCL, HP ToolboxFX 82 ustawienia PostScript, HP ToolboxFX 82 ustawienia RGB 67 ustawienia sRGB 67 ustawienia sterownika komputera Macintosh papier o niestandardowym formacie 31 znaki wodne 32 ustawienia sterownika Macintosh zakładka Usługi 34 ustawienia wstępne (Macintosh) 31 ustawienie archiwizacji 14 usuwanie, zużyte 161 usuwanie oprogramowania w systemie Macintosh 28 usuwanie zacięcia 111 usuwanie zużytych 161 utrwalacz błędy 102 zaciecia 112 utylizacja 159

## W

wbudowany server internetowy uzyskiwanie dostępu 84 zakładka Drukuj 86 zakładka Sieć 86 zakładka Stan 85 zakładka System 86 wersia 6 wiele stron na jednym arkusz 32 wiele stron na jednym arkuszu Windows 62 Windows obsługiwane sterowniki 19 obsługiwane systemy operacyjne 18 oprogramowanie, komponenty 25

rozwiązywanie problemów 133 uniwersalny sterownik druku 20 witryny obsługa klienta 149 obsługa klientów, Macintosh 149 uniwersalny sterownik druku 20 witryny sieci Web zamawianie materiałów eksploatacyjnych 137 zgłaszanie oszustw 87 wkładanie materialy 55 papier 55 wkładanie materiałów komunikaty o błędach 108 wsparcie techniczne online 149 wstrzymanie zadania drukowania 60 wyblakły wydruk 122 wychwytywanie 67 wydruk w skali szarości 66 wykrywanie urządzenia w sieci 38 wymiary, urządzenie 154 wymiary i waga 154

# Ζ

zaawansowane opcje druku Windows 63 zacięcia lokalizacje 110 podajnik 1 116 podajnik 2 118 podajnik 3 119, 120 pojemnik wyjściowy 116 prawa dolna osłona 120 prawa osłona 112 śledzenie liczby 9 typowe powody 110 utrwalacz 112 zacięcia, <miejsce> komunikaty o błędach 107 zacięcia materiałów. Patrz zacięcia zacięcia papieru. Patrz zacięcia

zacięcia w podajniku nr komunikaty o błedach 107 zakładka Alarmy. HP ToolboxFX 77 zakładka Drukuj, wbudowany serwer internetowy 86 zakładka Sieć, wbudowany serwer internetowy 86 zakładka Stan, HP Toolbox FX 76 zakładka Stan, wbudowany serwer internetowy 85 zakładka System, wbudowany serwer internetowy 86 zakładka Usługi macintosh 34 zakładka Ustawienia systemu, HP ToolboxFX 79 zakładka Ustawienia wydruku, HP ToolboxFX 82 zamawianie materiały eksploatacyjne i akcesoria 138 zamawianie materiałów eksploatacyjnych witryny sieci Web 137 zasilanie zużycie 155 zatrzymanie zadania drukowania 60 zawiniete materiały 125 zbyt jasny wydruk, rozwiązywanie problemów 122 zdalne aktualizacje oprogramowania sprzetowego informacje 97 zgięte strony 125 zgniecenia, rozwiązywanie problemów 125 zgodność ze standardem Energy Star 4 złącze zasilania, lokalizacja 6 zmarszczenia, rozwiązywanie problemów 125 zmiana rozmiaru dokumentów Windows 62 zmiana rozmiaru dokumentu macintosh 31 znaki, rozwiązywanie problemów 125

znaki wodne Windows 62 zwijanie, papier ustawienia 14

 $\ensuremath{\mathbb{C}}$  2009 Hewlett-Packard Development Company, L.P. www.hp.com

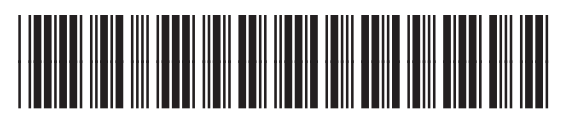

CE710-90945

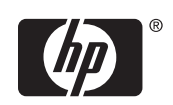